# brother

# Manual de utilizare

# Maşină de cusut și brodat

Product Code (Cod produs): 888-G00/G02/G04/G05

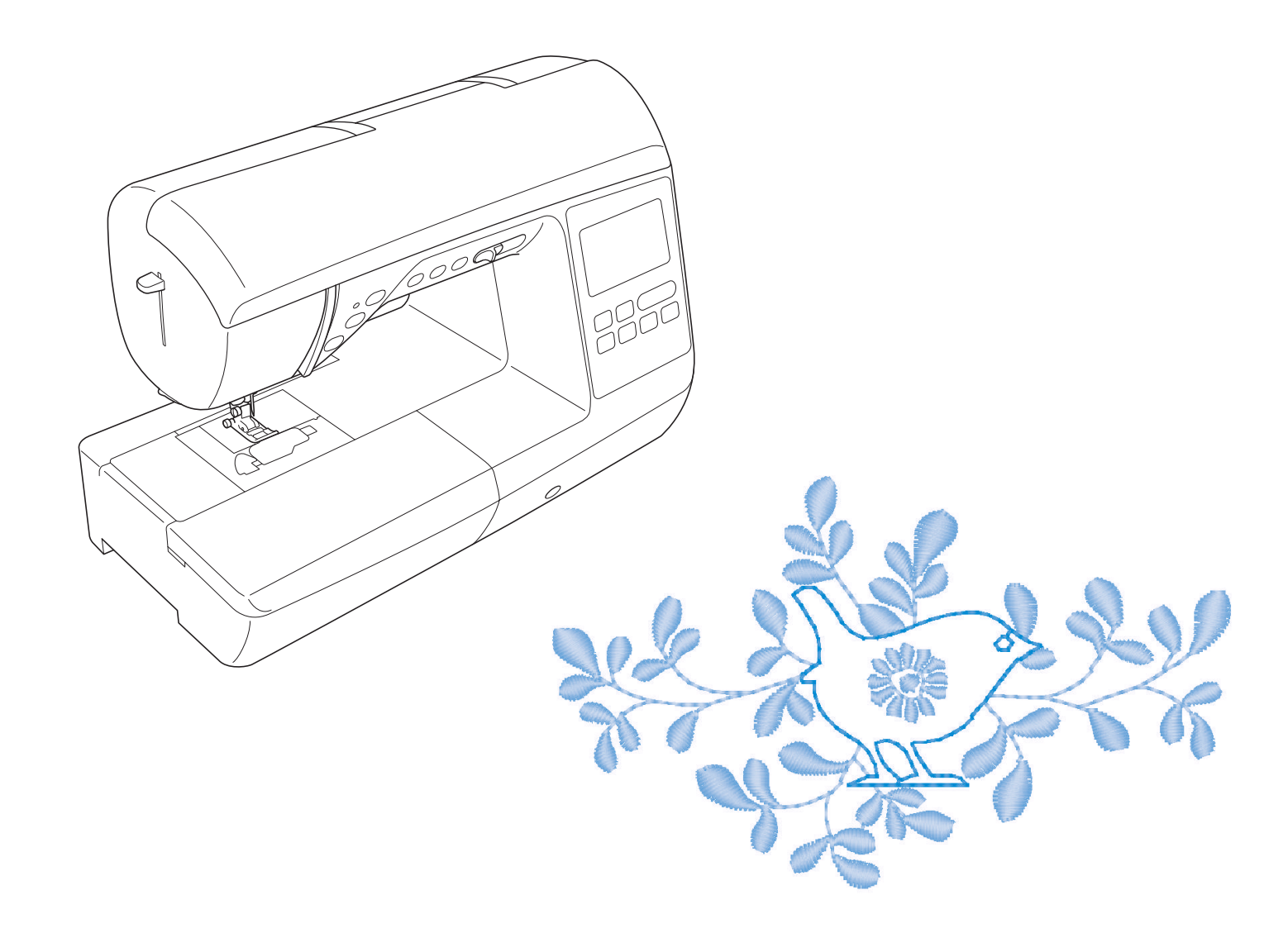

Citiți acest document înainte de a utiliza mașina. Vă recomandăm să păstrați acest document la îndemână pentru consultare ulterioară.

#### **INTRODUCERE**

Vă mulțumim că ați cumpărat această mașină. Înainte de a utiliza mașina, pentru a putea folosi corect diversele sale funcții, citiți cu atenție capitolul "INSTRUCȚIUNI IMPORTANTE DE SIGURANȚĂ" și apoi studiați acest manual. După ce ați parcurs manualul, păstrați-l la îndemână pentru a-l mai putea consulta și altădată.

## INSTRUCȚIUNI IMPORTANTE DE SIGURANȚĂ

Înainte de a încerca să utilizați mașina, vă rugăm să citiți cu atenție aceste instrucțiuni de siguranță.

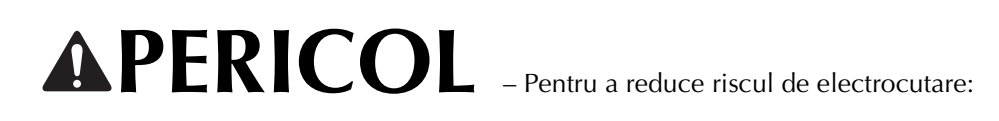

1 Deconectați întotdeauna de la priză cablul de alimentare al mașinii imediat după utilizare, când curățați mașina, când realizați orice reglaje în cadrul operațiunilor de întreținere efectuate de utilizator menționate în acest manual sau când lăsați mașina nesupravegheată.

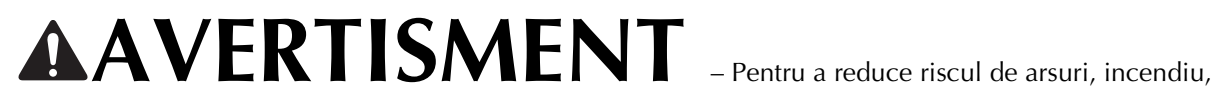

electrocutare sau vătămare corporală:

2 Deconectați întotdeauna de la priză cablul de alimentare al mașinii când realizați orice reglaje menționate în manualul de instrucțiuni.

- Pentru a scoate mașina din priză, comutați întrerupătorul mașinii la poziția cu simbolul "O" pentru a opri mașina, apoi țineți de ștecher și trageți-l afară din priză. Nu trageți de cablu.
- Conectați mașina direct la priză. Nu utilizați un cablu prelungitor.
- Scoateți întotdeauna mașina din priză când se produce o pană de curent.

**3** Pericole electrice:

- Această mașină trebuie conectată la o sursă de alimentare C.A. care se încadrează în intervalul indicat pe eticheta cu specificații. Nu o conectați la o sursă de alimentare C.C. sau la un convertizor. Dacă aveți dubii privind tipul de sursă de alimentare de care dispuneți, contactați un electrician calificat.
- Această maşină este aprobată pentru utilizare numai în țara de achiziție.

4 Nu utilizați niciodată mașina în cazul în care aceasta are cablul sau ștecherul deteriorat, dacă nu funcționează corespunzător, a fost supusă unui șoc mecanic, este deteriorată sau dacă pe unitate s-a vărsat apă. Duceți mașina la cel mai apropiat dealer autorizat Brother pentru examinare, reparare și reglare electrică sau mecanică.

- În timp ce mașina este depozitată sau în uz, dacă observați orice lucru neobișnuit, cum ar fi un miros, căldură, o decolorare sau deformare, încetați imediat utilizarea masinii și deconectați cablul de alimentare.
- Când transportați mașina, asigurați-vă că o duceți de mâner. Ridicarea mașinii ținând-o de orice altă componentă poate deteriora mașina sau aceasta poate cădea, ceea ce ar putea duce la vătămări corporale.
- Când ridicați mașina, aveți grijă să nu faceți mișcări bruște sau neatente, deoarece acestea pot duce la vătămări • corporale.

**5** Întotdeauna păstrați zona de lucru curată:

- Nu utilizați mașina dacă fantele de aerisire sunt obturate. Aveți grijă ca în fantele de aerisire ale mașinii și la pedala de control să nu se acumuleze depuneri de scame, praf și material destrămat.
- Nu depozitați obiecte pe pedala de control.
- Nu utilizați cabluri prelungitoare. Conectați mașina direct la priză.
- Nu scăpați și nu introduceți corpuri străine în nicio fantă.
- Nu folosiți mașina în locuri unde se utilizează produse pe bază de aerosoli (spray) sau unde se administrează oxigen.
- Nu folosiți maşina lângă o sursă de căldură, cum ar fi un cuptor sau un fier de călcat; în caz contrar, maşina, cablul de alimentare sau articolul de îmbrăcăminte care este cusut se poate aprinde, provocând un incendiu sau electrocutarea.
- Nu puneți mașina pe o suprafață instabilă, cum ar fi o masă nesigură sau înclinată; în caz contrar, mașina poate cădea, ducând la vătămări corporale.

**b** Este necesar să se acorde o atenție specială în timpul coaserii:

- Întotdeauna acordați o mare atenție acului. Nu utilizați ace îndoite sau deteriorate.
- Nu vă apropiați degetele de nicio piesă în mișcare. Acordați atenție specială zonei din jurul acului mașinii.
- Dacă se efectuați orice reglaje în zona acului, comutați întrerupătorul mașinii în poziția cu simbolul "O" pentru a opri mașina.
- Nu utilizați o placă de ac deteriorată sau necorespunzătoare, deoarece aceasta ar putea provoca ruperea acului.
- Nu împingeți sau trageți materialul în timpul coaserii și urmați cu atenție instrucțiunile la coaserea cu mișcare liberă pentru a nu îndoi acul și a-l rupe.

7 Această mașină nu este o jucărie:

- Este necesar să fiți foarte atent când mașina este utilizată de copii sau în apropierea acestora.
- Ambalajul de plastic în care a fost furnizată această mașină nu trebuie lăsat la îndemâna copiilor sau trebuie aruncat. Nu lăsați niciodată copiii să se joace cu ambalajul, deoarece există pericol de sufocare.
- Nu utilizați mașina în aer liber.

8 Pentru o durată de viață mai lungă:

- Nu depozitați mașina în locații cu umiditate ridicată sau expuse la radiații solare directe. Nu utilizați și nu depozitați mașina în apropierea unui radiator, a unui fier de călcat, a unei lămpi cu halogen sau a altor obiecte fierbinți.
- Pentru a curăța carcasa mașinii, utilizați numai săpunuri neutre sau detergenți neutri. Nu utilizați niciodată benzen, diluant sau prafuri de curățat deoarece aceste produse pot deteriora carcasa și mașina.
- Când înlocuiți sau instalați orice ansambluri de piese, piciorușul presor, acul sau orice altă componentă, consultați Manualul de utilizare pentru a asigura instalarea corectă.

#### 9 Pentru reparare sau reglare:

- În cazul în care se defectează lampa de iluminat, aceasta trebuie înlocuită de un dealer autorizat Brother.
- În cazul producerii unei defecțiuni sau dacă este necesar un reglaj, mai întâi consultați tabelul referitor la localizarea și remedierea problemelor prezentat în ultima parte a Manualului de utilizare, pentru a verifica și a regla dumneavoastră înșivă mașina. Dacă problema persistă, vă rugăm să consultați dealerul local autorizat Brother.

#### Utilizați mașina numai în scopul pentru care a fost concepută, conform prezentării oferite în cadrul acestui manual.

Utilizați accesoriile recomandate de producător, conform specificațiilor din acest manual.

Cuprinsul prezentului manual precum și specificațiile acestui produs pot fi modificate fără notificare prealabilă.

Pentru informații suplimentare și actualizări referitoare la produs, vizitați site-ul nostru web la adresa <u>www.brother.com</u>

# PĂSTRAȚI ACESTE INSTRUCȚIUNI. Această mașină este destinată uzului casnic.

## PENTRU UTILIZATORII DIN ȚĂRILE DIN AFARA EUROPEI

Această mașină nu este concepută pentru a fi utilizată de persoane (inclusiv copii) cu capacități fizice, senzoriale sau mentale reduse sau care nu dispun de experiența și cunoștințele necesare, cu excepția cazurilor în care aceste persoane beneficiază de supraveghere sau instrucțiuni referitoare la utilizarea mașinii din partea unei persoane care poartă responsabilitatea pentru siguranța lor. Copiii trebuie supravegheați pentru a vă asigura că nu se joacă cu mașina.

## PENTRU UTILIZATORII DIN ȚĂRI DIN EUROPA

Această mașină poate fi utilizată de copiii cu vârsta de 8 ani sau mai mari și de persoane cu capacități fizice, senzoriale sau mentale reduse sau care nu au experiența sau cunoștințele necesare dacă sunt supravegheate sau dacă li s-au dat instrucțiuni privind utilizarea în siguranță a mașinii și au înțeles riscurile implicate. Copiii nu trebuie să se joace cu această mașină. Curățarea și întreținerea de către utilizator nu trebuie efectuate de copii fără a fi supravegheați.

# NUMAI PENTRU UTILIZATORII DIN MAREA BRITANIE, IRLANDA, MALTA ŞI CIPRU

# IMPORTANT

- În cazul în care înlocuiți siguranța ștecherului, utilizați o siguranță aprobată de ASTA și compatibilă cu standardul BS 1362, care poartă marcajul 🐢 și care are valorile nominale marcate pe ștecher.
- Nu uitați să instalați capacul siguranței. Nu utilizați niciodată ștechere de la care lipsește capacul siguranței.
- În cazul în care priza disponibilă nu este una adecvată pentru ștecherul livrat împreună cu acest echipament, trebuie să contactați un dealer autorizat Brother pentru a obține un cablu corespunzător.

#### **MĂRCI COMERCIALE**

#### **IMPORTANT:**

#### READ BEFORE DOWNLOADING, COPYING, INSTALLING OR USING.

By downloading, copying, installing or using the software you agree to this license. If you do not agree to this license, do not download, install, copy or use the software.

#### Intel License Agreement For Open Source Computer Vision Library

Copyright © 2000, Intel Corporation, all rights reserved. Third party copyrights are property of their respective owners.

Redistribution and use in source and binary forms, with or without modification, are permitted provided that the following conditions are met:

- Redistribution's of source code must retain the above copyright notice, this list of conditions and the following disclaimer.
- Redistribution's in binary form must reproduce the above copyright notice, this list of conditions and the following disclaimer in the documentation and/or other materials provided with the distribution.
- The name of Intel Corporation may not be used to endorse or promote products derived from this software without specific prior written permission.

This software is provided by the copyright holders and contributors "as is" and any express or implied warranties, including, but not limited to, the implied warranties of merchantability and fitness for a particular purpose are disclaimed. In no event shall Intel or contributors be liable for any direct, indirect, incidental, special, exemplary, or consequential damages (including, but not limited to, procurement of substitute goods or services; loss of use, data, or profits; or business interruption) however caused and on any theory of liability, whether in contract, strict liability, or tort (including negligence or otherwise) arising in any way out of the use of this software, even if advised of the possibility of such damage.

All information provided related to future Intel products and plans is preliminary and subject to change at any time, without notice.

# CUPRINS

| INTRODUCERE i              |
|----------------------------|
| INSTRUCȚIUNI IMPORTANTE DE |
| SIGURANȚĂi                 |
| MĂRCI CÓMERCIALE iv        |

# **B** Operațiuni de bază

#### Capitolul 1 PREGĂTIREA MAȘINII

| -          |          |         |    | -         |
|------------|----------|---------|----|-----------|
| Denumirile | pieselor | maşinii | şi | funcțiile |
| 4          |          |         |    |           |

| acestora                                                      | . 2 |
|---------------------------------------------------------------|-----|
| Maşina                                                        | 2   |
| Secțiune ac și picioruș presor                                | 3   |
| Unitate de brodare                                            | 3   |
| Butoane de control                                            | 4   |
| Panoul și tastele de control                                  | 4   |
| Utilizarea ataşamentului plat                                 | 5   |
| Accesoriile incluse la livrare                                | 6   |
| Accesorii opționale                                           | 7   |
| Pornirea/oprirea maşinii                                      | . 9 |
| Pornirea maşinii                                              | 10  |
| Oprirea maşinii                                               | 10  |
| Selectarea setării mașinii pentru prima dată                  | 10  |
| Utilizarea ecranului LCD                                      | 11  |
| Vizualizarea ecranului LCD                                    | 11  |
| Utilizarea tastei Setări                                      | 13  |
| Reglarea sensibilității atingerii pentru tastele de control   | 16  |
| Salvarea unei imagini a ecranului de setări pe unitatea de    |     |
| memorie flash USB                                             | 17  |
| Verificarea procedurilor de utilizare a maşinii               | 17  |
| Bobinarea/Instalarea bobinei                                  | 18  |
| Bobinarea                                                     | 18  |
| Instalarea bobinei                                            | 21  |
| Înfilarea firului superior                                    | 24  |
| Înfilarea firului superior                                    | 24  |
| Înfilarea acului                                              | 26  |
| Înfilarea manuală a acului (fără utilizarea dispozitivului de |     |
| înfilare a acului)                                            | 27  |
| Tragerea în sus a firului bobinei                             | 27  |
| Utilizarea acului dublu                                       | 28  |
| Înlocuirea acului                                             | 30  |
| Combinații de material/fir/ac                                 | 30  |
| Verificarea acului                                            | 31  |
| Înlocuirea acului                                             | 31  |
| Înlocuirea piciorușului presor                                | 33  |
| Înlocuirea piciorușului presor                                | 33  |
| Demontarea și atașarea suportului piciorușului presor         | 34  |

Capitolul 2 ÎNCEPEREA COASERII 35

| Cusutul 35                                  |
|---------------------------------------------|
| Tipuri de cusături                          |
| Realizarea unei cusături                    |
| Realizarea cusăturilor de întărire          |
| Realizarea automată a cusăturii de întărire |
| Setarea cusăturii 40                        |
| Setarea lătimii cusăturii 40                |
| Setarea lungimii cusăturii 40               |
| Setarea "Deplasare S/D" 41                  |
| Setarea tensiunii firului 41                |
| Salvarea setărilor pentru cusături 42       |
| Functii utile                               |
| Tăierea automată a firului 43               |
| Cusături în oglindă                         |
| Reglarea presiunii piciorușului presor      |

| Sistem automat de detectare a țesăturii (Presiune automată a | 1    |
|--------------------------------------------------------------|------|
| picioruşului presor)                                         | . 44 |
| Pivotarea                                                    | . 44 |
| Cusutul în modul cu mișcare liberă                           | . 45 |
| Ridicarea fără mâini a piciorușului presor                   | . 46 |
| Tabelul pentru setările cusăturilor                          | 47   |
| •                                                            |      |
| Capitolul 3 ÎNCEPEREA BRODĂRII                               | 52   |
| Să învățăm să brodăm                                         | 52   |
| Ataşarea picioruşului pentru brodat                          | 53   |
| Atașarea unității de brodare                                 | 54   |
| Brodarea unor finisaje elegante                              | 56   |
| Pregătirea materialului textil                               | 57   |
| Ataşarea stabilizatoarelor termocolante (de susținere) pe    |      |
| material                                                     | . 57 |
| Întinderea materialului textil pe gherghef                   | . 58 |
| Brodarea materialelor de mici dimensiuni sau pe marginile    |      |
| materialului                                                 | . 60 |
| Fixarea gherghefului                                         | 61   |
| Selectarea modelelor de broderie                             | 62   |
| Informații privind drepturile de autor                       | . 62 |
| Tipurile de modele de broderie                               | . 62 |
| Selectarea unui model de broderie                            | . 62 |
| Confirmarea poziției modelului                               | 63   |
| Verificarea poziției modelului                               | . 63 |
| Previzualizarea modelului selectat                           | . 63 |
| Brodarea                                                     | 64   |
| Brodarea unui model                                          | . 64 |
| Schimbarea afişării culorii firului                          | . 65 |
|                                                              |      |

## A Anexă

2

#### Capitolul 1 ÎNTREȚINERE ȘI DEPANARE 2

| Îngrijire și întreținere                            | 2        |
|-----------------------------------------------------|----------|
| Restricții privind lubrifierea                      | 2        |
| Precauții legate de depozitarea mașinii             | 2        |
| Curățarea ecranului LCD                             | 2        |
| Curățarea suprafeței mașinii                        | 2        |
| Curățarea suportului suveicii                       | 2        |
| Despre mesajul de întreținere                       | 4        |
| Ecranul tactil funcționează defectuos               | 4        |
| Semnale sonore de funcționare                       | 4        |
| Depanarea                                           | 5        |
| Subiecte de depanare frecvente                      | 5        |
| Firul superior este strâns                          | 5        |
| Fir încurcat pe spatele materialului                | 6        |
| Tensiune incorectă a firului                        | 7        |
| Materialul este prins în mașină și nu poate fi scos | 8        |
| Când firul s-a încurcat sub suportul bobinatorului  | 11       |
| Lista modurilor de manifestare                      | 13       |
| Mesajele de eroare                                  | 19       |
| Specificații                                        | 21       |
| Actualizarea software-ului masinii cu aiutorul      |          |
| unității de memorie flash USB                       | 22       |
| Inday                                               | 22<br>วา |
| index                                               | 23       |

# Operațiuni de bază

Această secțiune oferă detalii cu privire la procedurile de configurare inițială, precum și descrierea celor mai utile funcții ale mașinii.

În această secțiune, numerele de pagini încep cu litera "B".

| Capitolul1 PREGĂTIREA MAȘINII | . B-2 |
|-------------------------------|-------|
| Capitolul2 ÎNCEPEREA COASERII | B-35  |
| Capitolul3 ÎNCEPEREA BRODĂRII | B-52  |

# Capitolul **1** PREGĂTIREA MAȘINII

#### Denumirile pieselor mașinii și funcțiile acestora

Denumirile diverselor piese ale mașinii și funcțiile acestora sunt prezentate mai jos. Înainte de a utiliza mașina, citiți cu atenție aceste prezentări pentru a vă familiariza cu denumirile și locațiile pieselor mașinii.

#### Maşina

Vedere din față

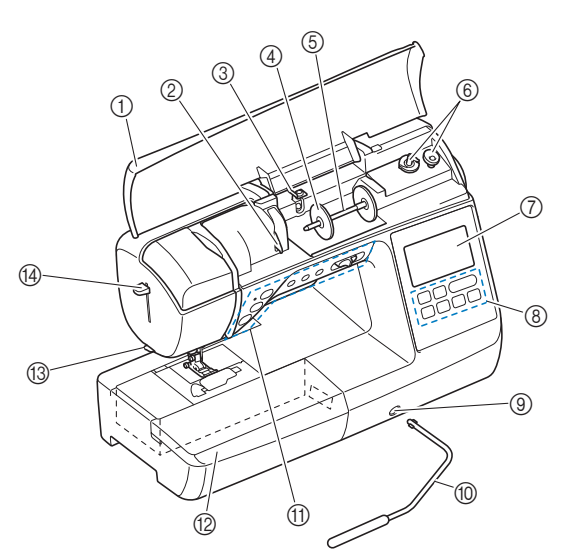

#### ① Capac superior

Deschideți capacul superior pentru a introduce mosorul de ață pe axul mosorului.

- Placă conducător de fir La înfilarea firului superior, înconjurați cu firul placa conducătorului de fir.
- ③ Conducător de fir pentru înfilarea bobinei şi disc de pretensionare

Treceți firul pe sub acest conducător de fir și în jurul discului de pretensionare atunci când înfilați firul bobinei.

- ④ Capac pentru mosor
- Utilizați capacul pentru motor pentru a menține firul în poziție. (5) **Ax mosor**

Introduceți un mosor cu fir pe axul mosorului.

6 Bobinator

Utilizați bobinatorul atunci când înfăşurați firul pe bobină.

- LCD (afişaj cu cristale lichide)
   Pe ecranul LCD sunt afişate setările pentru cusătura selectată şi mesajele de eroare. (pagina B-11)
- (8) Panou de control De pe panoul de control pot fi selectate şi editate setările pentru cusături, precum şi operaţiile pentru care poate fi utilizată maşina (pagina B-4).
- ③ Slot de fixare dispozitiv de ridicare cu genunchiul Introduceți dispozitivul de ridicare cu genunchiul în slotul de fixare dedicat.
- Dispozitiv de ridicare cu genunchiul Utilizați dispozitivul de ridicare cu genunchiul pentru a ridica şi a coborî picioruşul presor. (pagina B-46)
- ① Butoane de comandă şi controler pentru viteza de cusut

Utilizați aceste butoane și dispozitivul de glisare pentru a opera mașina. (pagina B-4)

#### ② Accesoriu plat

Introduceți tava accesoriu a piciorușului presor în compartimentul de accesorii al accesoriului plat. Îndepărtați accesoriul plat atunci când coaseți piese cilindrice cum ar fi butonii de manșetă.

- 13 Tăietor de fir
- Pentru a tăia firele, treceți-le prin tăietorul de fir. **Pârghie dispozitiv de înfilare ac**
- Utilizați această pârghie pentru a înfila acul.

#### ■ Vedere dreapta-spate

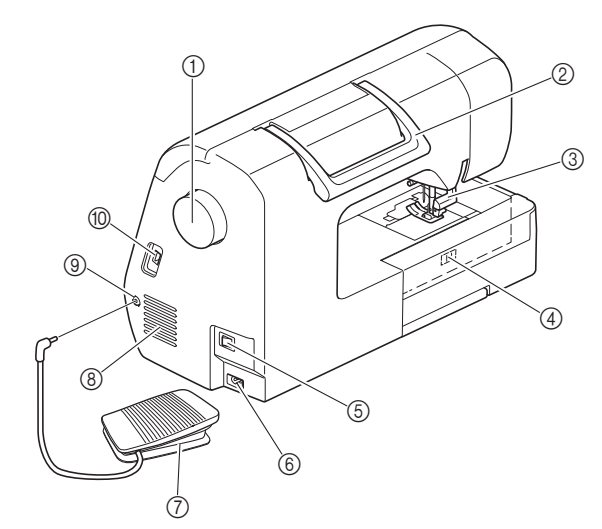

#### 1 Volant

Rotiți volantul către dvs. (în sens invers acelor de ceasornic) pentru a ridica și a coborî acul pentru a realiza o cusătură.

② Mâner

Duceți mașina de mâner atunci când o transportați. 3 **Pârghia piciorusului presor** 

- Ridicați şi coborâți această pârghie pentru a ridica şi a coborî picioruşul presor.
- Comutator pentru poziționarea ghearei de înaintare Utilizați comutatorul pentru poziționarea transportorului pentru a coborî ghearele de înaintare.

#### **(5)** Întrerupător principal

- Utilizați întrerupătorul principal pentru a porni şi a opri maşina.
  Conector de alimentare
- Introduceți fișa cablului de alimentare în conectorul corespunzător.

#### ⑦ Pedală de control

Apăsați pedala de control pentru a comanda viteza mașinii. (pagina B-37)

#### (8) Fante de aerisire

Fantele de aerisire permit circulația aerului în jurul motorului. Nu acoperiți fantele de aerisire în timpul funcționării mașinii.

- (9) Mufă pedală de control Introduceți conectorul de la capătul cablului pedalei de control în mufa dedicată pentru acesta.
- Port USB (pentru o unitate de memorie flash USB) Pentru a importa modele de la o unitate de memorie flash USB, introduceți-o pe aceasta din urmă în portul USB.

#### Secțiune ac și picioruș presor

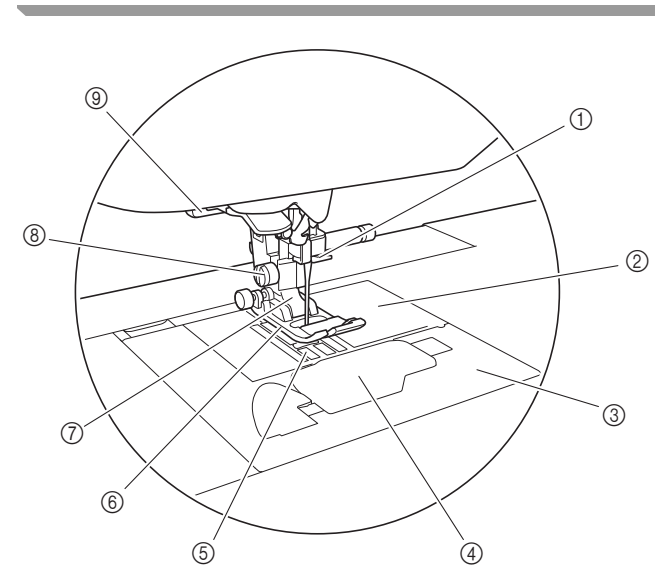

 Conducătorului de fir de pe tija de fixare a acului Treceți firul superior prin conducătorul de fir al tijei acului.
 Placă ac

Placa acului este marcată cu ghidaje pentru realizarea de cusături drepte.

③ Capacul plăcii acului

Scoateți capacul plăcii acului pentru a curăța suveica și suportul acesteia.

- Gapac bobină/suveică Scoateți capacul bobinei şi apoi introduceți bobina în suveică.
- (5) Gheare de înaintare Ghearele de înaintare ghidează materialul în direcția de cusut.
  (6) Picioruş presor

Picioruşul presor aplică presiune constantă pe material pe măsură ce se realizează cusătura. Ataşați picioruşul presor adecvat pentru cusătura selectată.

⑦ Suport picioruş presor

Picioruşul presor este ataşat pe un suport dedicat.

③ Şurub suport picioruş presor Utilizaţi şurubul suportului picioruşului presor pentru a menţine picioruşul presor în poziţie. (pagina B-34, B-53)

#### (9) Pârghia pentru butonieră Coborâți pârghia pentru butonieră atunci când coaseți butoniere şi serii concentrate de puncte de cusătură în zigzag sau atunci când stopați.

#### Unitate de brodare

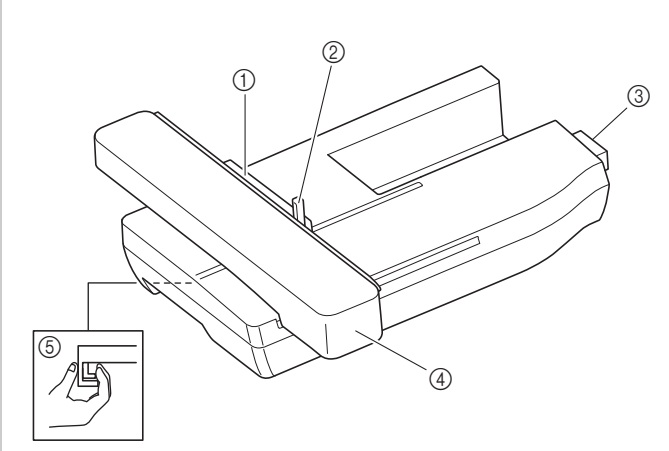

#### ① Suport de gherghef

Introduceți ghergheful în suportul dedicat pentru a menține ghergheful în poziție. (pagina B-61)

- ② Pârghie de asigurare a gherghefului Apăsați în jos pârghia de asigurare a gherghefului pentru a-l fixa pe acesta. (pagina B-61)
- ③ Conector unitate de brodare Introduceți conectorul unității de brodare în portul de conectare atunci când fixați unitatea de brodare. (pagina B-54)
- (4) Transportor

#### Transportorul deplasează ghergheful automat în timpul brodării. (pagina B-54)

(5) Butonul de eliberare (situat sub unitatea de brodare) Apăsați butonul de eliberare pentru a demonta unitatea de brodare. (pagina B-55)

# ▲ ATENȚIE

- Înainte de a introduce sau a demonta unitatea de brodare, decuplați alimentarea electrică de la rețea.
- După ce ghergheful este amplasat în suportul dedicat, asigurați-vă că pârghia de asigurare a acestuia este coborâtă corect.

B

#### Butoane de control

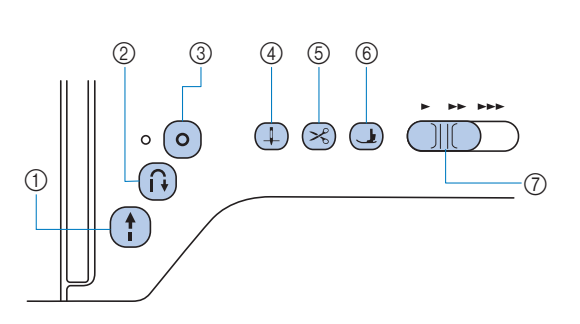

#### ① Butonul "Start/Stop" (†)

Apăsați butonul "Start/Stop" pentru a porni sau a opri coaserea. Mașina coase la o viteză redusă la începutul coaserii, în timp ce butonul este apăsat. Când coaserea este întreruptă, acul este coborât în materialul textil. Pentru detalii, consultați secțiunea "ÎNCEPEREA COASERII" la pagina B-35. Butonul își schimbă culoarea în funcție de modul de funcționare al mașinii.

| Verde: | Maşina este gata de cusut sau coase. |
|--------|--------------------------------------|
| Rosu:  | Masina nu poate coase.               |

Portocaliu: Maşina înfăşoară firul pe bobină sau axul bobinatorului este mutat în partea dreaptă.

#### ② Butonul pentru cusătura de inversare (î)

Pentru modelele de cusături drepte, în zigzag și zigzag elastic care folosesc cusăturile inverse, mașina le va coase pe acestea la viteză redusă numai cât timp este menținut apăsat butonul pentru cusătura de inversare. Cusăturile sunt realizate în poziția opusă.

Pentru alte cusături utilizați acest buton pentru a realiza cusături de întărire la începutul și la sfârșitul coaserii. Apăsați și mențineți apăsat acest buton, iar mașina realizează 3 cusături în același loc și se oprește automat. (pagina B-39)

#### ③ Butonul pentru cusătura de întărire (•)

Utilizați acest buton pentru a realiza repetat o singură cusătură și un nod.

Pentru cusăturile de caractere/decorative, apăsați acest buton pentru a termina cu o cusătură completă în locul uneia la punctul central. Indicatorul cu LED din dreptul acestui buton se aprinde în timp ce mașina coase un motiv complet și se stinge automat la oprirea coaserii. (pagina B-38)

#### ④ Buton de poziționare ac ④

Apăsați pe butonul de poziționare a acului pentru a ridica sau a coborî acul. Dacă se apasă de două ori pe acest buton, acul va coase un punct de broderie.

#### ⑤ Buton tăietor de fir ∞

Pentru a tăia atât firul superior, cât și firul de la suveică, apăsați pe butonul tăietorului de fir după oprirea coaserii. Pentru detalii, consultați pasul (2) din secțiunea "Realizarea unei cusături" de la pagina B-36.

#### 6 Butonul de ridicare a picioruşului presor 🜙

Apăsați acest buton pentru a coborî picioruşul presor și a aplica presiune pe material. Apăsați din nou acest buton pentru a ridica picioruşul presor.

⑦ Controlerul pentru viteza de cusut Glisați controlerul pentru viteza de cusut pentru a regla viteza de cusut.

# 🛦 ATENȚIE

 Nu apăsați pe 😒 (Buton tăietor de fir) după ce firele au fost deja tăiate; în caz contrar acul se poate rupe, firele se pot încurca sau maşina poate fi deteriorată.

#### Panoul și tastele de control

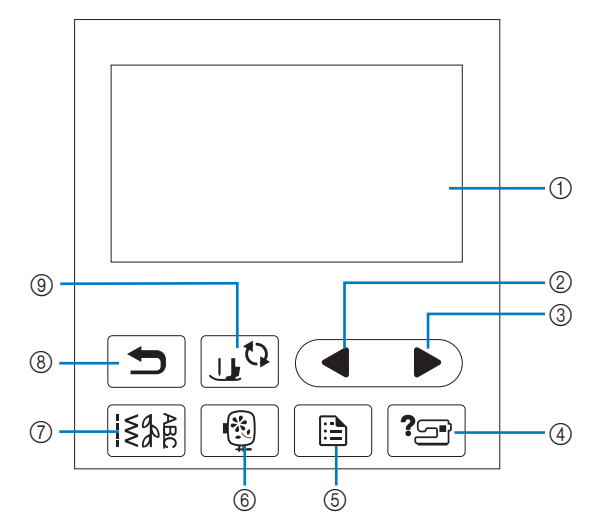

#### LCD (afişaj cu cristale lichide) (ecran tactil) Sunt afişate setările pentru modele şi mesajele. Pentru efectuarea diverselor operațiuni, atingeți tastele afişate

pe ecranul LCD. Pentru detalii, consultați secțiunea "Utilizarea ecranului LCD" la pagina B-11.

#### ② Tasta Pagina anterioară Afişează ecranul anterior dacă există elemente care nu sunt

afişate pe ecranul LCD.

- ③ Tasta Pagina următoare Afişează ecranul următor dacă există elemente care nu sunt afişate pe ecranul LCD.
- ④ Tasta Asistență [?] Apăsați această tastă pentru a primi asistență în utilizarea maşinii.
- (5) Tasta Setări Apăsați-o pentru a seta poziția de oprire a acului, sunetul avertizorului sonor şi multe altele.
- Tasta Broderie ()
   Apăsați această tastă pentru a coase broderia.
- ⑦ Tasta Cusătură utilitară [注注] Apăsați această tastă pentru a selecta o cusătură utilitară sau una decorativă.
- (8) Tasta Înapoi 
  Apăsați pe această tastă pentru a reveni la ecranul anterior.
- ③ Tasta Picioruş presor/Înlocuire ac Apăsați această tastă înainte de a schimba acul, picioruşul presor etc. Această tastă blochează toate funcțiile tastelor şi butoanelor, pentru a restricționa funcționarea maşinii.

#### vy Notă

- Tastele de control ale acestei maşini sunt senzori tactili capacitivi. Acționați tastele prin atingerea directă a acestora cu degetele.
   Răspunsul tastelor variază în funcție de utilizator.
   Presiunea exercitată asupra tastelor nu afectează răspunsul din partea acestora.
  - Dat fiind faptul că tastele de control reacționează diferit în funcție de utilizator, reglați setarea pentru "Reglarea sensibilității atingerii pentru tastele de control" la pagina B-16.
  - La utilizarea unui stilou tactil electrostatic, asigurați-vă că vârful acestuia este de 8 mm sau peste. Nu utilizați un stilou tactil cu vârf ascuțit sau cu formă unică.

#### Utilizarea ataşamentului plat

Trageți de partea superioară a ataşamentului plat pentru a deschide compartimentele pentru accesorii.

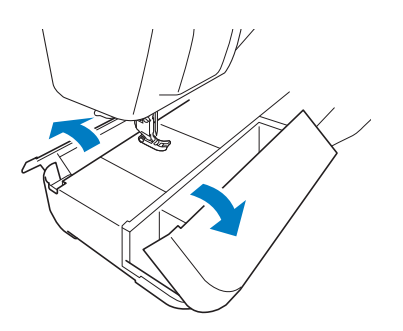

O tavă accesoriu pentru piciorușul presor este găzduită în compartimentul dedicat al atașamentului plat.

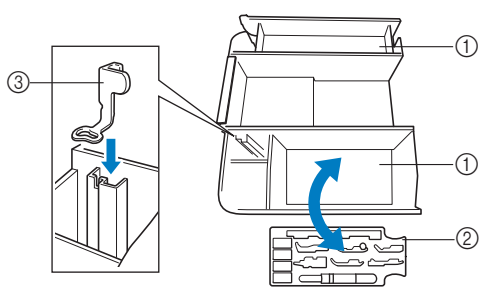

- ① Spațiul de depozitare al accesoriului plat
- Tava accesoriu a picioruşului presor
- ③ Picioruşul pentru brodat "U"

B

#### Accesoriile incluse la livrare

Accesoriile incluse la livrare pot diferi față de tabelul de mai jos, în funcție de modelul de mașină achiziționat. Pentru detalii suplimentare referitoare la accesoriile incluse la livrare și la codurile lor de piesă aferente mașinii dvs., consultați Ghidul de referință rapidă.

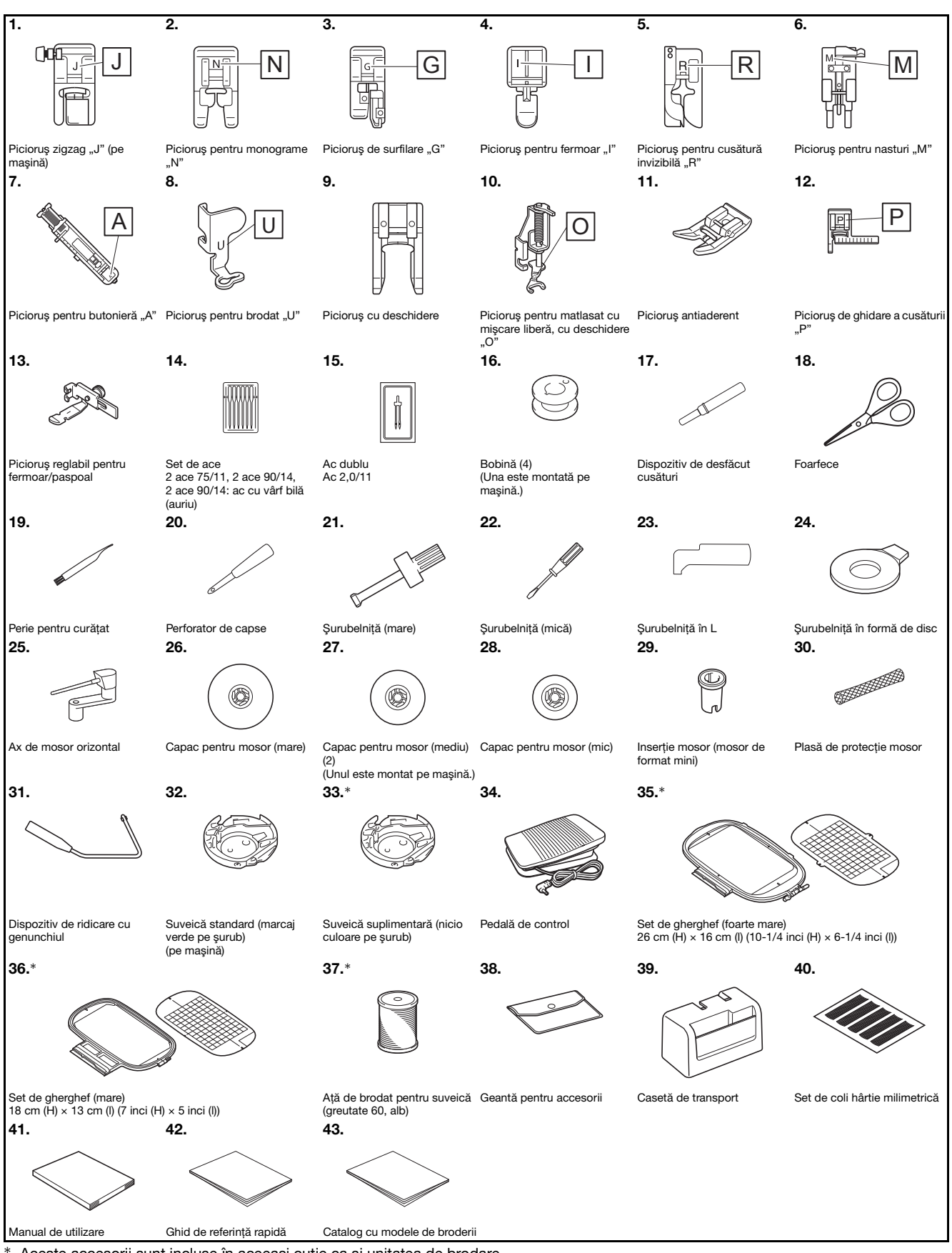

\* Aceste accesorii sunt incluse în aceeași cutie ca și unitatea de brodare.

#### <mark>ر Notă</mark>

- Şurubul suportului picioruşului presor poate fi comandat de la dealerul autorizat Brother. (Cod piesă: XG1343-001)
- Tava accesoriu a piciorușului presor poate fi comandată de la dealerul autorizat Brother. (Cod piesă: XF8650-001)

#### Accesorii opționale

Următoarele accesorii sunt opționale, putând fi achiziționate separat. Pentru mai multe accesorii suplimentare și codurile lor de piesă consultați Ghidul de referință rapidă.

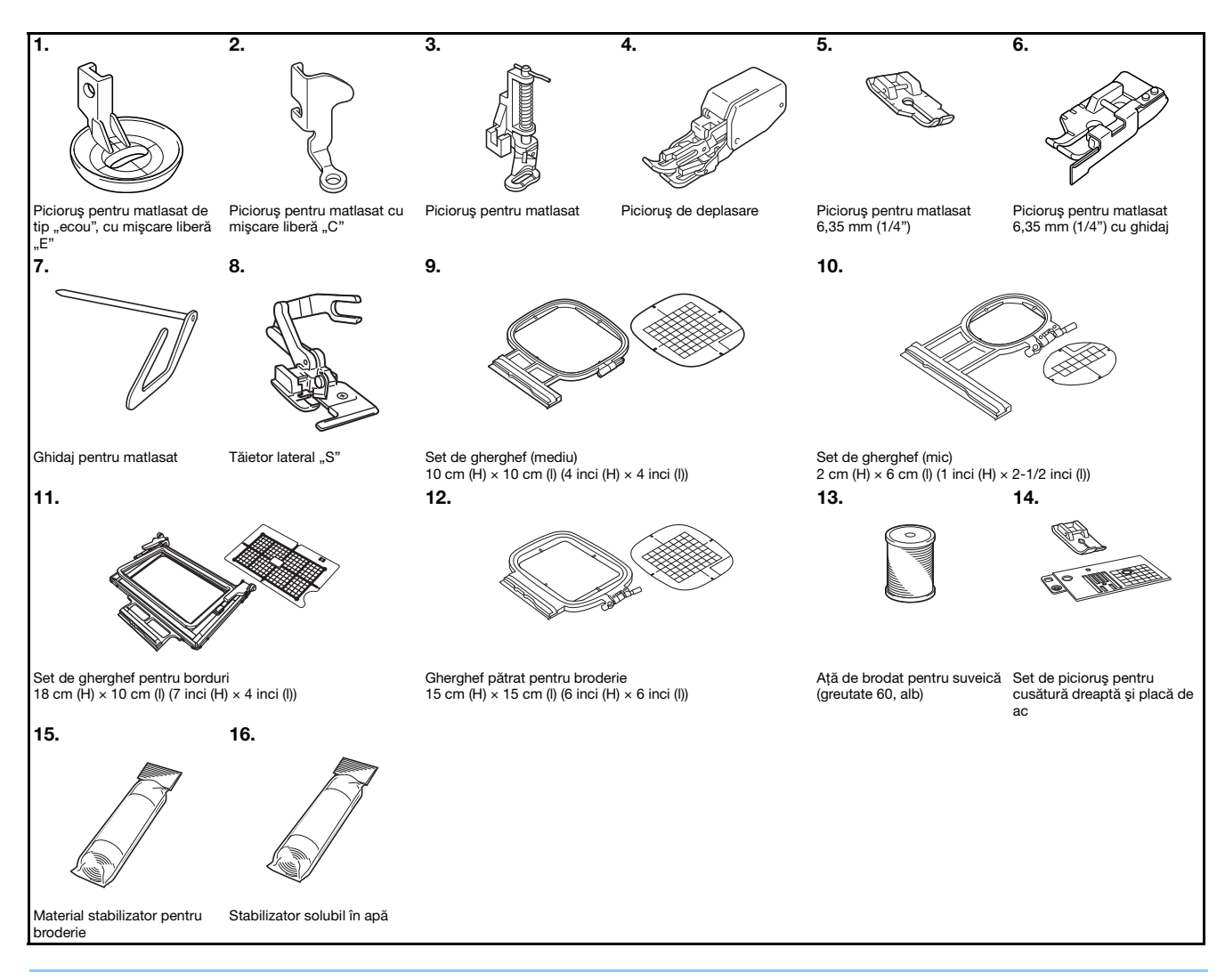

#### De reținut

- Pentru a obține accesorii opționale sau piese, contactați dealerul autorizat Brother.
- Toate specificațiile prezentate aici sunt corecte la data tipăririi. Rețineți faptul că unele specificații pot fi modificate fără preaviz.
- Pentru o listă completă a accesoriilor opționale disponibile pentru maşina dumneavoastră, vizitați cel mai apropiat dealer autorizat Brother.
- Utilizați întotdeauna accesoriile recomandate pentru această mașină.

#### Pornirea/oprirea mașinii

# A AVERTISMENT

- Utilizati numai surse de alimentare pentru aparate de uz casnic. Utilizarea altor surse de alimentare poate provoca incendii, socuri electrice sau deteriorarea masinii.
- Asigurați-vă că ștecherele de pe cablul de alimentare sunt bine introduse în priza electrică și receptaculul dedicat cablului de alimentare de pe mașină. În caz contrar, există riscul de incendiu sau de electrocutare.
- Nu introduceți ștecherul cablului de alimentare într-o priză electrică în stare necorespunzătoare.
- Opriți alimentarea cu energie electrică utilizând întrerupătorul principal și scoateți stecherul din priză în următoarele situații:

Dacă nu vă aflați în apropierea mașinii

După utilizarea mașinii

Dacă alimentarea cu energie se întrerupe în timpul utilizării mașinii

Dacă masina nu funcționează corect din cauza unei conexiuni gresite sau a unei deconectări

În timpul furtunilor cu descărcări electrice

# **A** ATENTIE

- Utilizați numai cablul de alimentare livrat împreună cu această mașină.
- Nu utilizați prelungitoare sau adaptoare cu mai multe prize la care sunt conectate alte aparate. În caz contrar, există riscul de incendiu sau de electrocutare.
- Nu atingeti stecherul cu mâinile ude. Există riscul de electrocutare.
- Dacă scoateți din priză cablul de alimentare, opriți mai întâi alimentarea mașinii de la întrerupătorul principal. Trageți întotdeauna de ștecher atunci când scoateți cablul de alimentare din priza electrică. Nu trageți de cablu; în caz contrar, acesta se poate deteriora, provocând un incendiu sau un șoc electric.
- Nu permiteți tăierea, deteriorarea, modificarea, îndoirea forțată, tragerea, răsucirea sau înfășurarea cablului de alimentare. Nu asezati obiecte grele pe cablu. Nu expuneti cablul la temperaturi ridicate. Nerespectarea acestor indicatii poate duce la deteriorarea cablului sau la producerea de incendii sau socuri electrice. În cazul deteriorării cablului sau a stecherului, duceți mașina la reparat la un dealer autorizat Brother înainte de a continua utilizarea.
- Dacă mașina nu va fi utilizată o perioadă lungă de timp, scoateți din priză cablul de alimentare. În caz contrar, există riscul de incendiu.
- Atunci când lăsați mașina nesupravegheată, întrerupătorul principal al mașinii trebuie decuplat sau ștecherul trebuie scos din priza electrică.
- În timpul operatiunilor de întreținere sau de demontarea capacelor, mașina trebuie scoasă din priză.

B

#### Pornirea mașinii

- Asigurați-vă că mașina este oprită (întrerupătorul principal se află în poziția " $\bigcirc$ ") și apoi introduceți cablul de alimentare în conectorul de alimentare de pe partea dreaptă a mașinii.
  - Introduceți ștecherul cablului de alimentare în priza de curent pentru uz casnic.

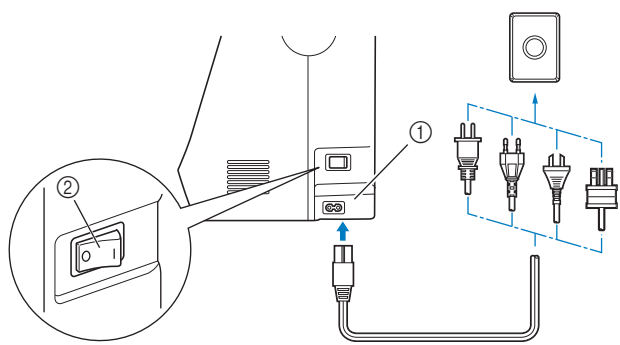

- (1) Conector de alimentare
- Întrerupător principal
- Pentru a porni mașina, apăsați pe partea dreaptă a întrerupătorului principal aflat în dreapta mașinii (poziția " | ").

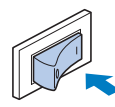

→ La pornirea maşinii, lumina, ecranul LCD şi butonul "Start/Stop" se aprind.

#### De reținut

- Când masina este pornită, acul și ghearele de înaintare vor scoate un zgomot pe măsură ce se mişcă; aceasta nu este o defecțiune.
- Dacă mașina este oprită în timpul operației de coasere în funcția "Cusutul", funcționarea nu va fi reluată după recuplarea alimentării electrice.

La pornirea mașinii, este redat filmul de deschidere. Apăsați în orice punct de pe ecran.

#### Oprirea maşinii

Opriți mașina după utilizare. De asemenea, opriți mașina înainte de a o transporta la o altă locație.

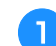

2

Asigurați-vă că mașina nu coase.

Apăsați întrerupătorul principal de pe partea dreaptă a mașinii în direcția simbolului "〇" pentru a opri maşina.

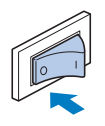

#### Selectarea setării mașinii pentru prima dată

Atunci când porniți pentru prima dată mașina, selectați limba preferată. Urmați procedura de mai jos atunci când ecranul de setări apare automat.

|          | Арă |
|----------|-----|
| <u> </u> |     |

isați pe 🔳 și pe 🕨 pentru a selecta limba preferată.

| <b>C</b>       | Română<br>(Romanian) |  |
|----------------|----------------------|--|
| Selectați limb | a.                   |  |
|                |                      |  |
|                |                      |  |
|                | ОК                   |  |

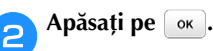

Δ

#### Utilizarea ecranului LCD

#### Vizualizarea ecranului LCD

Este posibil să fie redat un film de deschidere la cuplarea alimentării electrice. În timp ce filmul de deschidere este redat, ecranul va fi afişat dacă atingeți LCD-ul cu degetul. Apăsați o tastă cu degetul pentru a selecta modelul cusăturii, pentru a selecta o funcție a mașinii sau pentru a selecta o operație indicată pe tastă.

Ecranul de mai jos este afişat atunci când apăsați 🔢 de pe panoul de control.

Această secțiune conține o descriere a ecranului pentru cusături utilitare, care apare atunci când este apăsată oricare dintre tastele indicate de ①.

Apăsarea oricăreia dintre tastele indicate de ② afișează ecranul pentru cusături de caractere/decorative.

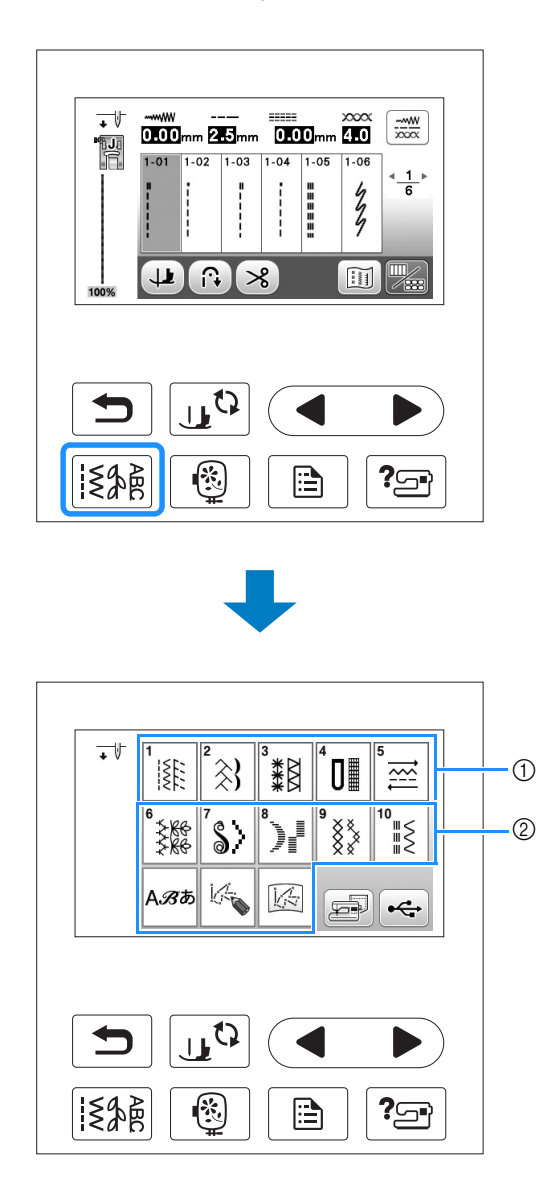

#### Ecranul pentru cusături utilitare

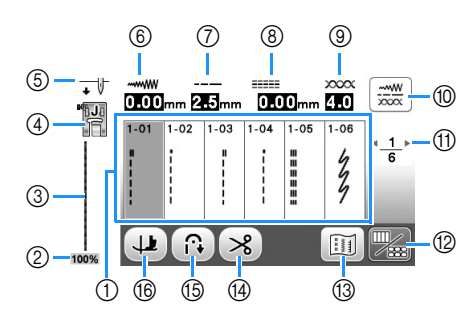

#### Ecranul de editare cusături utilitare

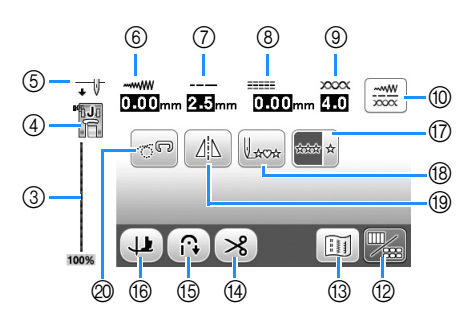

| Nr.<br>crt. | Afişaj                 | Denumire tastă                          | Explicație                                                                                                    | Pagina |
|-------------|------------------------|-----------------------------------------|----------------------------------------------------------------------------------------------------|--------|
| 1           | -                      | Cusături                                | Apăsați tasta pentru modelul pe care doriți să-l coaseți.                                                                                                    | B-35   |
| 2           | 100%                   | Dimensiune de afişare model.            | Afişează dimensiunea aproximativă a modelului selectat.<br>100%: Aproape aceeași dimensiune ca și modelul cusut<br>50%: 1/2 din dimensiunea modelului cusut<br>25%: 1/4 din dimensiunea modelului cusut<br>Dimensiunea efectivă a modelului cusut poate diferi în funcție de tipul de material și de firul utilizate. | -      |
| 3           | -                      | Previzualizare cusătură                 | Afişează o previzualizare a cusăturii selectate. Dimensiunea aproximativă a modelului<br>selectat este afişată în partea de jos a previzualizării cusăturii. Când este afişată la<br>100%, cusătura apare pe ecran aproape la dimensiunea sa efectivă.                                                                | B-35   |
| 4           |                        | Picioruş presor                         | Afişează picioruşul presor care trebuie utilizat.                                                                                                    | B-33   |
| 6           | •                      | Setarea poziționării acului             | Afişează setarea pentru modul singular sau dublu și poziția de oprire a acului.<br>↓ Un singur ac/poziția inferioară<br>↓ U singur ac/poziția superioară<br>↓ W : Ac dublu/poziția inferioară<br>↓ W : Ac dublu/poziția superioară                                                                                    | B-13   |
| 6           | ~~~~~<br>0.00mm        | Lățime cusătură                         | Afişează lățimea cusăturii pentru modelul de cusătură selectat curent.                                                                                                    | B-40   |
| 7           | 2.5 mm                 | Lungime cusătură                        | Afişează lungimea cusăturii pentru modelul de cusătură selectat curent.                                                                                                    | B-40   |
| 8           | <br>0-00 <sub>mm</sub> | Deplasare S/D                           | Afişează tendința către stânga/dreapta liniei centrale pentru cusătura în zigzag originală.                                                                                                    | B-41   |
| 9           | 2000x<br>4.0           | Tensiune fir                            | Afișează setarea automată a tensionării firului pentru modelul de cusătură selectat curent.                                                                                                    | B-41   |
| 10          |                        | Tasta de reglare manuală                | Apăsați această tastă pentru a afișa următorul ecran de reglare manuală.<br>Puteți regla valoarea fiecărui element prin apăsarea pe —/(+).                                                                                                    | B-42   |
|             |                        |                                         | <ul> <li>Apăsați pentru a salva setările cusăturii în memoria maşinii (lățime/lungime/deplasare s/d/tensiune).</li> <li>2 Apăsați pentru a reseta setările cusăturii la valorile implicite.</li> </ul>                                                                                                    |        |
| 1           | <u> 1</u> ⊧<br>6       | Afişare pagină                          | Afişează paginile suplimentare care pot fi afişate.                                                                                                    | -      |
| 12          |                        | Tasta de comutare editare/<br>cusătură  | Apăsați această tastă pentru a comuta în ecranul de editare a cusăturii utilitare.                                                                                                    | -      |
| 13          |                        | Tasta Imagine                           | Afişează o previzualizare a imaginii cusute.                                                                                                    | -      |
| 14          | *                      | Tasta de tăiere automată a firului      | Apăsați această tastă pentru a seta funcția automată de tăiere a firului.                                                                                                    | B-43   |
| 15          |                        | Tasta de inversare/întărire<br>automată | Apăsați această tastă pentru a utiliza funcția automată de cusătură de inversare/întărire.                                                                                                    | B-38   |
| 16          |                        | Tasta de pivotare                       | Apăsați această tastă pentru a selecta funcția de pivotare.                                                                                                    | B-44   |
| 1           | ****                   | Tasta de coasere singulară/<br>repetată | Apăsați această tastă pentru a selecta un singur model sau modele continue. În funcție de cusătura selectată, această tastă poate fi dezactivată.                                                                                                    | -      |
| 18          |                        | Tasta de revenire la început            | Când coaserea este oprită, apăsați această tastă pentru a reveni la începutul modelului.                                                                                                    | -      |

| Nr.<br>crt. | Afişaj   | Denumire tastă                          | Explicație                                                                                                    | Pagina |
|-------------|----------|-----------------------------------------|----------------------------------------------------------------------------------------------------|--------|
| 19          |          | Tasta pentru imaginea în<br>oglindă     | După selectarea modelului de cusătură, utilizați această tastă pentru a crea o<br>imagine în oglindă pe orizontală a modelului cusăturii. | B-43   |
| 20          | <u>_</u> | Tasta pentru modul cu<br>mişcare liberă | Apăsați această tastă pentru a intra în modul de cusut cu mișcare liberă.                                                                 | B-45   |

#### Utilizarea tastei Setări

Apăsați pe 📄 pentru a schimba setările implicite ale mașinii (poziția de oprire a acului, viteza de brodare, afișajul de deschidere etc.). Apăsați pe 📧 sau 🗩 după ce ați modificat setările necesare.

#### Setările de cusut

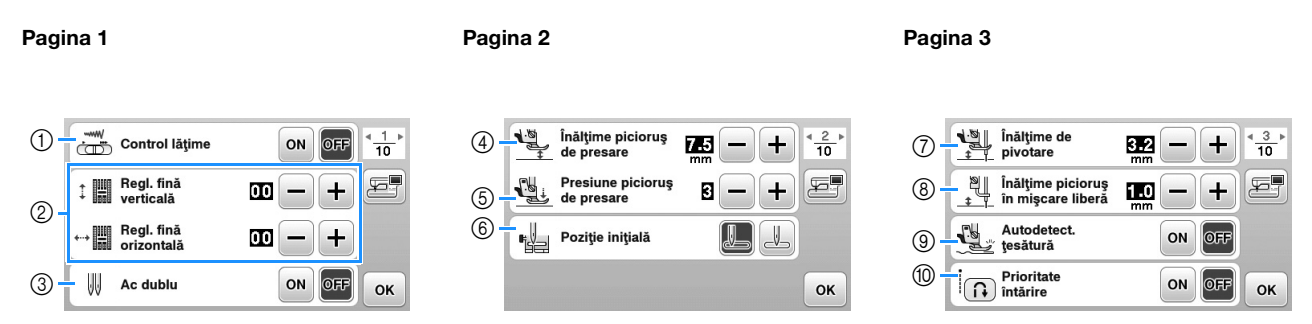

- ① Selectați dacă veți utiliza controlerul vitezei de cusut pentru a determina lățimea zigzagului.
- ② Faceți ajustări la modelele de cusături cu caractere sau decorative.
- ③ Setați pe "ON" atunci când utilizați acul dublu. (pagina B-28)
- ④ Reglați înălțimea piciorușului presor. (Selectați înălțimea piciorușului presor atunci când acesta din urmă este ridicat.)
- (5) Reglați presiunea picioruşului presor. (Cu cât numărul este mai mare, cu atât mai mare va fi presiunea. Reglați presiunea la "3" pentru cusut normal.) (pagina B-43)
- (6) Selectați "1-01 Cusătură dreaptă (Stânga)" sau "1-03 Cusătură dreaptă (Centru)" ca şi cusătură utilitară care este selectată automat atunci când maşina este pornită.
- ⑦ Modificați înălțimea picioruşului presor atunci când coaserea s-a oprit în momentul selectării tastei de pivotare. Reglați picioruşul presor la una dintre cele trei înălțimi (3,2 mm, 5,0 mm şi 7,5 mm). (pagina B-44)
- ⑧ Modificați înălțimea picioruşului presor atunci când maşina este setată pe modul de coasere cu mişcare liberă (pagina B-45).
- ③ La setarea "ON", grosimea materialului este detectată automat de către un senzor intern în timpul cusutului. Acest lucru permite înaintarea lină a materialului (pagina B-44).
- 10 La setarea "ON", cusăturile de întărire sunt realizate la începutul şi/sau sfârşitul unui model de cusătură de întărire, chiar şi atunci când butonul de inversare este apăsat.

#### ■ Setări pentru brodare

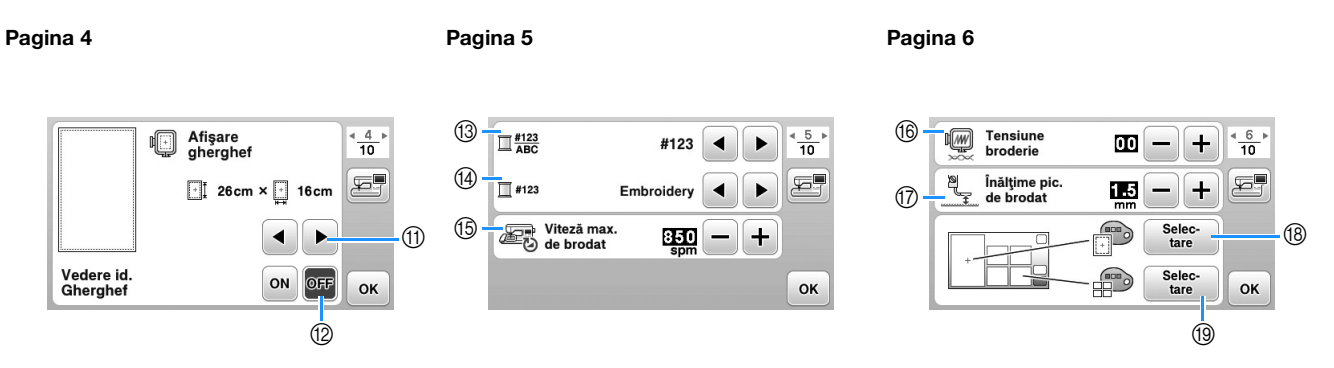

- (1) Selectați ghergheful care urmează a fi utilizat și afișat ca ghidaj.
- La setarea "ON", modelul de broderie poate fi selectat în funcție de dimensiunea gherghefului pe care ați selectat-o la numărul
   (1).
- (3) Modificați afișarea culorii firului în ecranul "Broderie"; număr fir, denumire culoare. (pagina B-65).
- (4) Dacă este selectat firul cu numărul "#123", selectați dintre șase mărci de fir. (pagina B-65).
- (5) Ajustați setarea pentru viteza de brodare maximă.
- (6) Reglați tensiunea firului superior pentru brodare.
- ⑦ Selectați înălțimea picioruşului pentru brodat în timpul brodării. (pagina B-57).
- (B) Schimbați culoarea de fundal pentru zona de afișare a broderiei.
- (19) Schimbați culoarea de fundal pentru zona miniaturilor.

#### Pagina 7

| 20 - | Dimensiune<br>miniatură |          |
|------|-------------------------|----------|
| 21   |                         | mm 🗨 🕨 🚝 |
|      |                         |          |
|      |                         | ОК       |

- 2 Apăsați pentru a specifica dimensiunea miniaturilor modelelor.
- 2 Modificați unitățile de afișare (mm/inci).

#### ■ Setări generale

| Pagina 8                                                                                                    | Pagina 9                                                                  | Pagina 10                                                                                                    |
|----------------------------------------------------------------------------------------------------|---------------------------------------------------------------------------|----------------------------------------------------------------------------------------------------|
| Poziție ac -     Image: Construction of the sector of the sector of the se | Image: Sensibili-     Image: Sensibili-       Image: Sensibili-     Start | Contor întreținere         0000000000         10 + 10 + 10           3         Total contor         0000000000         555 |
| Ecran de deschidere                                                                                                    |                                                                           | ③ No. ********                                                                                                    |
| Română<br>(Romanian) OK                                                                                                    | ОК                                                                        | (3) Versiunea *.** OK                                                                                                    |

- Selectați ca poziția de oprire a acului (poziția acului pentru momentul în care maşina nu funcționează) să fie sus sau jos. Selectați poziția inferioară atunci când utilizați tasta de pivotare. (pagina B-44)
- Selectați dacă să auziți un bip ce indică funcționarea. Pentru detalii, consultați "Semnale sonore de funcționare" din secțiunea "Anexă".
- 2 Selectați dacă doriți afișarea ecranului de deschidere la pornirea mașinii.
- Selectați limba de afişare. (pagina B-16)
- 8 Selectați dacă aprindeți lumina pentru zona acului și zona de lucru.
- ② Selectați nivelul de sensibilitate a atingerii pentru tastele de control. (pagina B-16)
- Afişaţi indicatorul de service, care notifică operatorul asupra termenului de efectuare a operaţiunilor regulate de întreţinere. (Pentru detalii, contactaţi dealerul autorizat Brother.)
- Afişaţi numărul total de cusături realizate pe această maşină.
- 3 "No." reprezintă codul intern al mașinii dvs.
- ③ Afişați versiunea programului pentru ecranul LCD.

#### De reținut

- Pe maşina dvs. este instalată cea mei recentă versiune de software. Consultați dealerul local autorizat Brother sau vizitați "<u>http://support.brother.com/</u>" pentru actualizări disponibile. Pentru detalii, consultați "Actualizarea softwareului maşinii cu ajutorul unității de memorie flash USB" din secțiunea "Anexă".
- Apăsați pe 🔄 pentru a salva o imagine a ecranului cu setările curente pe unitatea de memorie flash USB.

(pagina B-17)

B

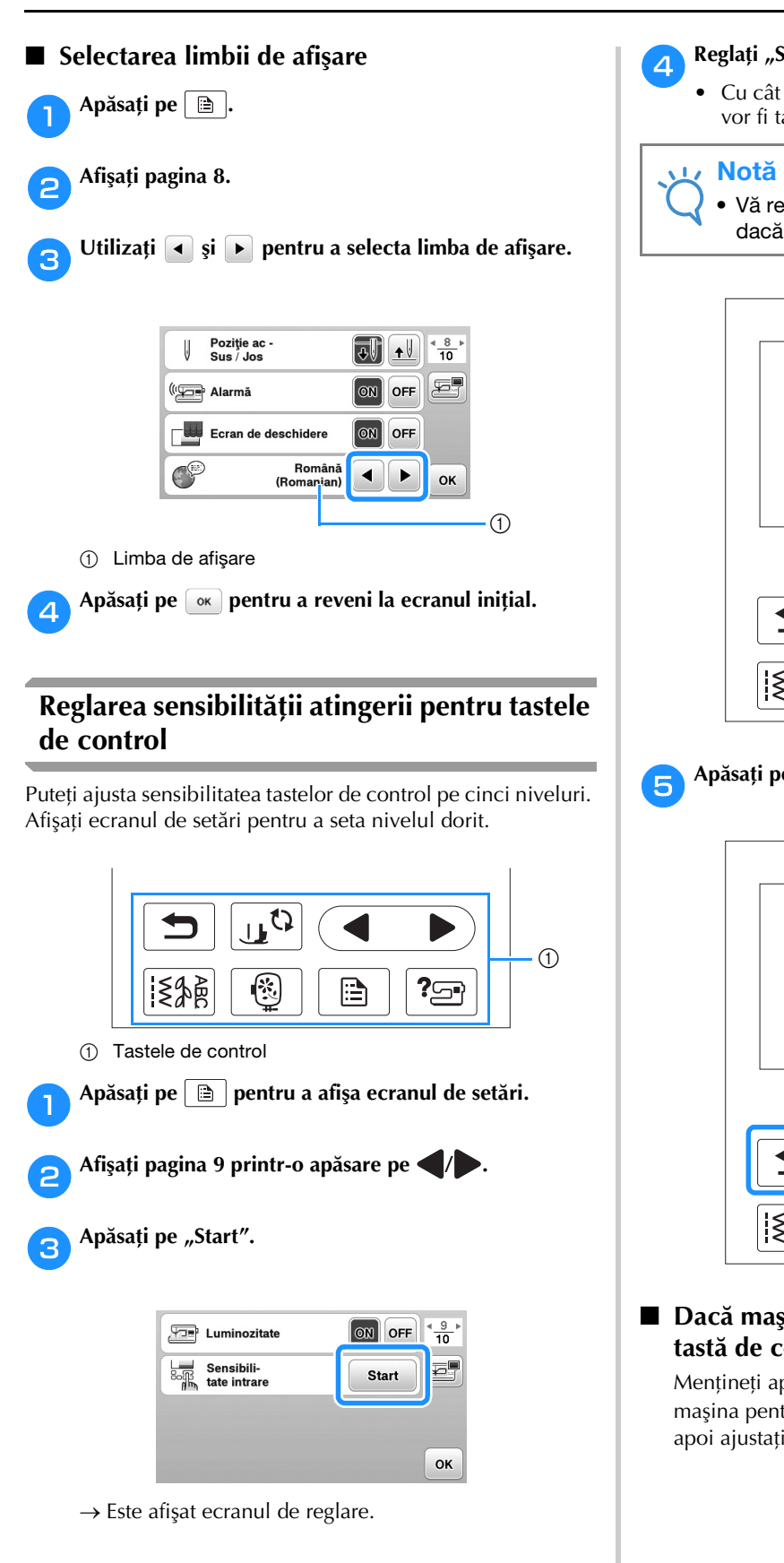

#### Reglați "Sensibilitate intrare " prin apăsarea pe **4**/**>**.

• Cu cât setarea este mai mare, cu atât mai sensibile vor fi tastele. Setarea implicită este "3".

• Vă recomandăm să selectați setarea maximă dacă utilizați un stilou tactil electrostatic.

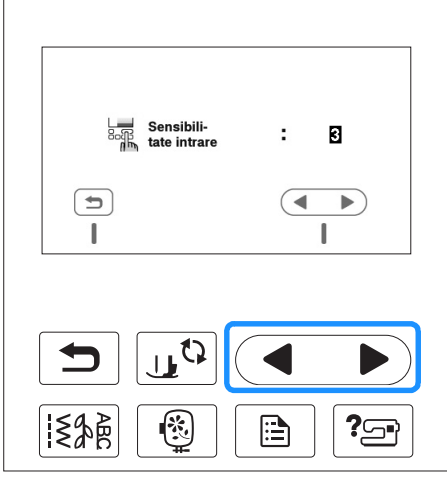

Apăsați pe 🔄 pentru a reveni la ecranul anterior.

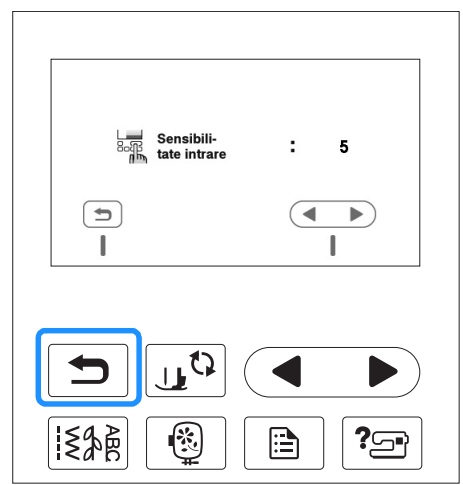

Dacă maşina nu răspunde când este apăsată o tastă de control

Mențineți apăsat 🛞 (butonul tăietorului de fir) și porniți mașina pentru a reseta setările. Afișați ecranul de setări și apoi ajustați din nou setările.

#### Salvarea unei imagini a ecranului de setări pe unitatea de memorie flash USB

O imagine a ecranului de setări poate fi salvată ca fișier BMP.

Introduceți unitatea de memorie flash USB în portul USB de pe partea dreaptă a mașinii.

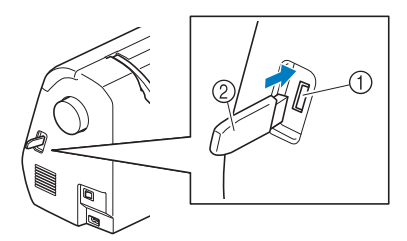

#### Port USB

- ② Unitate de memorie flash USB
- Apăsați pe 🗎 🗎
  - → Este afişat ecranul de setări. Selectați pagina ecranului de setări, efectuați modificările dorite, apoi salvați imaginea ecranului.

#### Apăsați pe 🔚.

3

4

 $\rightarrow$  Fişierul de imagine va fi salvat pe unitatea de memorie flash USB.

Scoateți unitatea de memorie flash USB și apoi, pentru consultare ulterioară, verificați imaginea salvată cu ajutorul computerului.

• Fișierele de imagine cu ecranul de setări sunt salvate cu numele "S######.bmp" într-un folder etichetat "bPocket" (buzunarul de la spate).

#### Verificarea procedurilor de utilizare a mașinii

#### Porniți mașina.

 $\rightarrow$  Ecranul LCD se aprinde.

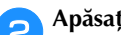

Apăsați în orice punct de pe ecranul LCD.

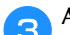

Apăsați pe 🖓 de pe panoul de control.

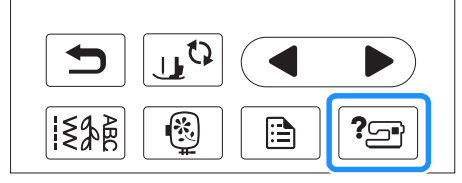

→ Este afişat ecranul de asistență al maşinii.

Apăsați pe elementul care trebuie afișat.

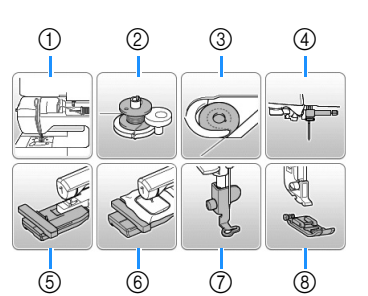

- Înfilarea firului superior 1
- 2 Înfilarea firului pe bobină
- 3 Instalarea bobinei
- 4 Înlocuirea acului
- Ataşarea unității de brodat 5
- Ataşarea gherghefului 6
- Montarea picioruşului pentru brodat 7
- Înlocuirea picioruşului presor (8)
- $\rightarrow$  Se afişează primul ecran care descrie procedura pentru operațiunea selectată.
- O apăsare pe 🗩 vă readuce la ecranul de selectare a elementelor.

Apăsați pe pentru a trece la pagina următoare. 5

Dacă apăsați pe **4**, reveniți la pagina anterioară.

După finalizarea vizualizării, apăsați de două ori pe 6 ⇒.

De reținut

B-18

pentru această mașină.

 Când se realizează bobinarea pentru brodare, asigurați-vă că utilizați firul de bobină recomandat

#### Bobinarea/Instalarea bobinei

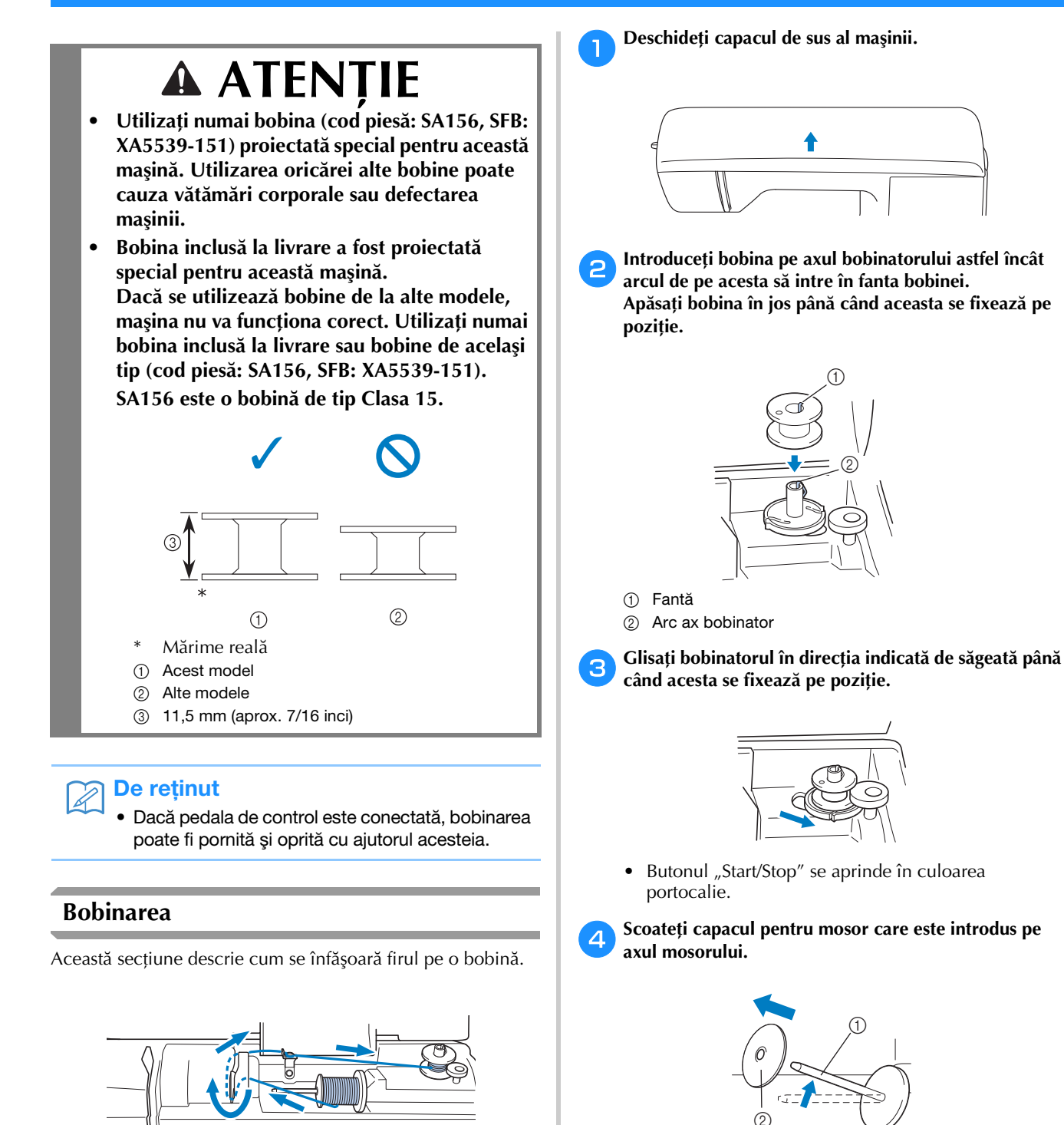

- ① Ax mosor
- ② Capac pentru mosor

#### 6

6

#### Introduceți pe ax mosorul cu fir pentru bobină.

Glisați mosorul pe ax astfel încât mosorul să aibă o poziție orizontală, iar firul să se desfășoare spre față, de jos în sus.

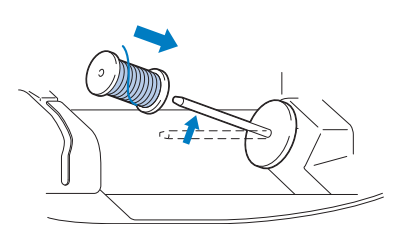

 Dacă mosorul nu este poziționat astfel încât firul să se desfăşoare corect, firul s-ar putea încurca în jurul axului.

#### Glisați capacul pentru mosor pe axul mosorului.

Glisați capacul pentru mosor cât mai mult posibil spre dreapta, așa cum este prezentat în imagine, cu partea rotunjită orientată spre stânga.

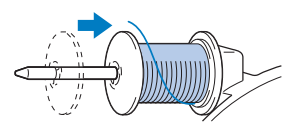

# 🗚 ATENȚIE

- Dacă mosorul sau capacul pentru mosor nu sunt instalate corect, firul se poate încurca în jurul axului, determinând ruperea acului.
- Sunt disponibile capace pentru mosor de trei dimensiuni, fapt ce vă permite să alegeți capacul care se potriveşte cel mai bine cu mărimea mosorului utilizat. În cazul în care capacul este prea mic pentru mosorul utilizat, firul s-ar putea agăța în fanta mosorului sau maşina se poate deteriora.

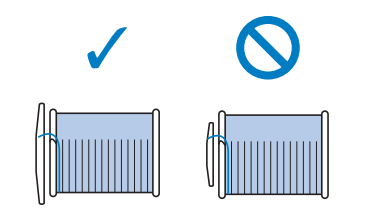

#### 🍘 De reținut

 Dacă se coase cu fir fin, înfăşurat încrucişat, utilizați capacul mic şi lăsați un mic spațiu între capac şi mosor.

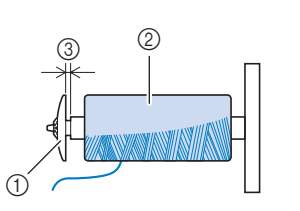

- ① Capac pentru mosor (mic)
- Mosor (fir înfăşurat încrucişat)
- ③ Spațiu
- Dacă se utilizează un fir care se desfăşoară rapid, cum ar fi un fir de nailon transparent sau un fir metalic, înainte de a introduce mosorul de fir pe ax puneți plasa de protecție peste mosor.
   Dacă plasa de protecție este prea lungă, îndoiți-o astfel încât să se potrivească cu mărimea mosorului.

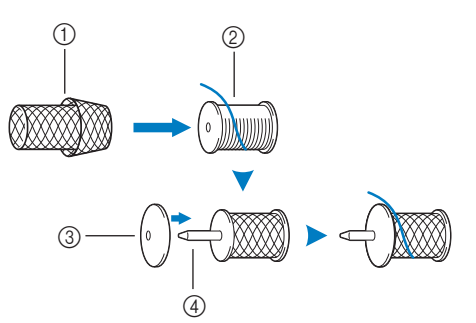

- ① Plasă de protecție mosor
- 2 Mosor
- ③ Capac pentru mosor
- ④ Ax mosor
- Dacă pe axul mosorului se aşează un mosor de fir al cărui miez are un diametru de 12 mm (1/2 inci) şi 75 mm (3 inci) înălțime, utilizați inserția mosor (mosor de format mini).

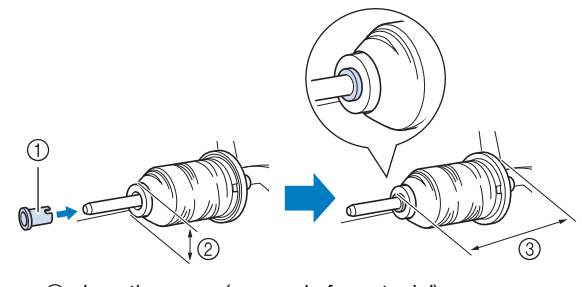

- ① Inserție mosor (mosor de format mini)
- ② 12 mm (1/2 inci)
- ③ 75 mm (3 inci)

7 În timp ce cu mâna dreaptă țineți firul în apropierea mosorului, așa cum este prezentat în imagine, cu mâna stângă trageți firul și treceți-l în spatele capacului conducătorului de fir și apoi în față.

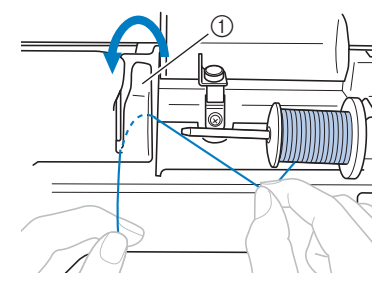

① Capac conducător de fir

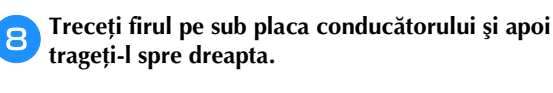

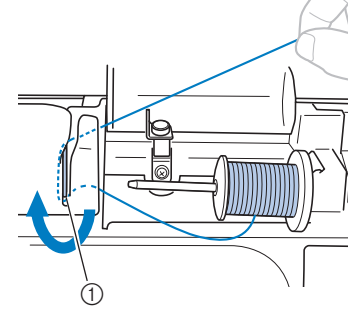

1 Placă conducător de fir

Treceți firul pe sub cârligul conducătorului de fir și apoi înfășurați-l în sens invers acelor de ceasornic, pe sub discul de pretensionare.

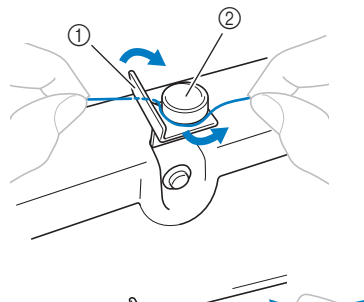

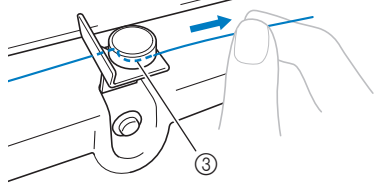

- 1) Conducător de fir
- ② Disc de pretensionare
- ③ Trageți-l cât de la interior este posibil

#### Νotă

 Asigurați-vă că firul trece pe sub discul de pretensionare. În timp ce țineți firul cu mâna stângă, cu mâna dreaptă înfăşurați de cinci sau şase ori, în sensul acelor de ceasornic, pe bobină firul care a fost tras afară.

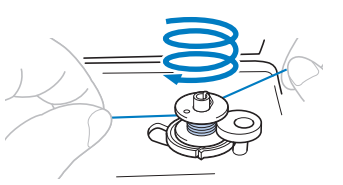

#### 👥 Notă

11

- Asigurați-vă că firul dintre mosor şi bobină este tensionat.
  - Nu uitați să înfăşurați firul în jurul bobinei în sensul acelor de ceasornic; în caz contrar, firul se va înfăşura în jurul axului bobinatorului.

Treceți capătul firului prin fanta ghidajului din suportul bobinatorului și apoi trageți firul spre dreapta pentru al tăia.

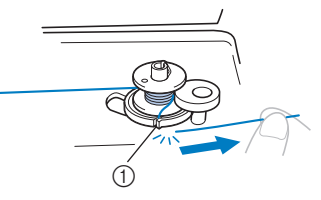

 Fanta ghidajului pe suportul bobinatorului (cu tăietorul încorporat)

# 🗛 ATENȚIE

- Tăiați firul conform indicațiilor. Dacă bobina este înfăşurată fără a se tăia firul cu tăietorul încorporat în fanta din suportul bobinatorului, firul s-ar putea încurca în bobină sau acul s-ar putea îndoi sau rupe atunci când pe bobină nu va mai fi suficient fir.
- 12 Glisați controlerul vitezei de cusut spre dreapta.

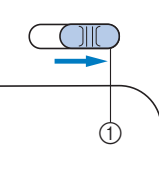

① Controlerul vitezei

#### <u>بب</u> Notă

• Vitezele de bobinare pot varia în funcție de tipul de fir care este înfăşurat pe bobină.

Porniți maşina.

Instalarea bobinei

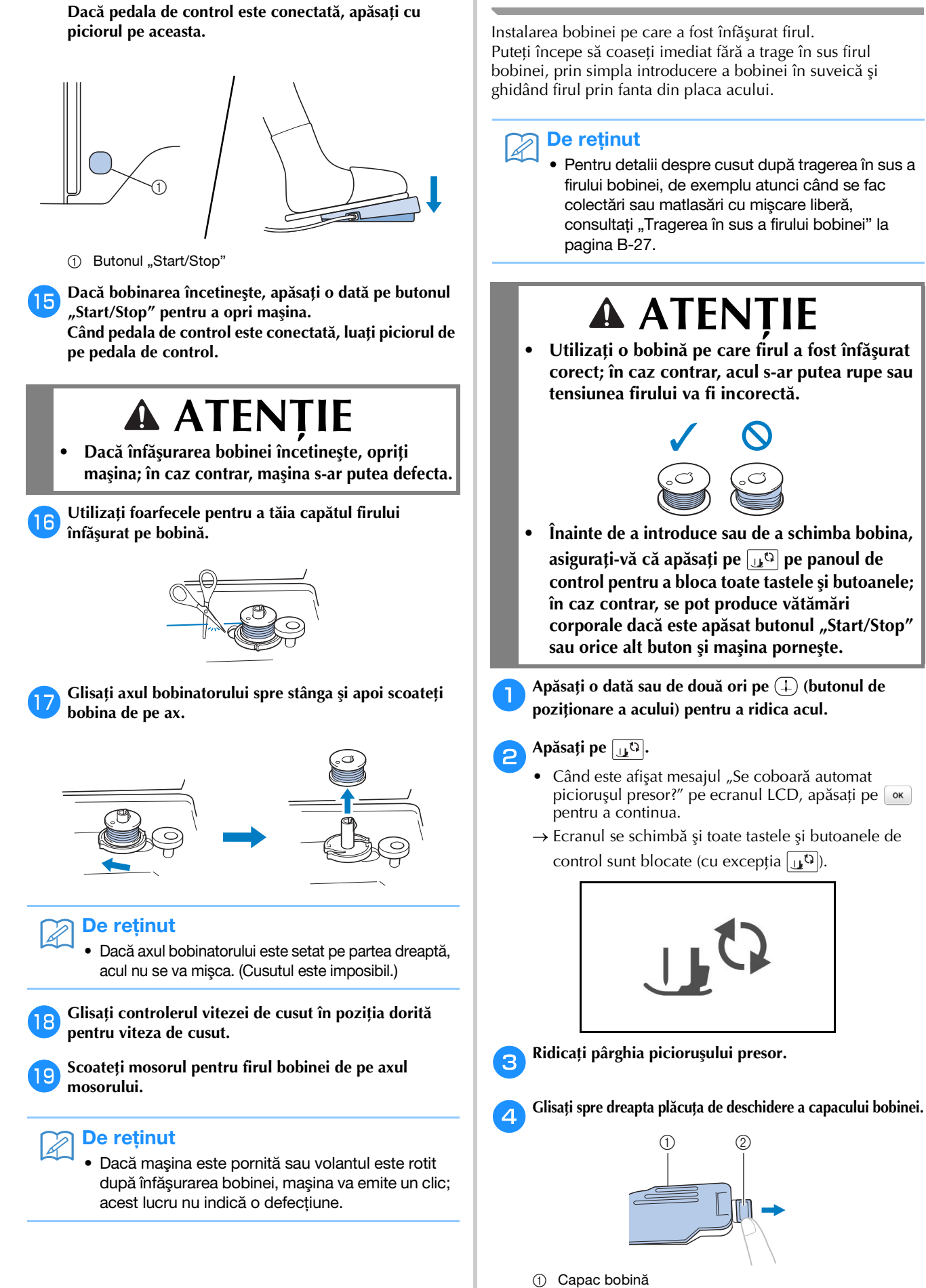

Apăsați o dată pe butonul "Start/Stop" pentru a începe

bobinarea.

Plăcuță de deschidere

PREGĂTIREA MAȘINII

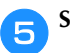

Scoateți capacul bobinei.

Țineți bobina cu mâna dreaptă cu derularea firului spre stânga şi țineți capătul firului cu mâna stângă. Apoi, cu mâna dreaptă, puneți bobina în suveică.

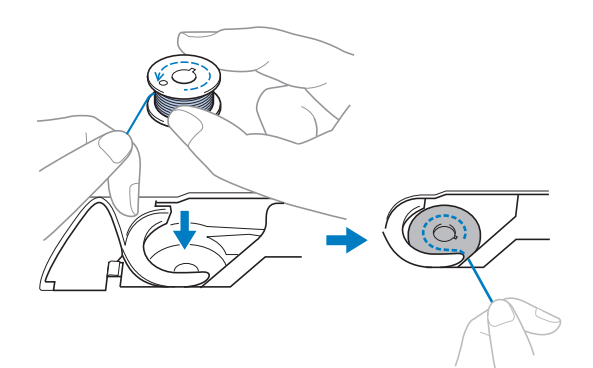

Apăsați ușor bobina cu mâna dreaptă (①), apoi ghidați capătul firului în jurul lamelei capacului plăcii acului cu mâna stângă (②).

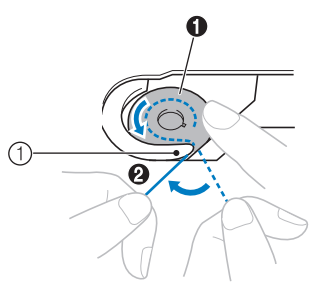

1 Lamelă

# 🗚 ATENȚIE

• Asigurați-vă că apăsați în jos bobina cu degetul și că desfășurați corect firul acesteia, în caz contrar firul putându-se rupe sau tensiunea acestuia fiind incorectă.

#### De reținut

 Ordinea în care se trece firul bobinei prin suveică este indicată de semnele din jurul acesteia. Înfilarea maşinii trebuie efectuată conform indicațiilor.

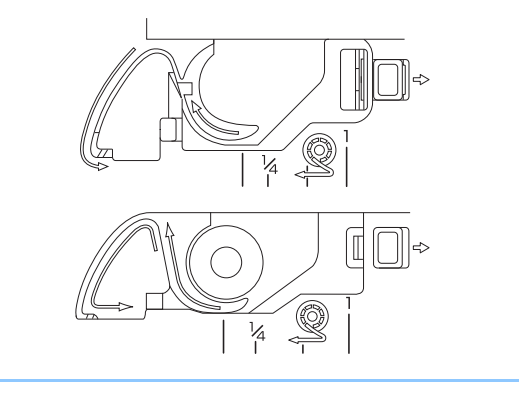

În timp ce apăsați uşor bobina în jos cu mâna dreaptă
 (①), ghidați firul prin fanta din capacul plăcii acului
 (②) şi trageți-l uşor cu mâna stângă (③).

• Firul intră în arcul de tensiune al suveicii.

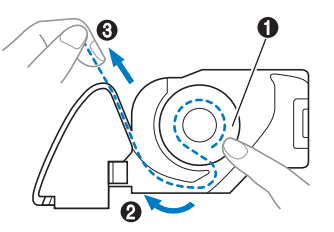

 În timp ce apăsați ușor bobina în jos cu mâna dreaptă
 (①), continuați să ghidați firul prin fantă cu mâna stângă (②) Apoi, tăiați firul cu ajutorul tăietorului (③).

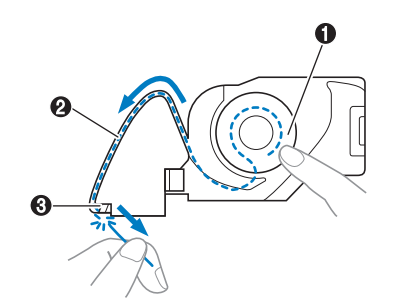

#### 🖳 Notă

 Dacă firul nu este introdus corect în acul de reglare a tensiunii din suveică, faptul poate cauza o tensionare incorectă a firului.

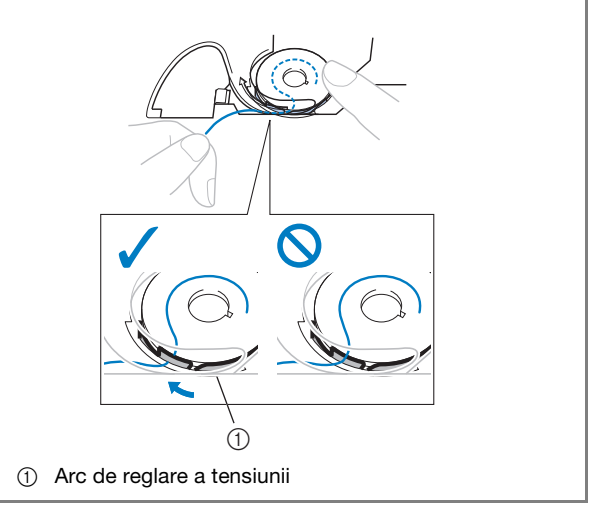

#### 10 Fixați la loc capacul de la compartimentul bobinei.

Introduceți lamela de fixare în colțul din stânga jos al capacului bobinei și apoi apăsați ușor pe partea dreaptă.

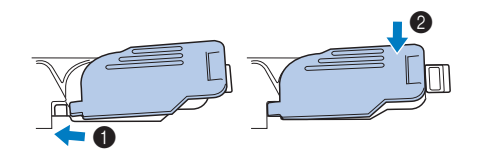

 $\rightarrow$  Înfilarea bobinei este finalizată.

Se trece la înfilarea firului superior. Se continuă cu procedura prezentată în secțiunea "Înfilarea firului superior" la pagina B-24.

#### De reținut

• Puteți începe cusutul fără a trage în sus firul bobinei. Dacă doriți să trageți în sus firul bobinei înainte de a începe să coaseți, trageți firul în sus conform procedurii din "Tragerea în sus a firului bobinei" la pagina B-27.

Apăsați pe ᠾ pentru a debloca toate tastele și butoanele.

#### Înfilarea firului superior

# 🛦 ATENȚIE

• Sunt disponibile capace pentru mosor de trei dimensiuni, fapt ce vă permite să alegeți capacul care se potrivește cel mai bine cu mărimea mosorului utilizat. În cazul în care capacul este prea mic pentru mosorul utilizat, firul s-ar putea agăța în fanta mosorului sau s-ar putea rupe acul. Pentru informații suplimentare cu privire la alegerea capacelor de mosor pentru firul ales, consultați pagina B-19.

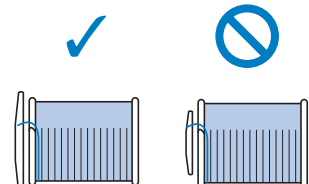

- La înfilarea firului superior, urmați cu atenție instrucțiunile. Dacă înfilarea firului superior nu se realizează în mod corect, firul s-ar putea încurca, iar acul s-ar putea îndoi sau rupe.
- Nu utilizați niciodată o greutate a firului de 20 sau mai mică.
- Utilizați combinația corectă de ac şi fir. Pentru detalii cu privire la combinația corectă de ace şi fire, consultați "Combinații de material/fir/ ac" la pagina B-30.

#### Înfilarea firului superior

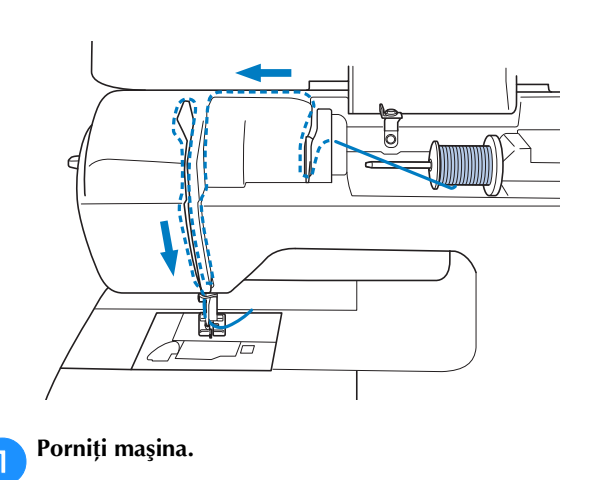

**2** Ridicați pârghia piciorușului presor pentru a ridica piciorușul presor.

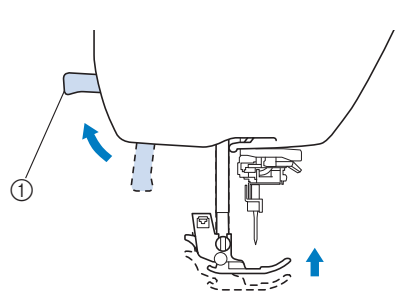

- ① Pârghia picioruşului presor
- → Clapeta firului superior se deschide astfel încât maşina să poată fi înfilată.

#### 🗸 Notă

3

- Dacă picioruşul presor nu este ridicat, maşina nu poate fi înfilată.
- Apăsați o dată sau de două ori pe (1) (butonul de poziționare a acului) pentru a ridica acul.

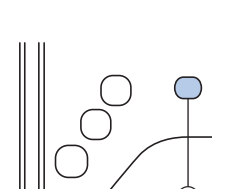

- ① Buton de poziționare ac
- → Acul este corect ridicat atunci când semnul de pe volant se află în partea de sus, aşa cum este prezentat în imaginea de mai jos. Verificați volantul şi, dacă semnul nu este în această poziție, apăsați pe (1) (butonul de poziționare a acului) până când semnul ajunge în poziția corectă.

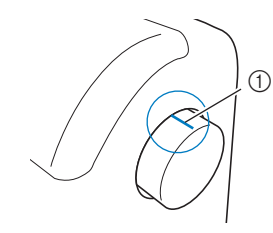

① Semn pe volant

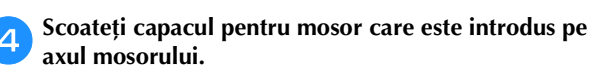

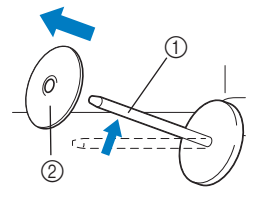

Ax mosor
 Capac pentru mosor

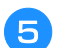

#### Introduceți pe ax mosorul de fir.

Glisați mosorul pe ax astfel încât mosorul să aibă o poziție orizontală, iar firul să se desfășoare spre față, de jos în sus.

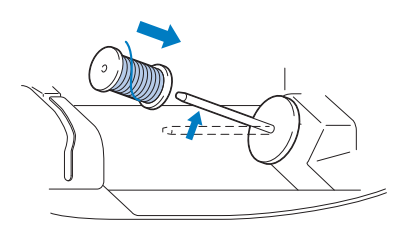

# ▲ ATENȚIE

- Dacă mosorul sau capacul pentru mosor nu este corect poziționat, firul se poate încurca în jurul axului sau acul se poate rupe.
- Glisați capacul pentru mosor pe axul mosorului.

Glisați capacul pentru mosor cât mai mult posibil spre dreapta, așa cum este prezentat în imagine, cu partea rotunjită orientată spre stânga.

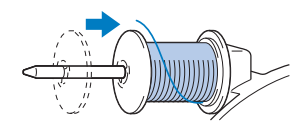

**7** Îr fi

6

#### În timp ce cu mâna dreaptă țineți ușor firul, trageți firul cu mâna stângă și treceți-l prin spatele capacului conducătorului de fir și apoi spre față.

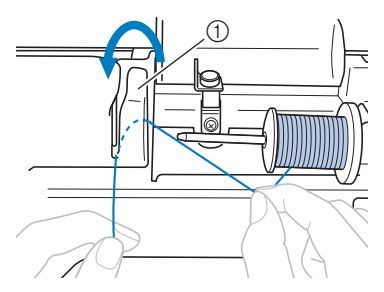

① Capac conducător de fir

Treceți firul pe sub placa conducătorului de fir şi apoi trageți-l în sus.

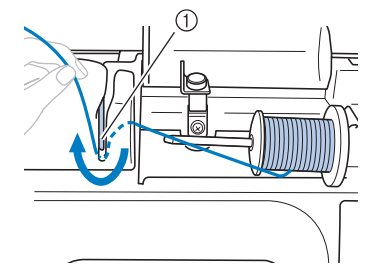

① Placă conducător de fir

În timp ce cu mâna dreaptă țineți uşor de firul trecut pe sub placa conducătorului, treceți firul prin conducătorii de fir în ordinea indicată mai jos.

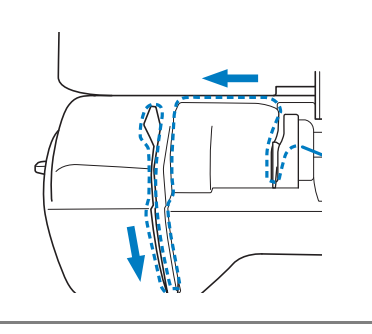

#### 🟒 Notă

- Dacă picioruşul presor a fost coborât şi clapeta este închisă, maşina nu poate fi înfilată. Asigurațivă că picioruşul presor este ridicat şi deschideți clapeta înainte de a înfila maşina. În plus, înainte de a îndepărta firul superior, aveți grijă să ridicați picioruşul presor şi să deschideți clapeta.
- Această maşină este echipată cu un vizor care vă permite să verificați poziția pârghiei de ridicare a firului. Priviți prin acest vizor şi asigurați-vă că firul este trecut corect prin pârghia de ridicare.

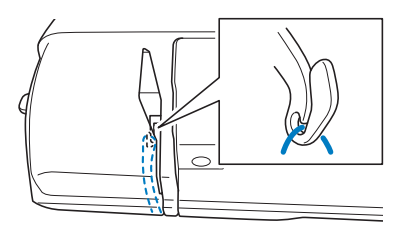

#### 10 Apăsați pe 💵

- Când este afișat mesajul "Se coboară automat piciorușul presor?" pe ecranul LCD, apăsați pe 💽 pentru a continua.
- → Ecranul se schimbă și toate tastele și butoanele de control sunt blocate (cu excepția (」).

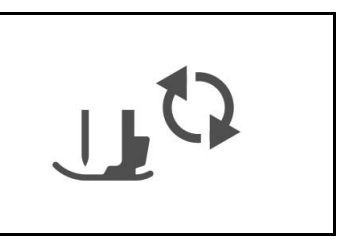

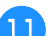

Glisați firul prin spatele conducătorului de fir al tijei acului.

Firul poate fi glisat cu uşurință prin spatele conducătorului de fir de pe tija de fixare a acului ținând firul cu mâna stângă și introducând firul cu mâna dreaptă, așa cum este prezentat în imagine.

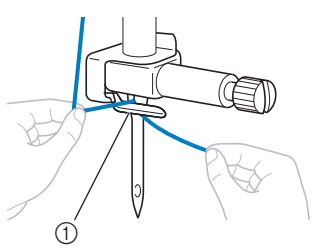

① Conducătorului de fir de pe tija de fixare a acului

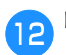

Ridicați pârghia piciorușului presor.

#### Înfilarea acului

#### De reținut

- Dispozitivul de înfilare a acului poate fi utilizat cu ace pentru maşini de la 75/11 până la 100/16.
- Dispozitivul de înfilare a acului nu poate fi utilizat cu acul pentru ajur sau cu acul dublu.
- Când se utilizează fire transparente, monofilare din nailon sau fire speciale, nu se recomandă utilizarea dispozitivului de înfilare a acului.
- Dacă dispozitivul de înfilare a acului nu poate fi utilizat, consultați secțiunea "Înfilarea manuală a acului (fără utilizarea dispozitivului de înfilare a acului)" la pagina B-27.
- Trageți capătul firului, care a fost trecut prin conducătorul de fir de pe tija de fixare a acului, spre stânga, apoi treceți firul prin fanta plăcii conducătorului de fir ①, apoi trageți ferm firul din partea din față şi introduceți-l în fanta discului conducătorului de fir marcat cu "7" până la limită ②.
  - Asigurați-vă că firul trece prin fanta conducătorului de fir.

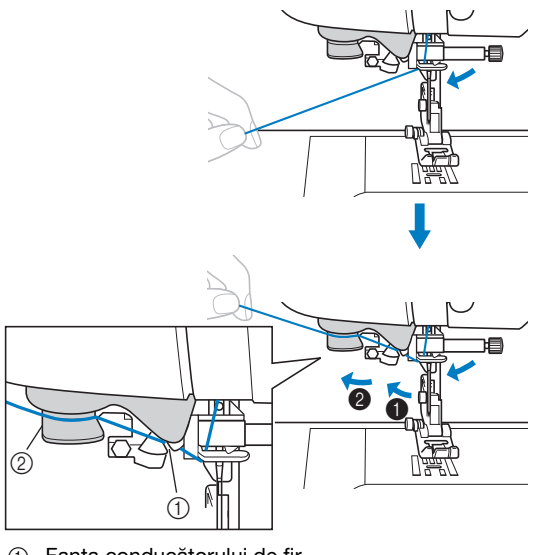

- Fanta conducătorului de fir
   Displanda de fir
- ② Discul conducătorului de fir

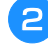

Tăiați firul cu tăietorul aflat în partea stângă a mașinii.

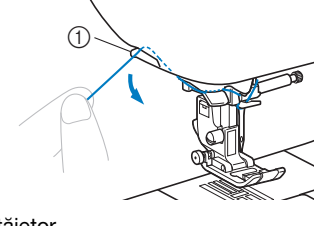

Cuțit tăietor

#### 🗤 Notă

- Dacă firul scapă şi nu poate fi tăiat corect, coborâți pârghia picioruşului presor astfel încât firul să fie fixat pe poziție înainte de a fi tăiat. Dacă efectuați această operațiune, treceți peste pasul 3.
  - Dacă se utilizează un fir care se desfăşoară rapid de pe mosor, cum ar fi un fir metalic, înfilarea acului poate fi dificilă dacă firul este tăiat. De aceea, este indicat să nu utilizați tăietorul de fir, ci să trageți în afară circa 80 mm (cca 3 inci) de fir după ce treceți firul prin discurile conducătorului de fir (marcate cu "7").

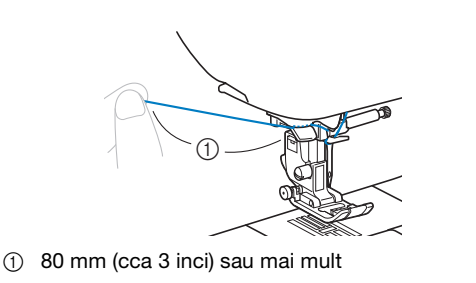

**Oborâți pârghia piciorușului presor pentru a coborî** piciorușul presor.

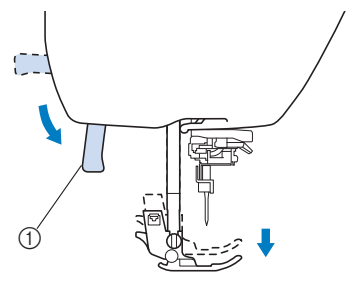

① Pârghia picioruşului presor

Coborâți pârghia dispozitivului de înfilare a acului de pe partea stângă a mașinii până când auziți un clic, apoi aduceți încet pârghia în poziția inițială.

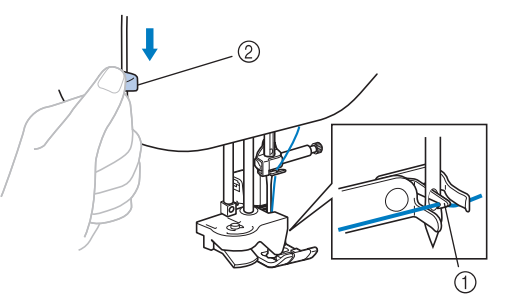

- 1 Cârlig
- 2 Pârghie dispozitiv de înfilare ac
- → Cârligul este rotit și trece firul prin urechea acului.

#### <u>بر</u> Notă

 Dacă acul nu este ridicat în poziția sa maximă, dispozitivul de înfilare a acului nu poate înfila acul. Rotiți volantul în sens invers acelor de ceasornic până când acul este în poziția maximă. Acul este corect ridicat atunci când semnul de pe volant se află în partea de sus, aşa cum este prezentat la pasul 3 de la pagina B-24.

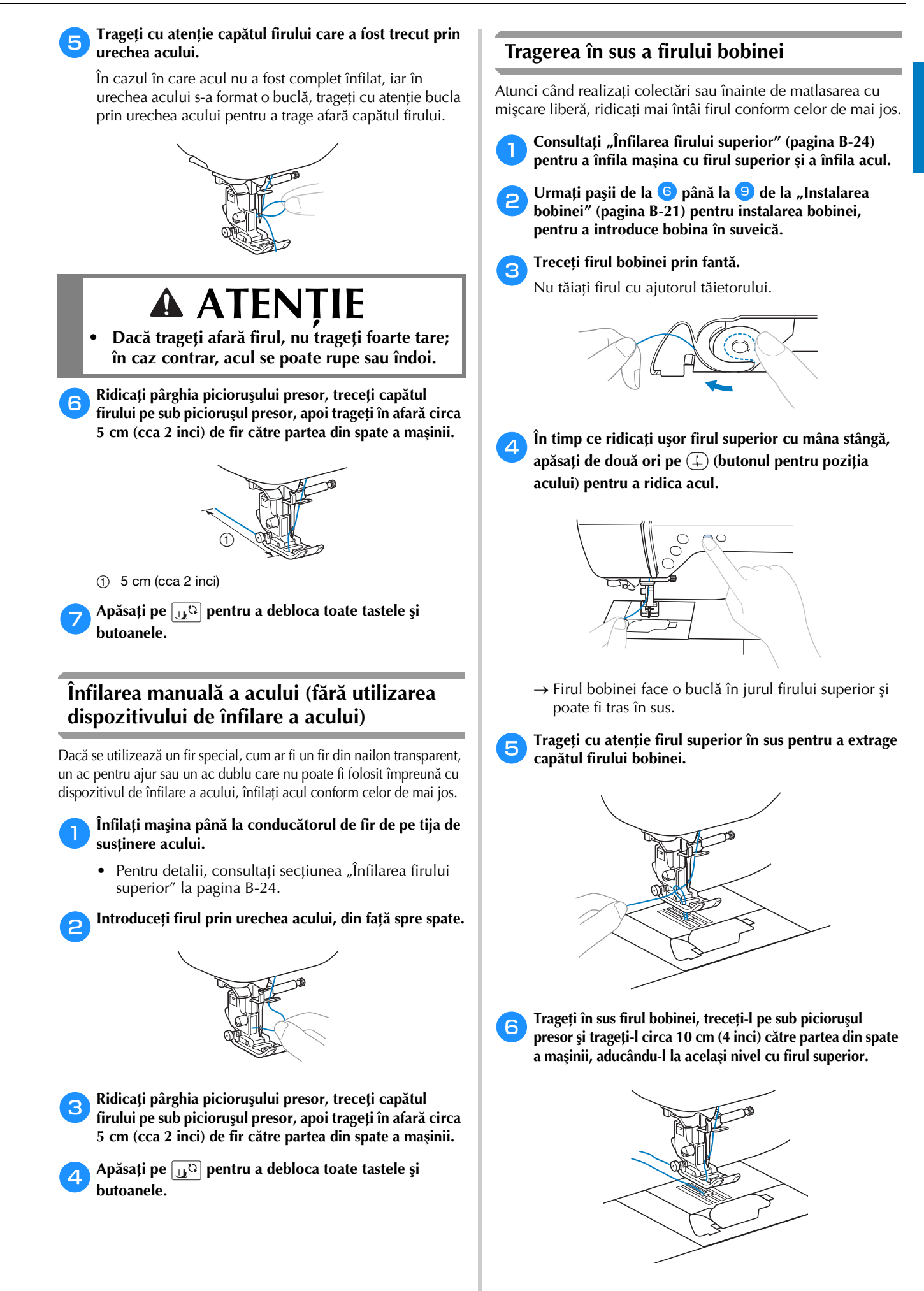

B

Fixați la loc capacul de la compartimentul bobinei. Introduceți lamela de fixare în colțul din stânga jos al capacului bobinei și apoi apăsați ușor pe partea dreaptă.

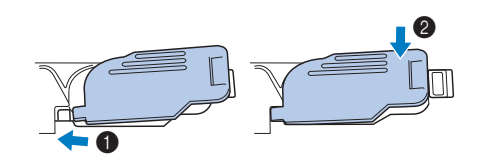

#### Utilizarea acului dublu

Cu acul dublu puteți coase două linii paralele ale aceleași cusături, cu două fire diferite. Ambele fire superioare trebuie să aibă aceeași grosime și calitate. Asigurați-vă că utilizați acul dublu, axul de mosor orizontal și capacele de mosor potrivite.

Pentru detalii cu privire la cusăturile ce pot fi realizate cu acul dublu, consultați "Tabelul pentru setările cusăturilor" care începe la pagina B-47.

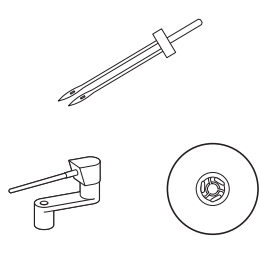

#### De reținut

 În mod tradițional, un ac dublu este utilizat şi pentru a crea nervuri. Contactați cel mai apropiat dealer autorizat Brother pentru a obține un picior opțional pentru nervuri pentru maşina dvs. (SA194, F069: XF5832-001).

# ▲ ATENȚIE

- Utilizați doar acul dublu (acul 2,0/11, cod piesă: X59296-121). Utilizarea oricăror alte ace poate avea drept consecință îndoirea acului sau defectarea mașinii.
- Nu utilizați niciodată ace îndoite. Acele îndoite se pot rupe uşor, cauzând vătămări corporale.
- Dispozitivul de înfilare a acului nu poate fi utilizat cu acul dublu. Dacă dispozitivul de înfilare a acului se utilizează cu acul dublu, mașina poate fi deteriorată.

Instalați acul dublu.

• Pentru detalii privind instalarea unui ac, consultați "înlocuirea acului" la pagina B-31.

#### Înfilați firul superior pentru urechea acului stâng.

 Pentru detalii, consultați paşii de la 1 până la 1 din "Înfilarea firului superior" la pagina B-24. 3 În

Înfilați manual acul stâng cu firul superior.

Treceți firul prin urechea acului, din față.

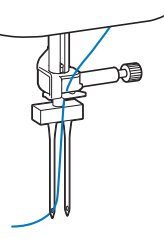

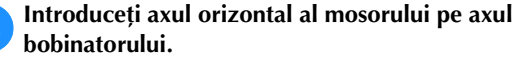

Introduceți axul mosorului astfel încât să fie perpendicular pe axul bobinatorului.

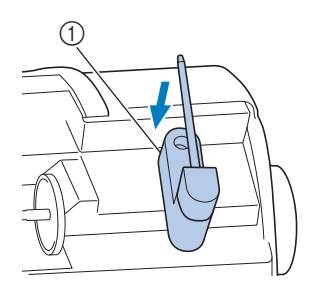

① Ax bobinator

Balansați axul mosorului spre stânga, astfel încât să fie orizontal.

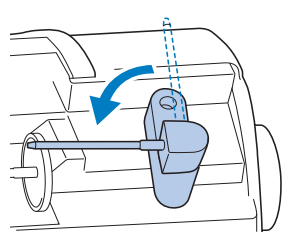

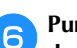

Puneți mosorul de fir superior pentru ac pe partea dreaptă pe axul mosorului și apoi fixați-l cu capacul pentru mosor.

Firul trebuie să se deruleze din partea frontală superioară a mosorului.

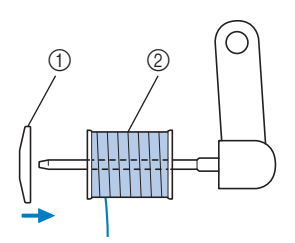

- ① Capac pentru mosor
- 2 Mosor
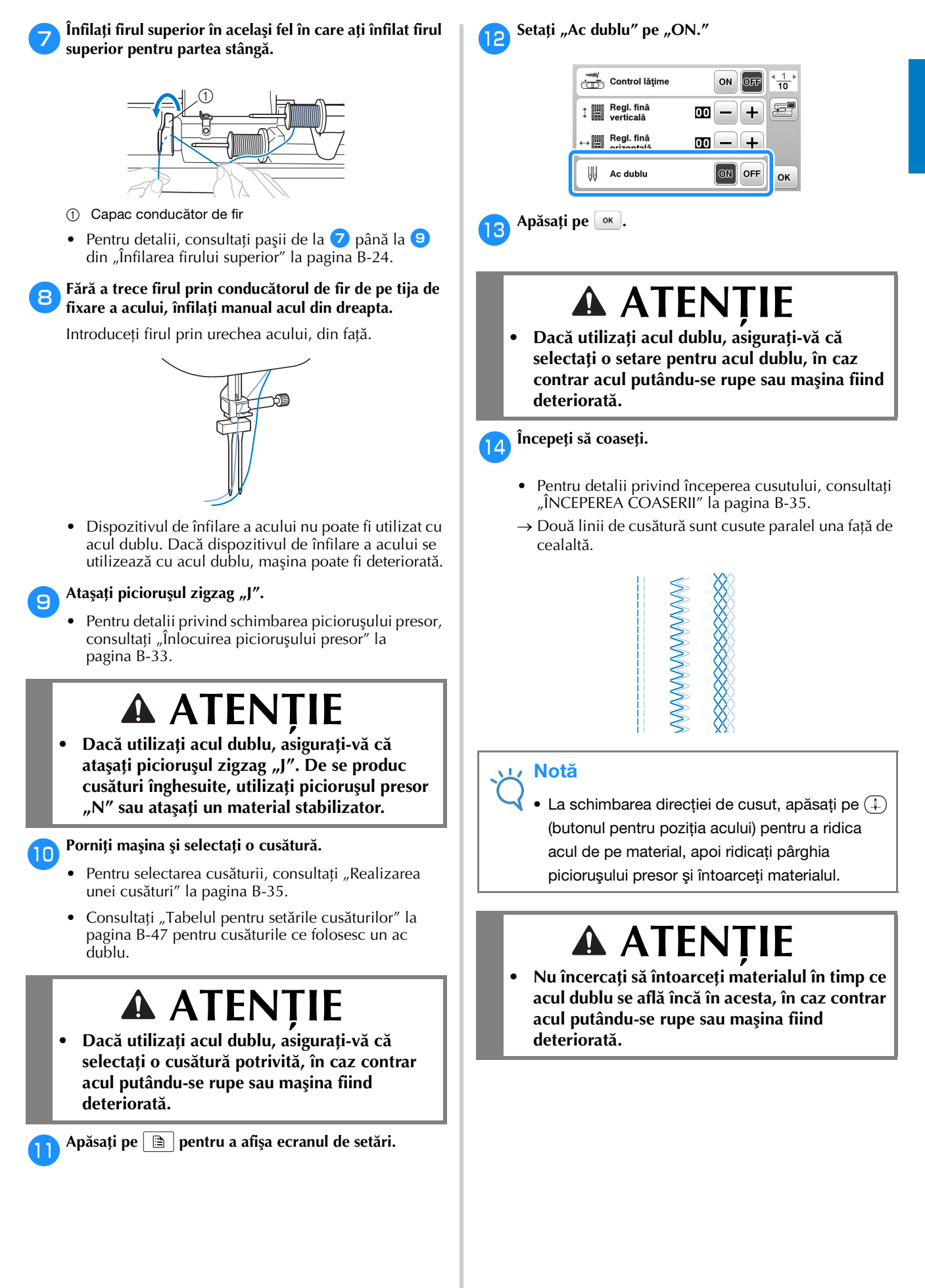

## Înlocuirea acului

Respectați următoarele măsuri de securitate privind acul. Nerespectarea acestor măsuri de securitate poate fi extrem de periculoasă, de exemplu în cazul în care acul se rupe, iar fragmentele acestuia sunt împrăștiate în jur. Citiți și urmați cu atenție instrucțiunile de mai jos.

# ▲ ATENȚIE

- Utilizați numai ace recomandate pentru mașini de cusut de uz casnic. Utilizarea oricăror alte ace poate avea drept consecință îndoirea acului sau defectarea mașinii.
- Nu utilizați niciodată ace îndoite. Acele îndoite se pot rupe ușor, cauzând vătămări corporale.

### Combinații de material/fir/ac

Acul mașinii care trebuie utilizat depinde de material și de grosimea firului. Consultați tabelul următor atunci când alegeți un fir și un ac potrivite pentru materialul pe care doriți să-l coaseți.

| Tip materia                    | al/Aplicație                    | F                       | ir         | Dimensiune ac      |  |
|--------------------------------|---------------------------------|-------------------------|------------|--------------------|--|
|                                |                                 | Тір                     | Dimensiune |                    |  |
| Materiale cu greutate<br>medie | Stofă de lână moale<br>şi deasă | Fir de bumbac           | 60–90      |                    |  |
|                                | Tafta                           | Fir sintetic            |            | 75/11–90/14        |  |
|                                | Flanel, gabardină               | Fir de mătase           | 50         |                    |  |
| Materiale subțiri              | Batist                          | Fir de bumbac           | 60-90      |                    |  |
|                                | Crep Georgette                  | Fir sintetic            | 00-90      | 65/9–75/11         |  |
|                                | Challis, satin                  | Fir de mătase           | 50         |                    |  |
| Materiale groase               | Denim                           | Eir do humbao           | 30         | 100/16             |  |
|                                |                                 |                         | 50         |                    |  |
|                                | Material reiat                  | Fir sintetic            | 50-60      | 90/14–100/16       |  |
|                                | Tweed                           | Fir de mătase           | 50 00      |                    |  |
| Materiale elastice             | Jerseu                          | Fin a cature tria state | 50.00      | Ac cu vârf cu bilă |  |
|                                | Tricot                          | Fir pentru tricotaje    | 50-60      | (auriu)            |  |
| Materiale care s               | e destramă uşor                 | Fir de bumbac           | F0 00      |                    |  |
|                                | -                               | Fir sintetic            | 50-90      | 65/9–90/14         |  |
|                                |                                 | Fir de mătase           | 50         |                    |  |
| Pentru t                       | ighelire                        | Fir sintetic            | 30         | 100/16             |  |
|                                |                                 | Fir de mătase           | 50–90      | 90/11–90/14        |  |

#### Notă

 Nu utilizați niciodată fir cu greutate de 20 sau mai mică. Acest lucru poate provoca funcționarea defectuoasă a maşinii.

#### ■ Numărul firului și al acului

Cu cât numărul firului este mai mic, cu atât firul este mai greu; cu cât numărul acului este mai mare, cu atât mai mare este acul.

#### Ac cu vârf cu bilă (auriu)

Pentru a evita punctele de cusătură lipsă utilizați ace cu vârf cu bilă (75/11–90/14) împreună cu materialele elastice.

#### Fir transparent din nailon

Utilizați un ac de la 90/14 la 100/16, indiferent de material sau fir.

#### Ace de brodat

Utilizați un ac 75/11 pentru mașini de uz casnic. Dacă brodați pe materiale mai grele cum ar fi țesăturile tip denim, utilizați un ac 90/14 sau 100/16 pentru mașini de uz casnic.

# 🗚 ATENȚIE

 Combinațiile potrivite de material, fir și ac sunt prezentate în tabelul de mai sus. În cazul în care combinația dintre material, fir și ac nu este corectă, în special la coaserea materialelor grele (cum ar fi denimul) cu ace subțiri (cum ar fi de la 65/9 până la 75/11), acul se poate îndoi sau rupe. În plus, cusătura poate fi neuniformă sau încrețită ori pot exista puncte de cusătură lipsă.

#### Verificarea acului

Utilizarea unui ac îndoit pentru coasere este extrem de periculoasă, deoarece acul s-ar putea rupe în timpul functionării mașinii.

Înainte de a utiliza acul, așezați partea plată a acului pe o suprafață plană și verificați dacă distanța dintre ac și suprafața plană este egală.

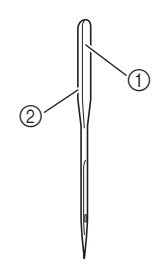

- ① Parte plată
- Marcaj pentru tipul de ac

# A ATENȚIE

 În cazul în care distanța dintre ac şi suprafața plană nu este egală, acul este îndoit. Nu utilizați un ac îndoit.

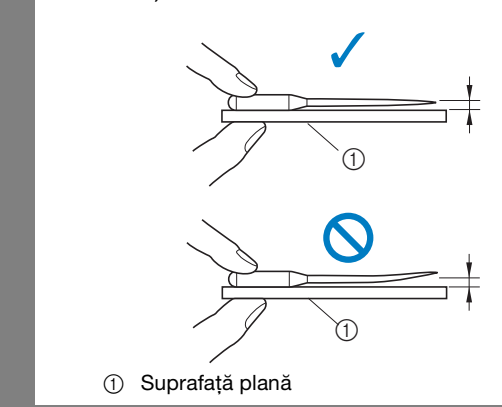

### Înlocuirea acului

Utilizați șurubelnița și un ac drept, verificat conform instrucțiunilor din secțiunea "Verificarea acului".

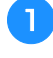

2

Apăsați o dată sau de două ori pe (1) (butonul de poziționare a acului) pentru a ridica acul.

Așezați o bucată de material textil sau hârtie sub piciorușul presor pentru a acoperi orificiul din placa acului.

#### <sub>レ</sub>Notă

 Înainte de a înlocui acul, acoperiți orificiul din placa acului cu o bucată de material textil sau hârtie, pentru a împiedica o eventuală cădere a acului în interiorul maşinii.

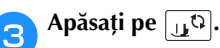

- Când este afişat mesajul "Se coboară automat picioruşul presor?" pe ecranul LCD, apăsați pe ok pentru a continua.
- → Ecranul se schimbă și toate tastele și butoanele de control sunt blocate (cu excepția <u>u</u><sup>Q</sup>).

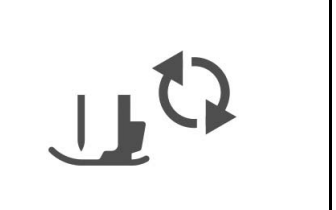

- Țineți acul cu mâna stângă și utilizați o șurubelniță pentru a răsuci spre dumneavoastră șurubul de fixare a acului (în sens invers acelor de ceasornic) în vederea scoaterii acului.
- Şurubul de fixare a acului poate fi desfăcut sau strâns cu ajutorul şurubelniţei în formă de L (sau de disc).

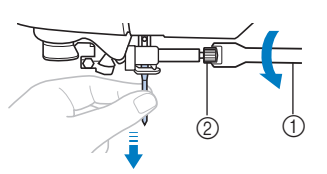

- Şurubelniţă
- ② Şurub de fixare ac
- Nu aplicați prea multă presiune la slăbirea sau la strângerea şurubului de fixare a acului; în caz contrar, anumite componente ale maşinii ar putea fi deteriorate.

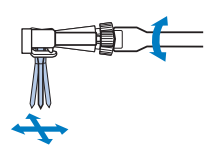

5 Cu partea plată a acului orientată spre partea din spate a mașinii, introduceți acul până când acesta atinge opritorul.

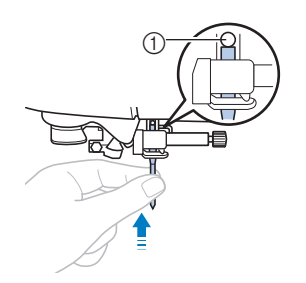

① Opritor ac

În timp ce țineți acul cu mâna stângă, utilizați șurubelnița pentru a strânge șurubul de fixare a acului prin rotirea acestuia în sens orar.

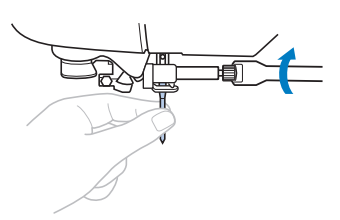

# ▲ ATENȚIE

 Asigurați-vă că acul a fost introdus până la opritor şi, cu ajutorul unei şurubelnițe, strângeți bine şurubul de fixare a acului; în caz contrar, acul se poate rupe sau pot apărea alte defecțiuni.

7 Apăsați pe 🔐 pentru a debloca toate tastele și butoanele.

# Înlocuirea piciorușului presor

# ATENȚIE

- Utilizați piciorușul presor adecvat pentru tipul de cusătură pe care doriți s-o realizați, în caz contrar acul se poate lovi de piciorușul presor, provocând îndoirea sau ruperea acului.
- Utilizați numai picioruşul presor conceput special pentru această maşină. Utilizarea oricărui alt picioruş presor poate cauza vătămări corporale sau defectarea maşinii.

### Înlocuirea piciorușului presor

Apăsați o dată sau de două ori pe 🔔 (butonul de poziționare a acului) pentru a ridica acul.

- Apăsați pe 💷 🗘.
  - Când este afişat mesajul "Se coboară automat picioruşul presor?" pe ecranul LCD, apăsați pe ok pentru a continua.
  - → Ecranul se schimbă și toate tastele și butoanele de control sunt blocate (cu excepția (」で).

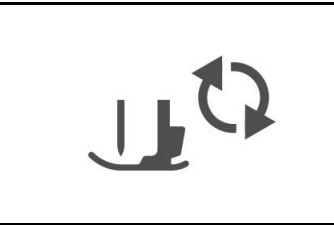

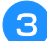

2

Ridicați pârghia piciorușului presor.

Apăsați butonul negru de pe spatele suportului piciorușului presor pentru a demonta piciorușul presor.

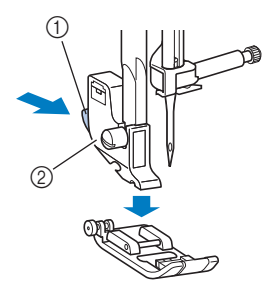

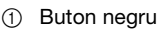

② Suport picioruş presor

Puneți un alt picioruş presor sub suport, astfel încât axul picioruşului presor să fie aliniat cu fanta din suport.

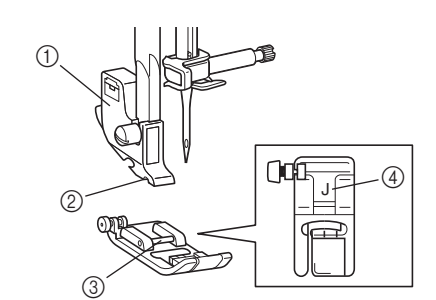

- ① Suport picioruş presor
- ② Fantă
- ③ Ax
- ④ Tip picioruş presor
- 6 Coborâți ușor pârghia piciorușului presor astfel încât axul acestuia să anclanșeze în fanta din suportul piciorușului presor.

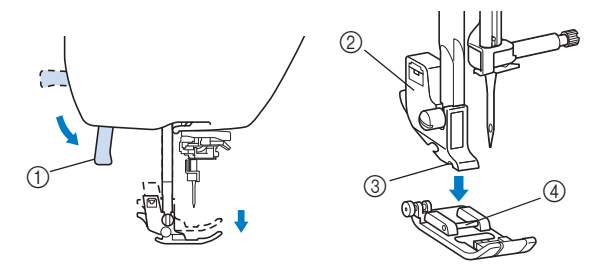

- ① Pârghia picioruşului presor
- Suport picioruş presor
- ③ Fantă
- ④ Ax
- → Picioruşul presor este ataşat.

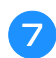

Ridicați pârghia piciorușului presor pentru a verifica dacă acesta este atașat bine.

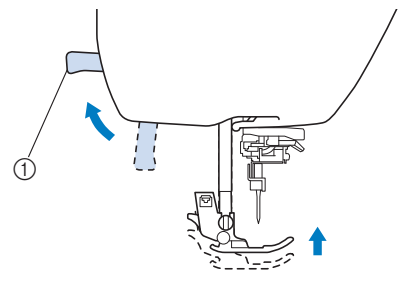

① Pârghia picioruşului presor

Apăsați pe ᠾ pentru a debloca toate tastele și butoanele.

B

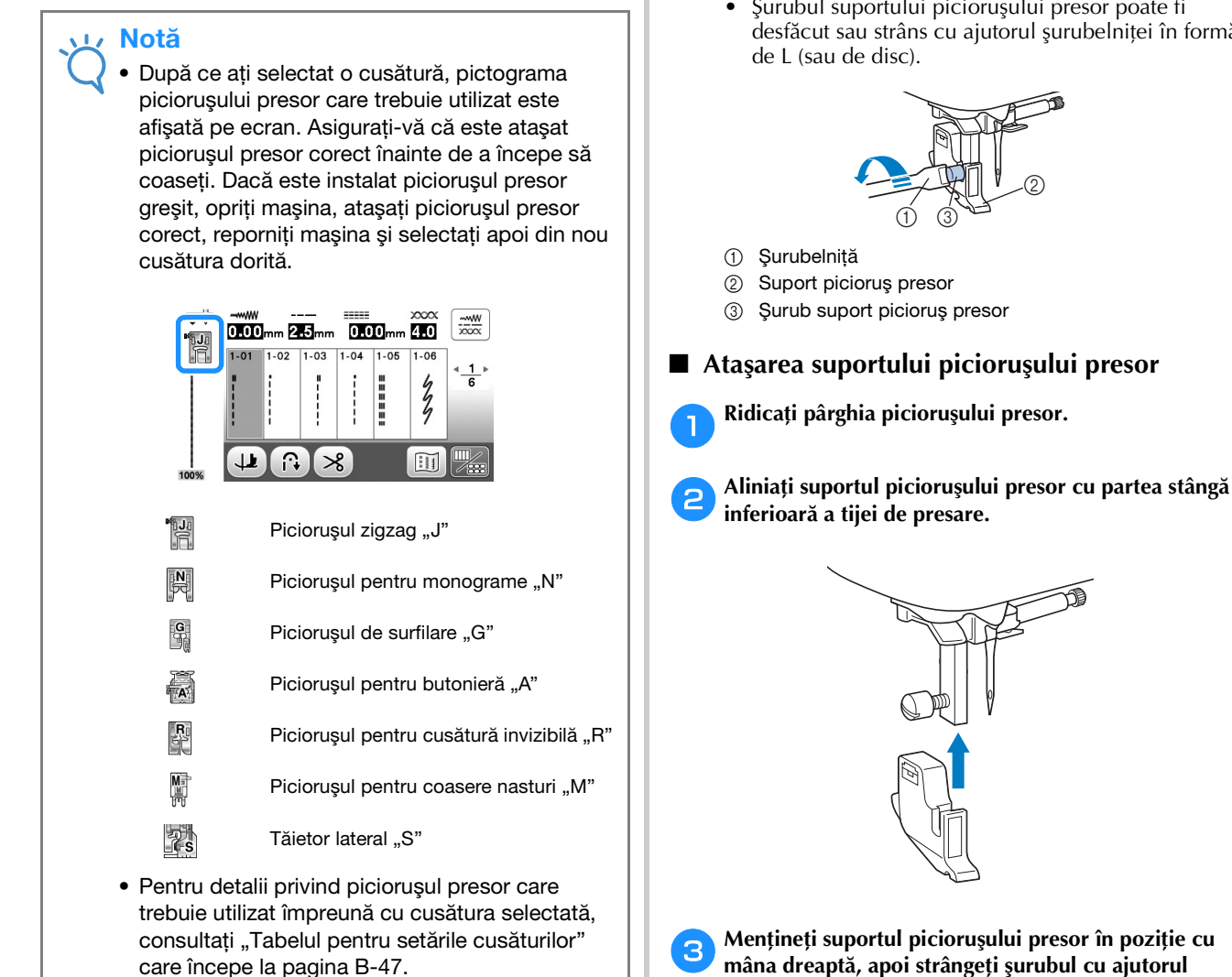

#### Demontarea și atașarea suportului piciorușului presor

Demontați suportul piciorușului presor atunci când curățați mașina sau când instalați un picioruș presor care nu folosește suportul dedicat, cum ar fi piciorușul de deplasare și piciorușul de matlasat. Utilizați șurubelnița pentru a demonta suportul picioruşului presor.

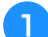

#### Demontați piciorușul presor.

 Pentru detalii, consultati sectiunea "Înlocuirea picioruşului presor" la pagina B-33.

#### Utilizați șurubelnița pentru a desface șurubul suportului piciorușului presor.

Rotiți șurubul către partea din spate a mașinii (în sens invers acelor de ceasornic).

Şurubul suportului picioruşului presor poate fi desfăcut sau strâns cu ajutorul șurubelniței în formă

Mențineți suportul piciorușului presor în poziție cu mâna dreaptă, apoi strângeți șurubul cu ajutorul surubelniței din mâna stângă.

Rotiți șurubul către dvs. (în sensul acelor de ceasornic).

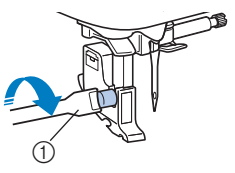

Şurubelniţă

# 🛦 ATENȚIE

Aveți grijă să strângeți bine șurubul suportului piciorușului presor, în caz contrar acesta putând cădea și intra în coliziune cu acul, provocând îndoirea sau ruperea acului.

#### Notă

• Dacă suportul piciorușului presor nu este corect instalat, tensiunea firului va fi incorectă.

# Capitolul 2 ÎNCEPEREA COASERII

# Cusutul

# ▲ ATENȚIE

- În timp ce maşina este în funcțiune, acordați o atenție deosebită locației acului. Suplimentar, țineți mâinile la distanță de toate componentele mobile, cum ar fi acul şi volantul, în caz contrar putându-se produce vătămări corporale.
- Nu trageți și nu împingeți prea tare materialul în timpul cusutului, în caz contrar putându-se produce vătămări corporale sau acul se poate rupe.
- Nu utilizați niciodată ace îndoite. Acele îndoite se pot rupe uşor, cauzând vătămări corporale.
- Asigurați-vă că acul nu se lovește de ştifturile de însăilat, în caz contrar acul putându-se îndoi sau rupe.

### Tipuri de cusături

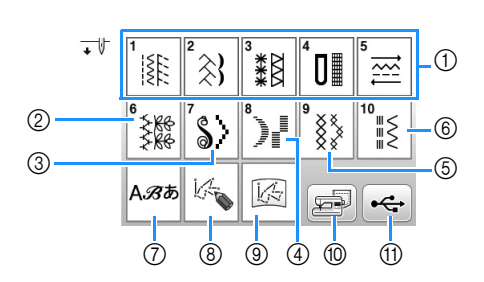

- Cusături utilitare Puteți selecta dintre cusăturile utilitare, inclusiv cusătura în linie dreaptă, cusăturile de surfilare, de butoniere şi decorative de bază. Pentru detalii privind diferitele cusături, consultați "Tabelul pentru setările cusăturilor" care începe la pagina B-47.
   Cusături decorative
   Cusături netede
   Cusături netede de 7 mm
   Cusături încrucişate
   Cusături utilitare decorative
- ⑦ Cusături caractere
- INY CUSTOM STITCH (CUSĂTURA MEA PERSONALIZATĂ) Puteţi crea cusături originale.
- (9) MY CUSTOM STITCH (CUSĂTURA MEA PERSONALIZATĂ) stocate în memoria maşinii sau pe unitatea de memorie flash USBPot fi cusute MY CUSTOM STITCH (CUSĂTURA MEA PERSONALIZATĂ) apelate din memoria maşinii sau de pe o unitate de memorie flash USB.
- Modele stocate în memoria maşinii
   Pot fi cusute modele apelate din memoria maşinii.
- Modele stocate pe unitatea de memorie USB Pot fi cusute modele apelate de pe unitate de memorie flash USB.

### Realizarea unei cusături

- Cuplați alimentarea de la rețea și apăsați pe ∔ (butonul pentru poziția acului) pentru a ridica acul.
  - → Ecranul 🗽 este afişat. Dacă doriți să realizați orice cusătură din categoria 🗽, treceți la pasul 4.

2 Apăsați pe 該論 de pe panoul de control.

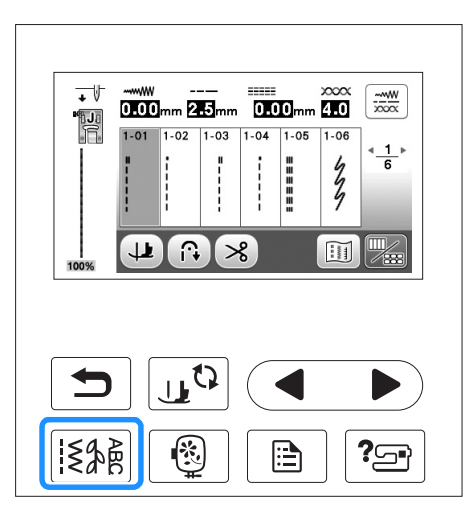

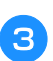

4

#### Selectați tipul de cusătură.

Apăsați pe selecția cusăturii.

afişează ecranul anterior, iar 🕨 afişează ecranul următor.

 Pentru detalii privind funcțiile tastelor, consultați secțiunea "Vizualizarea ecranului LCD" la pagina B-11.

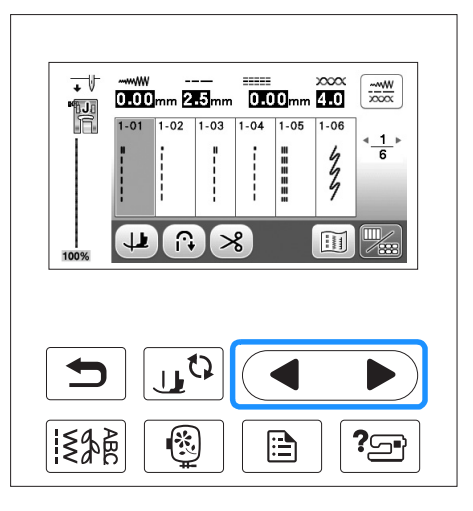

#### Dacă este cazul, specificați setarea pentru cusătura automată de inversare/de întărire și ajustați lungimea cusăturii etc.

• Pentru detalii privind ajustarea lățimii și lungimii cusăturii, consultați secțiunile "Setarea lățimii cusăturii" la pagina B-40 și "Setarea lungimii cusăturii" la pagina B-40.

#### Notă

6

 După ce ați selectat o cusătură, pictograma piciorușului presor care trebuie utilizat este afişată pe ecran. Asigurați-vă că este ataşat picioruşul presor corect înainte de a începe să coaseți. Dacă este instalat piciorușul presor greşit, opriți mașina, atașați piciorușul presor corect, reporniți mașina și selectați apoi din nou cusătura dorită.

#### Instalați piciorușul presor.

Pentru detalii privind schimbarea piciorușului presor, consultați "Înlocuirea piciorușului presor" la pagina B-33.

# 🗚 ATENȚIE

Utilizați întotdeauna piciorușul presor corect. Dacă utilizați un alt picioruș presor, acul se poate lovi de acesta și se poate rupe sau îndoi, având drept consecință posibile vătămări corporale.

Consultați pagina B-47 pentru recomandări legate de picioruşul presor.

Puneți materialul sub piciorușul presor. Țineți materialul și firul cu mâna stângă și rotiți volantul în sens invers acelor de ceasornic sau apăsați pe (1) (butonul pentru poziția acului) pentru a seta acul în poziția de pornire pentru cusut.

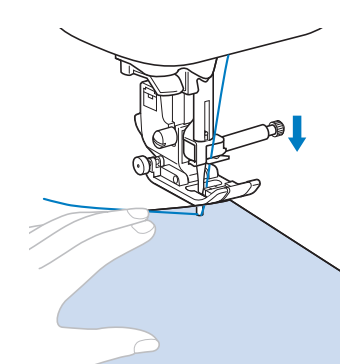

#### De reținut

Butonul negru de pe partea stângă a piciorușului presor "J" trebuie să fie apăsat numai dacă materialul nu avansează sau când cusătura pare groasă.

#### Coborâți piciorușul presor.

Nu trebuie să trageți în sus firul bobinei.

#### Reglați viteza de cusut cu ajutorul controlerului vitezei de cusut.

Puteți utiliza acest controler pentru a regla viteza în timpul cusutului.

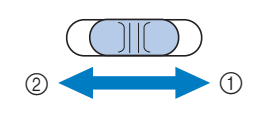

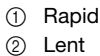

10

#### Apăsați butonul "Start/Stop" pentru a porni coaserea.

Ghidați ușor materialul cu mâna.

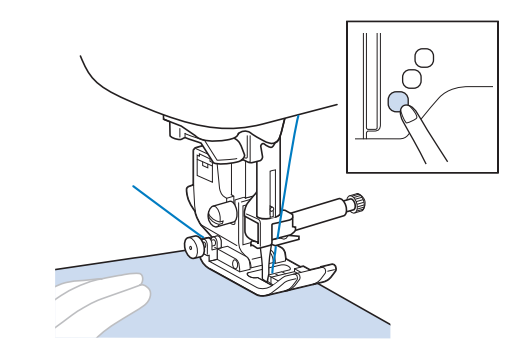

#### De retinut

Dacă este utilizată pedala de control, nu puteți începe cusutul prin apăsarea butonului "Start/ Stop".

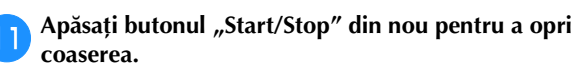

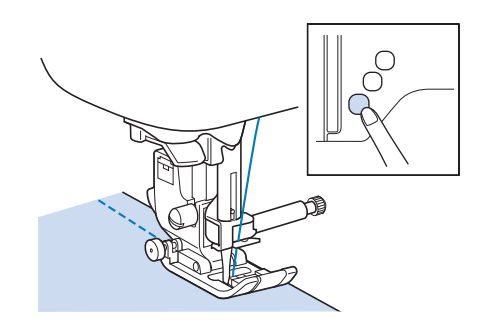

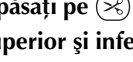

2

Apăsați pe  $(\ll)$  (buton tăietor de fir) pentru a tăia firele superior și inferior.

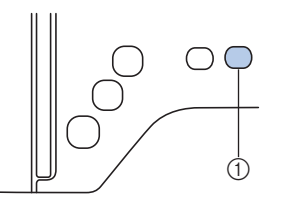

① Buton tăietor de fir

 $\rightarrow$  Acum va reveni automat la poziția superioară.

8

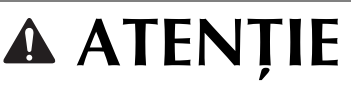

- Nu apăsați pe 

   general (buton tăietor fir) după ce firele au fost tăiate. Acest lucru ar putea provoca încurcarea firului sau ruperea acului şi deteriorarea maşinii.
- Nu apăsați pe (
   (buton tăietor fir) dacă în maşină nu este introdus material sau în timpul funcționării maşinii. Firul se poate încurca, ceea ce poate provoca deteriorări.

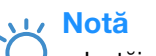

 La tăierea unor fire cum ar fi cele monofilare de nailon sau a altor fire decorative, utilizați tăietorul din laterala maşinii.

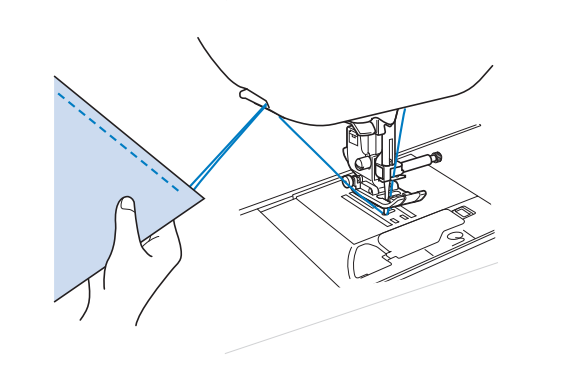

Când acul a încetat să se mai miște, ridicați piciorușul presor și scoateți materialul.

#### De reținut

 Această maşină este echipată cu un senzor pentru firul bobinei, care vă avertizează când firul de pe bobină este pe cale să se termine. Când firul bobinei aproape că s-a terminat, maşina se opreşte automat. Totuşi, dacă butonul "Start/ Stop" este apăsat, pot fi realizate câteva cusături. Când avertismentul dispare, înlocuiți-l imediat cu o bobină înfilată.

#### ■ Utilizarea pedalei de control

Puteți utiliza și pedala de control pentru a porni și a opri cusutul.

# 🗚 ATENȚIE

• Nu permiteți adunarea de bucăți de material și praf în pedala de control. Acest lucru poate provoca un incendiu sau electrocutarea.

### De reținut

- Dacă este utilizată pedala de control, nu puteți începe cusutul prin apăsarea butonului "Start/ Stop".
- Bobinarea poate fi pornită și oprită cu ajutorul pedalei de control.
- Pedala de control nu poate fi utilizată în timpul brodării.

Opriți mașina.

Introduceți conectorul pedalei de control în mufa dedicată de pe mașină.

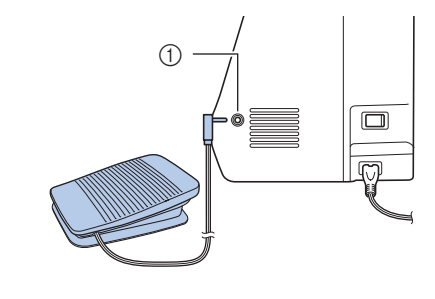

① Mufă pedală de control

**3** Porniți mașina.

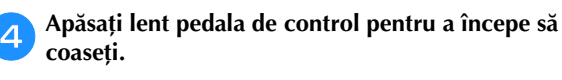

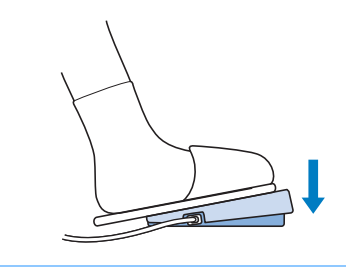

### 河 De reținut

Viteza setată cu ajutorul controlerului vitezei de cusut va fi viteza maximă de cusut a pedalei de control.

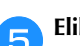

Eliberați pedala de control pentru a opri mașina.

#### Realizarea cusăturilor de întărire

Cusăturile de inversare/întărire sunt necesare în general la începutul și sfârșitul cusutului. Puteți utiliza (î) (butonul cusăturii de inversare) pentru a realiza cusături de inversare/ întărire. Consultați "Tabelul pentru setările cusăturilor" din coloana pentru "Cusătura de inversare/întărire" de la pagina B-47.

În timp ce apăsați pe () (butonul pentru cusătura de întărire), mașina va realiza între 3 și 5 cusături de întărire la acel punct și apoi se va opri.

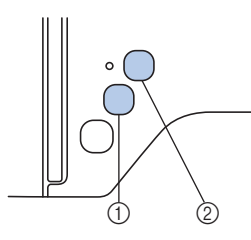

- ① Butonul pentru cusătura de inversare
- ② Butonul pentru cusătura de întărire

Dacă pe ecran este selectată cusătura automată de întărire, cusăturile de inversare (sau de întărire) vor fi realizate automat la începutul cusutului atunci când este apăsat butonul "Start/

Stop". Apăsați pe (i) (butonul pentru cusătura de inversare)

sau pe (•) (butonul pentru cusătura de întărire) pentru a realiza cusături de inversare sau de întărire automat la sfârșitul cusutului.

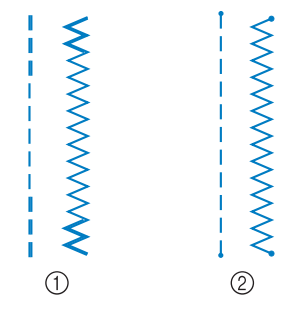

- Cusătură de inversare
- Cusătură de întărire

Operația executată la apăsarea butonului diferă în funcție de modelul selectat. Consultați tabelul din "Realizarea automată a cusăturii de întărire" la pagina B-38.

#### 河 De reținut

- În timp ce apăsați pe () (butonul pentru cusătura de întărire) când realizați modele de cusături de caractere/decorative, puteți termina coaserea cu un model complet în loc de a-l avea la punctul central al unui model de cusut.
- Indicatorul luminos verde din dreptul 

   (butonul pentru cusătura de întărire) se aprinde în timp ce maşina coase un model complet şi se stinge automat la oprirea coaserii.

#### Realizarea automată a cusăturii de întărire

După coaserea unui model, activați funcția de realizare automată a cusăturii de întărire înainte de a coase, iar mașina va realiza automat cusăturile de întărire (sau de inversare, în funcție de modelul cusăturii) la începutul și la sfârșitul cusutului. Consultați tabelul de la pagina B-39.

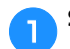

Selectați un model de cusătură.

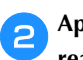

Apăsați pe 🙃 pentru a seta funcția automată de realizare a cusăturii de întărire.

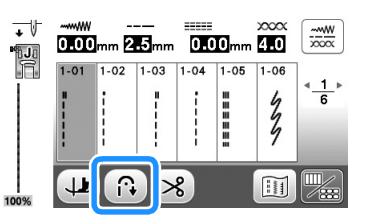

 $\rightarrow$  Tasta va fi afişată ca 🔞

#### 🏹 De reținut

Așezați materialul în poziția de pornire și începeți să coaseți.

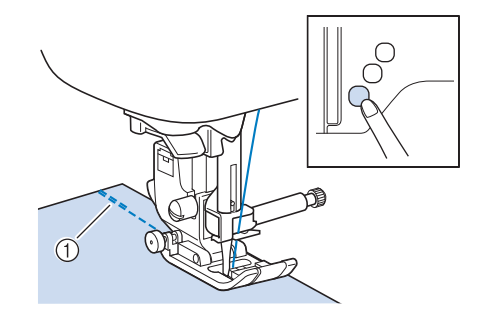

- ① Cusături de inversare (sau cusături de întărire)
- → Aparatul va realiza automat cusăturile de inversare (sau cusăturile de întărire) şi va continua apoi să coasă.

#### De reținut

 Când selectați cusăturile de mai jos, maşina va realiza automat cusături de inversare la începutul coaserii.

 Dacă apăsați butonul "Start/Stop" pentru a întrerupe cusutul, apăsați-l din nou pentru a continua. Aparatul nu va realiza din nou cusăturile de inversare/întărire.

B

ÎNCEPEREA COASERII

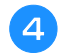

Apăsați pe (î) (butonul pentru cusătura de inversare) sau (o) (butonul pentru cusătura de întărire).

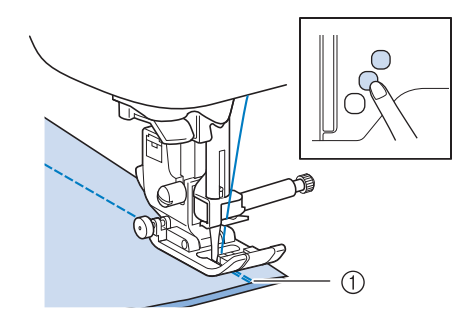

- ① Cusături de inversare (sau cusături de întărire)
- → Maşina va realiza cusăturile de inversare (sau cusăturile de întărire) și se oprește.

#### De reținut

Operația executată la apăsarea butonului diferă în funcție de modelul selectat. Consultați tabelul următor pentru detalii privind operațiunea care este executată atunci când butonul este apăsat.

|                                                                                                    | Butonul pentru<br>cusătura de<br>inversare 🕞                                                                                                    | Butonul pentru<br>cusătura de întărire                                                                                                    |
|----------------------------------------------------------------------------------------------------|----------------------------------------------------------------------------------------------------|----------------------------------------------------------------------------------------------------|
| Dacă funcția de<br>realizare automată a<br>cusăturii de întărire<br>nu este activă în<br>timpul selectării<br>cusăturilor utilitare,<br>conform exemplelor<br>afișate mai jos<br>$\begin{bmatrix} \square & \square \\ I & I \\ I & I \end{bmatrix} \leqslant$ | Maşina începe să<br>realizeze cusăturile și<br>le realizează pe cele<br>de inversare numai<br>cât timp este<br>menținut apăsat<br>butonul pentru<br>cusătura de<br>inversare.  | Maşina începe să<br>realizeze cusăturile și<br>realizează 3 - 5<br>cusături de întărire<br>cât timp este<br>menținut apăsat<br>butonul pentru<br>cusătura de întărire. |
| Dacă funcția de<br>realizare automată a<br>cusăturii de întărire<br>nu este activă în<br>timpul selectării<br>cusăturilor utilitare,<br>conform exemplelor<br>afișate mai jos                                                                                  | Maşina începe să<br>realizeze cusăturile și<br>le realizează pe cele<br>de inversare numai<br>cât timp este<br>menținut apăsat<br>butonul pentru<br>cusătura de<br>inversare.* | Maşina începe să<br>realizeze cusăturile și<br>realizează 3 - 5<br>cusături de întărire<br>cât timp este<br>menținut apăsat<br>butonul pentru<br>cusătura de întărire. |
| Dacă funcția de<br>realizare automată a<br>cusăturii de întărire<br>este activă în timpul<br>selectării cusăturilor<br>utilitare, conform<br>exemplelor afișate<br>mai jos                                                                                     | Maşina realizează<br>cusăturile de<br>inversare la începutul<br>și sfârșitul cusutului.                                                                                        | Mașina realizează<br>cusăturile de<br>inversare la începutul<br>și cusăturile de<br>întărire la sfârșitul<br>cusutului.                                                |

|                                                                                                    | Butonul pentru<br>cusătura de<br>inversare 🔒                                                                                                    | Butonul pentru<br>cusătura de întărire                                                                                                    |
|----------------------------------------------------------------------------------------------------|----------------------------------------------------------------------------------------------------|----------------------------------------------------------------------------------------------------|
| Dacă funcția de<br>realizare automată a<br>cusăturii de întărire<br>este activă în timpul<br>selectării cusăturilor<br>utilitare, conform<br>exemplelor afișate<br>mai jos | Mașina realizează<br>cusăturile de întărire<br>la începutul și<br>cusăturile de<br>inversare la sfârșitul<br>cusutului.*                                                     | Mașina realizează<br>cusăturile de întărire<br>la începutul și<br>sfârșitul cusutului.                                                                   |
| Dacă funcția de<br>realizare automată a<br>cusăturii de întărire<br>nu este activă în<br>timpul selectării<br>cusăturilor de<br>caractere/decorative                       | Maşina începe să<br>coasă și realizează<br>apoi cusăturile de<br>întărire în timp ce<br>este menținut apăsat<br>butonul pentru<br>cusătura de<br>inversare.                  | Maşina începe să<br>coasă la început,<br>apoi termină modelul<br>și realizează<br>cusăturile de întărire<br>la sfârșitul cusutului.                      |
| Dacă funcția de<br>realizare automată a<br>cusăturii de întărire<br>este activă în timpul<br>selectării cusăturilor<br>de caractere/<br>decorative                         | Maşina realizează<br>cusăturile de întărire<br>la început şi<br>realizează cusături<br>de întărire atunci<br>când butonul pentru<br>cusătura de<br>inversare este<br>apăsat. | Maşina realizează<br>cusăturile de întărire<br>la început, apoi<br>termină modelul și<br>realizează cusăturile<br>de întărire la sfârșitul<br>cusutului. |

\* Dacă "Prioritate întărire" din pagina 3 a ecranului de setări este setată pe "ON", cusăturile de întărire sunt realizate în locul cusăturilor de inversare.

### Setarea cusăturii

Aceactă mașină este presetată cu setările implicite pentru lățimea, lungimea cusăturii, "Deplasare S/D" și tensionarea firului superior pentru fiecare cusătură. Totuși, puteți modifica oricare dintre aceste setări prin apăsarea pe 🛒 din ecranul pentru cusături utilitare, urmând apoi procedura descrisă în această secțiune.

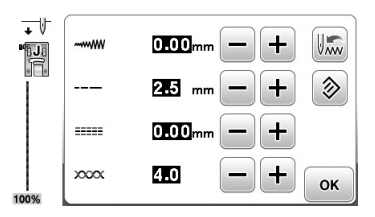

După modificarea setării, apăsați pe or pentru a reveni în ecranul pentru cusături utilitare.

#### <sub>レ</sub>Notă

 Setările pentru cusături revin la valorile implicite dacă sunt modificate, atunci când maşina este oprită sau dacă este selectată o altă cusătură înainte ca setarea pentru cusătură să fi fost salvată; consultați "Salvarea setărilor pentru cusături" la pagina B-42.

### Setarea lățimii cusăturii

Lățimea cusăturii (lățimea zigzagului) poate fi ajustată pentru a face cusătura mai lată sau mai îngustă.

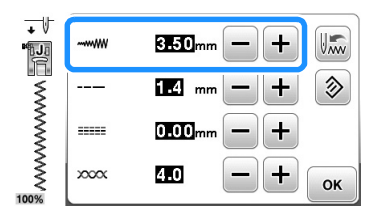

Fiecare apăsare a – face cusătura în zigzag mai îngustă.

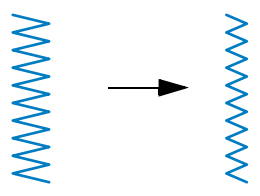

Fiecare apăsare a + face cusătura în zigzag mai lată.

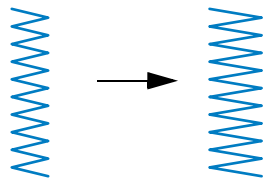

#### De reținut

- Apăsați pe 
   pentru a readuce setarea la valoarea sa implicită.
- Dacă a fost selectată cusătura dreaptă (poziție la stânga a acului sau cusătura triplă), modificarea lățimii cusăturii schimbă poziția acului. Mărirea lățimii deplasează acul către dreapta; reducerea lățimii deplasează acul spre stânga.
- \_\_\_ înseamnă că setarea nu poate fi ajustată.

# 🗚 ATENȚIE

 După ajustarea lățimii cusăturii, rotiți lent volantul către dvs. (în sens invers acelor de ceasornic) și aveți grijă ca acul să nu atingă picioruşul presor. Dacă acul se lovește de picioruşul presor, acul se poate îndoi sau rupe.

#### Setarea lungimii cusăturii

Lungimea cusăturii poate fi ajustată pentru a face cusătura mai brută (mai lungă) sau mai fină (mai scurtă).

| + \<br>• |      | 0.00mm - +  |
|----------|------|-------------|
|          |      | 23 mm — + 📎 |
|          |      | 0.00mm — +  |
| 00%      | 2000 | 4.0 — + ок  |

Fiecare apăsare a – face cusătura mai fină (mai scurtă).

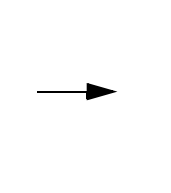

Fiecare apăsare a 🛨 face cusătura mai brută (mai lungă).

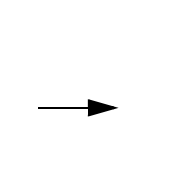

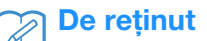

- Apăsați pe lo pentru a readuce setarea la valoarea sa implicită.
- \_\_\_\_ înseamnă că setarea nu poate fi ajustată.

#### Setarea "Deplasare S/D"

Urmați pașii de mai jos atunci când doriți să modificați plasarea modelului cusăturii în zigzag prin deplasarea acestuia spre stânga sau spre dreapta.

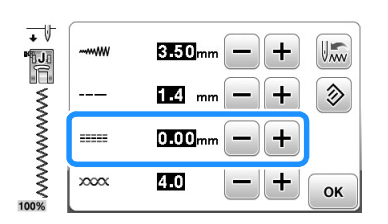

Apăsați pe – pentru a deplasa modelul spre stânga.

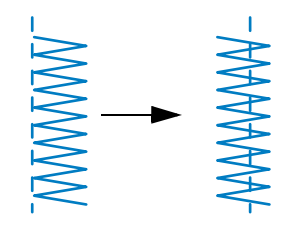

 $\rightarrow$  Valoarea de pe ecran apare cu un semn minus.

Apăsați pe + pentru a deplasa modelul spre partea dreaptă față de poziția stângă a acului.

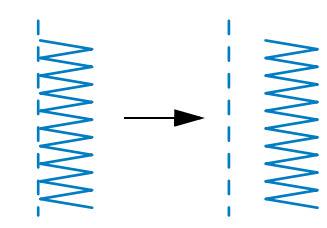

 $\rightarrow$  Valoarea de pe ecran apare cu un semn plus.

#### ן De reținut

- Apăsați pe >> pentru a readuce setarea la valoarea sa implicită.
- \_\_\_\_ înseamnă că setarea nu poate fi ajustată.

# **A** ATENȚIE

- După ajustarea "Deplasare S/D", rotiți lent volantul către dvs. (în sens invers acelor de ceasornic) şi aveți grijă ca acul să nu atingă picioruşul presor. Dacă acul se loveşte de picioruşul presor, acul se poate îndoi sau rupe.
- În cazul în care cusăturile sunt înghesuite, măriți lungimea cusăturii. În cazul în care continuați să realizați cusăturile înghesuite, rezultatul poate fi îndoirea sau ruperea acului.

#### Setarea tensiunii firului

Este posibil să aveți nevoie să modificați tensiunea firului, în funcție de materialul și de firul utilizate.

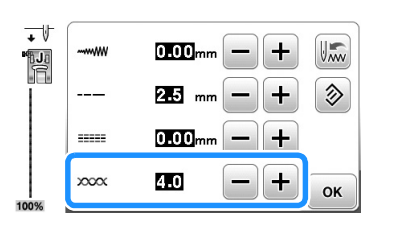

#### Tensiunea corectă a firului

Firul superior și firul bobinei trebuie să se întretaie în apropierea centrului materialului. Numai firul superior trebuie să fie vizibil de pe fața materialului, iar de pe spatele acestuia trebuie să fie vizibil numai firul bobinei.

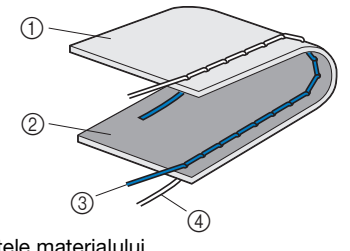

- ① Spatele materialului
- ② Faţa materialului
- ③ Fir superior
- ④ Fir pentru bobină

#### ■ Firul superior este prea întins

Dacă firul bobinei este vizibil de pe fața materialului, firul superior este prea întins.

#### 🟒 Notă

 Dacă firul bobinei a fost înfilat incorect, firul superior poate fi prea întins. În acest caz, consultați "Instalarea bobinei" la pagina B-21 şi reînfilați firul bobinei.

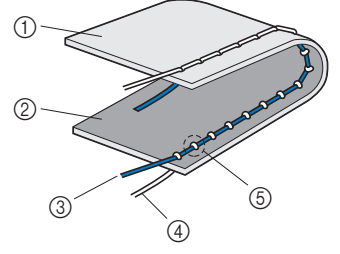

- ① Spatele materialului
- ② Faţa materialului
- ③ Fir superior
- ④ Fir pentru bobină

⑤ Firul bobinei este vizibil de pe faţa materialului.

Fiecare apăsare a 🗕 slăbește tensiunea firului.

#### Firul superior nu este bine întins

Dacă firul superior este vizibil de pe spatele materialului, firul superior este prea puțin întins.

#### Notă

Dacă firul superior a fost înfilat incorect, firul superior poate fi prea puțin întins. În acest caz, consultați "Înfilarea firului superior" la pagina B-24 și reînfilați firul superior.

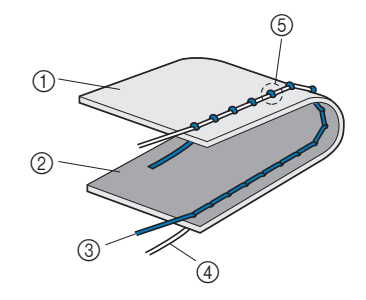

- (1) Spatele materialului
- 2 Fata materialului
- 3 Fir superior
- ④ Fir pentru bobină
- 5 Firul superior este vizibil de pe spatele materialului.

Fiecare apăsare a + mărește tensiunea firului.

#### Notă

Dacă firul superior nu este înfilat corect sau dacă bobina nu este instalată corect, poate să nu fie posibilă setarea tensiunii corecte a firului. Dacă tensiunea corectă a firului nu poate fi atinsă, reînfilați firul superior și introduceți bobina corect.

### Salvarea setărilor pentru cusături

Dacă doriți să salvați setări specifice pentru o cusătură, astfel încât să le puteți utiliza mai târziu, apăsați pe 🔚 după ce ați modificat setările pentru a salva noile setări împreună cu cusătura selectată.

Această caracteristică poate fi utilizată numai cu cusăturile utilitare.

□ Pentru a utiliza o lungime a cusăturii de 2,0 mm pentru cusătura dreaptă

Selectați o cusătură dreaptă.

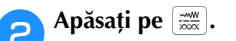

Setați lungimea cusăturii pe 2,0 mm.

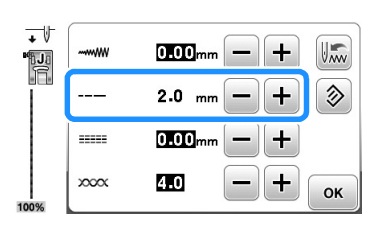

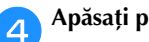

#### Apăsați pe 🔝.

• Pentru a reseta modelul de cusătură selectat la setările sale implicite, apăsați pe 🔊, iar apoi apăsați pe 🕼.

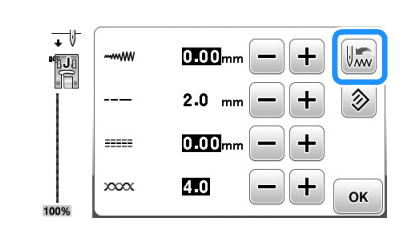

#### Apăsați pe 🛛 « . 5

 $\rightarrow$  Este afişat ecranul inițial.

#### Notă

- La următoarea selectare a aceleiași cusături drepte, lungimea cusăturii este setată la 2,0 mm.
- Sunt salvate toate setările pentru cusătură (lățimea cusăturii (lățimea zigzagului), lungimea cusăturii, deplasarea S/D, tensiunea firului), nu numai setările care au fost modificate. Dacă este selectat același model de cusătură, ultimele setări salvate sunt afisate chiar dacă masina a fost oprită. Dacă setările sunt modificate din nou sau dacă apăsați pe 🔊 pentru a reseta setările la valorile implicite, noile setări nu sunt salvate decât dacă apăsați încă o dată pe 🔝. Chiar dacă ați apăsat pe 🔊, setările pentru tăierea programată a firului și realizarea cusăturilor automate de inversare/întărire nu pot fi resetate.

## Funcții utile

### Tăierea automată a firului

Mașina poate fi setată pentru a tăia automat firul la sfârșitul cusutului. Această operație se numește "tăiere programată a firului". Dacă este setată tăierea programată a firului, realizarea automată a cusăturii de inversare/întărire este de asemenea setată.

#### Porniți mașina.

5

#### Selectați o cusătură.

Pentru detalii privind selectarea unei cusături, consultați "Realizarea unei cusături" la pagina B-35.

#### Apăsați pe (≫) de pe ecran.

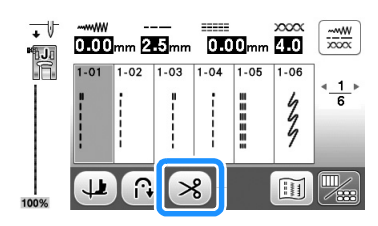

- → Obțineți 🔞 🔊, iar mașina este setată pentru tăierea programată a firului și realizarea automată a cusăturii de inversare/întărire.
- · Pentru a dezactiva tăierea programată a firului, apăsați pe 🔊.

#### Așezați materialul în poziție și apăsați o dată pe butonul "Start/Stop".

 $\rightarrow$  Coaserea va începe după ce au fost realizate cusăturile de inversare sau de întărire.

Odată ce ați atins sfârșitul unei cusături, apăsați o dată pe (î) (butonul pentru cusătura de inversare) sau () (butonul pentru cusătura de întărire).

Dacă s-a selectat o cusătură cum ar fi cea pentru butoniere sau serii concentrate de puncte, care include și cusătura de întărire, această operație nu este necesară.

→ După ce cusătura de inversare sau de întărire a fost realizată, mașina se oprește și firul este tăiat.

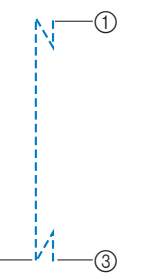

- 1) Punctul în care butonul "Start/Stop" a fost apăsat.
- ② Punctul unde s-a apăsat pe (i) (butonul pentru cusătura) de inversare) sau (o) (butonul pentru cusătura de întărire).
- ③ Firul este tăiat aici.

### De reținut Tăierea programată a firului nu va fi executată dacă butonul "Start/Stop" este apăsat în timpul cusutului. Apăsați pe (i) (butonul pentru cusătura de inversare) sau (•) (butonul pentru cusătura de întărire) la sfârșitul cusăturii. Dacă alimentarea electrică este decuplată, tăierea programată a firului va fi dezactivată. Cusături în oglindă Puteți coase imaginea în oglindă a unei cusături, pe orizontală (stânga și dreapta). Porniți mașina. Selectați o cusătură. 2 Pentru detalii privind selectarea unei cusături, consultați "Realizarea unei cusături" la pagina B-35.

Apăsați pe 💹, iar apoi pe 📣 de pe ecran.

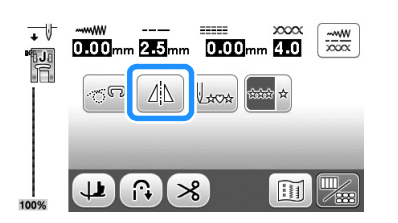

- $\rightarrow$  Acesta devine  $\square$ , iar modelul afişat în partea superioară a ecranului este oglindit.
- Pentru a dezactiva cusătura în oglindă, apăsați pe

#### De reținut

- Oglindirea nu este posibilă dacă pictograma de oglindire este afișată cu gri în ecranul de editare. Pentru anumite cusături, precum cele pentru butoniere etc., oglindirea nu este posibilă.
- Dacă mașina este oprită, setarea pentru oglindire este anulată.

### Reglarea presiunii piciorușului presor

Puteți regla presiunea piciorușului presor (nivelul presiunii aplicată pe material de către piciorușul presor) în ecranul de setări. Cu cât numărul este mai mare, cu atât mai mare va fi presiunea. Reglați presiunea la "3" pentru cusut normal.

Apăsați pe 📄 pentru a afișa ecranul de setări.

Afişați pagina 2.

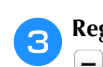

Reglați "Presiune picioruș de presare" prin apăsarea pe

| 1.B | Înălțime picioruș<br>de presare | 7.5 - + | < <u>2</u> ⊧<br>10 |
|-----|---------------------------------|---------|--------------------|
| Q.  | Presiune picioruş<br>de presare | 8 – +   | Ş.                 |
| ۳i  | Poziție inițială                | رك لك   | ,                  |
|     |                                 |         | ок                 |

### Sistem automat de detectare a țesăturii (Presiune automată a piciorușului presor)

Grosimea materialului este detectată automat, iar presiunea piciorușului presor este reglată automat cu ajutorul unui senzor intern în timpul cusutului, pentru a vă asigura că materialul avansează lin. Sistemul de senzori pentru material funcționează continuu în timpul cusutului. Această funcție este utilă pentru cusutul peste cusături groase sau la matlasat.

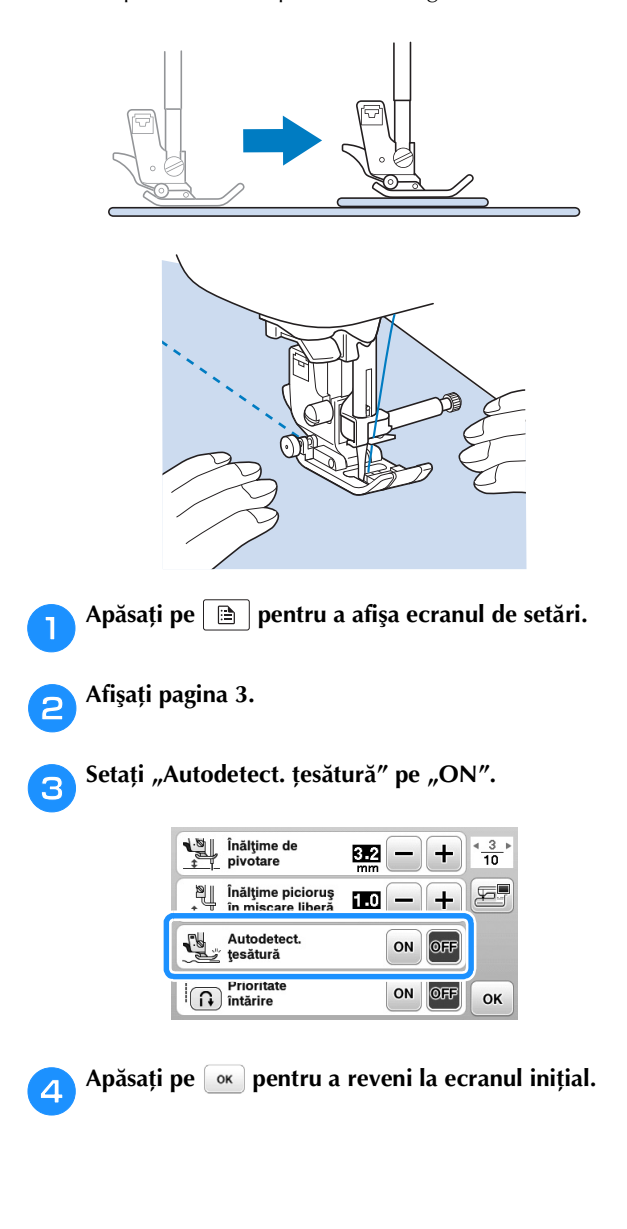

#### Pivotarea

Dacă este selectată tasta de pivotare, mașina se oprește cu acul coborât (în material), iar piciorușul presor este ridicat automat la o înălțime adecvată în momentul în care butonul "Start/Stop" este apăsat. Dacă butonul "Start/Stop" este apăsat din nou, piciorușul presor este coborât automat, iar cusutul continuă. Această funcție este utilă pentru oprirea mașinii în scopul rotirii materialului.

# ATENȚIE

 Dacă este selectată tasta de pivotare, maşina va începe coaserea în momentul în care este apăsat butonul "Start/Stop" sau când este apăsată pedala de control, chiar dacă picioruşul presor a fost ridicat apăsând pe (butonul de ridicare a picioruşului presor). Asigurați-vă că vă țineți mâinile şi alte elemente departe de ac, în caz contrar putându-se produce vătămări corporale.

### De reținut

```
Dacă este selectată tasta de pivotare, înălțimea
piciorușului presor la momentul opririi coaserii poate
fi modificată în conformitate cu tipul de material care
este cusut. Apăsați pe 📄 pentru a afișa "Înălțime
de pivotare" în ecranul de setări. Apăsați pe — sau
pe + pentru a selecta una dintre cele trei înălțimi
(3,2 mm, 5,0 mm sau 7,5 mm). În general, 3,2 mm
este setarea preferată.
```

| Înălţime de<br><u>↓ ↓</u> pivotare |           |
|------------------------------------|-----------|
| inaışıme picioruş                  |           |
| Autodetect.<br>ţesătură            | ON OFF    |
| Prioritate<br>întărire             | ON OFF OK |

#### ير Notă

- Funcția de pivotare poate fi utilizată numai cu cusăturile pentru care picioruşul presor J sau N este indicat în colțul din stânga sus al ecranului.
  - Dacă este selectată orice altă cusătură, 😃 se afișează cu gri deschis și nu se poate utiliza.
- Utilizați (1) (butonul pentru ridicarea picioruşului presor) pentru a vă asigura că picioruşul presor este coborât, apoi apăsați butonul "Start/Stop" pentru a continua cusutul.
- Dacă tasta de pivotare este selectată, şi + din dreptul "Înălțime picioruş de presare" din ecranul de setări nu sunt disponibile, iar setarea nu poate fi modificată.

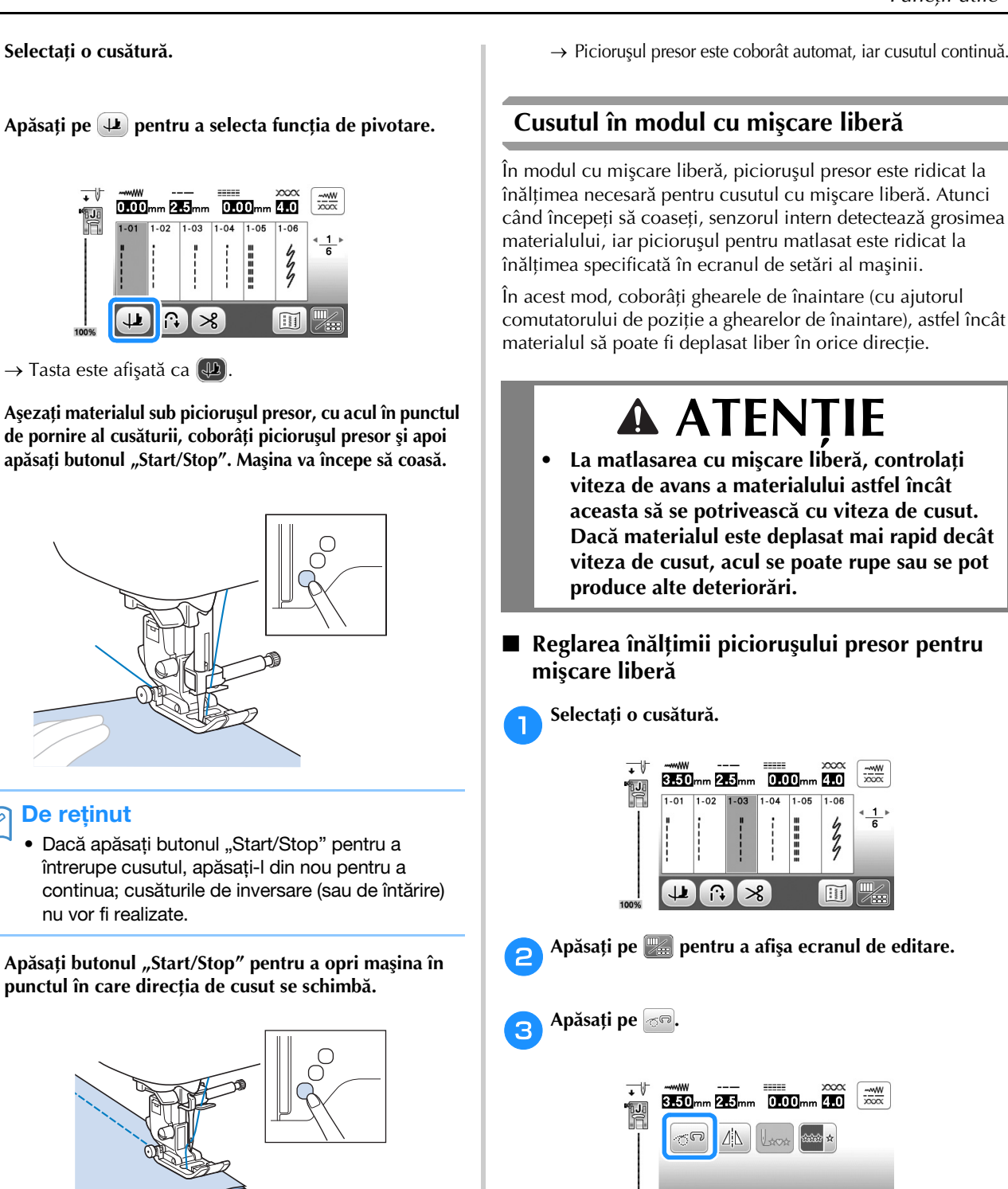

З

4

 $\rightarrow$  Maşina se opreşte cu acul în material, iar picioruşul presor este ridicat.

Rotiți materialul și apoi apăsați butonul "Start/Stop".

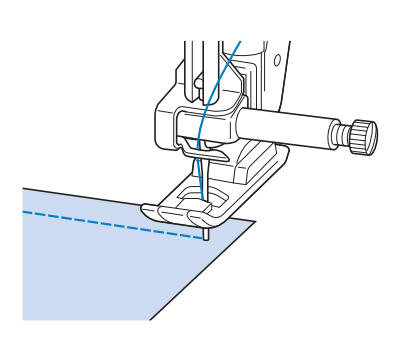

#### → Picioruşul presor este coborât automat, iar cusutul continuă.

# B

#### înălțimea specificată în ecranul de setări al mașinii. În acest mod, coborâți ghearele de înaintare (cu ajutorul comutatorului de poziție a ghearelor de înaintare), astfel încât

# ATENȚIE

- La matlasarea cu mișcare liberă, controlați viteza de avans a materialului astfel încât aceasta să se potrivească cu viteza de cusut. Dacă materialul este deplasat mai rapid decât viteza de cusut, acul se poate rupe sau se pot produce alte deteriorări.
- Reglarea înălțimii picioruşului presor pentru mișcare liberă

Selectați o cusătură.

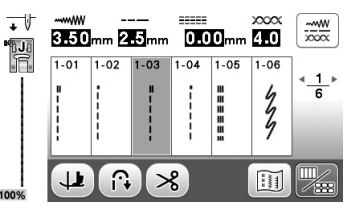

Apăsați pe 🌆 pentru a afișa ecranul de editare.

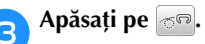

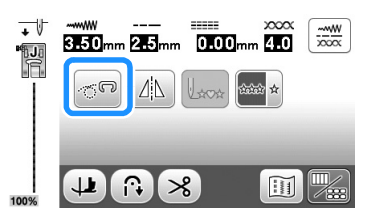

- → Tasta este afişată ca

Apăsați pe 🗎 pentru a afișa ecranul de setări.

#### Afişați pagina 3.

- Reglați "Înălțime picioruş în mişcare liberă" printr-o apăsare pe -/+ pentru a selecta înălțimea la care picioruşul pentru matlasat este ridicat deasupra materialului.
  - Măriți setarea prin apăsarea pe +, de exemplu atunci când coaseți materiale foarte elastice, astfel încât acestea să fie mai uşor de cusut.

| Înălțime de                                      | 3.2 - + * | <u>3</u> ⊧<br>10 |
|--------------------------------------------------|-----------|------------------|
| Înălțime picioruș<br><u>↓ </u> în mişcare liberă | 1.0 - +   |                  |
| Autodetect.<br>tesătură                          | ON OFF    |                  |
| Prioritate<br>întărire                           | ON OFF    | ок               |

#### De reținut

 Pentru a coase cu o tensiune echilibrată, poate fi necesară reglarea tensiunii firului superior. Pentru detalii, consultați secțiunea "Setarea tensiunii firului" la pagina B-41. Testați cu o mostră de material de matlasat.

### Ridicarea fără mâini a piciorușului presor

Cu ajutorul dispozitivului de ridicare cu genunchiul, puteți ridica și coborî piciorușul presor folosindu-vă de genunchi, lăsând ambele mâini libere să manevreze materialul.

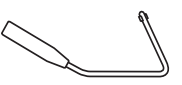

#### Instalarea dispozitivului de ridicare cu genunchiul

Opriți mașina.

Introduceți dispozitivul de ridicare cu genunchiul în slotul de fixare de pe partea frontală a mașinii, în colțul din dreapta jos.

Aliniați lamelele dispozitivului de ridicare cu genunchiul cu fantele din slotul de fixare, apoi introduceți dispozitivul cât de mult este posibil.

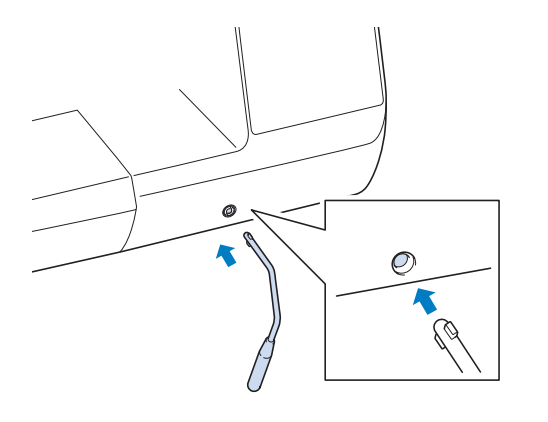

#### 」、Notă

- Dacă dispozitivul de ridicare cu genunchiul nu este complet introdus în slotul de fixare, acesta poate cădea în timpul funcționării maşinii.
- Utilizarea dispozitivului de ridicare cu genunchiul

#### 🚹 Opriți mașina.

2

• Nu utilizați dispozitivul de ridicare cu genunchiul în timp ce mașina funcționează.

#### Cu genunchiul, împingeți dispozitivul către dreapta.

Mențineți dispozitivul de ridicare cu genunchiul împins către dreapta.

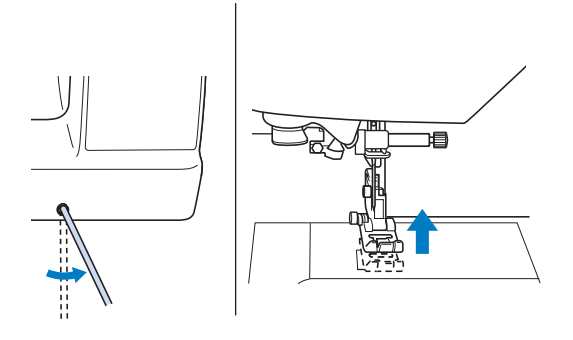

 $\rightarrow$  Picioruşul presor este ridicat.

3 Eliberați dispozitivul de ridicare cu genunchiul.

 $\rightarrow$  Picioruşul presor este coborât.

# **A** ATENȚIE

 În timpul cusutului, țineți genunchiul departe de dispozitivul de ridicare cu genunchiul. Dacă dispozitivul de ridicare cu genunchiul este acționat în timp ce maşina funcționează, acul se poate rupe sau maşina se poate deteriora.

### Tabelul pentru setările cusăturilor

Aplicațiile, lungimile și lățimile cusăturilor, precum și posibilitatea sau imposibilitatea utilizării acului dublu sunt listate pentru cusăturile utilitare din tabelul următor.

### De reținut

- Cusăturile indicate în tabelul de mai jos pot diferi ușor de modelele de cusături afișate pe ecranul LCD.
- \*1 Pentru matlasarea cu mișcare liberă utilizați piciorușul dublu pentru matlasat cu mișcare liberă "O".
- \*2 Pentru matlasarea cu mişcare liberă utilizați picioruşul de matlasat cu mişcare liberă "C" (vândut separat pentru anumite modele) sau picioruşul dublu pentru matlasat cu mişcare liberă "O".
- \*3 Când este activată tasta de inversare/întărire automată, coaserea va începe prin cusătura de întărire. Dacă "Prioritate întărire" de la pagina 3 din ecranul de setări este setată, de asemenea, la "ON", maşina va realiza cusături de întărire la sfârşitul coaserii şi apoi se va opri.

| Cusătură | Număr<br>cusătură | Nume<br>cusătură         | Picioruş<br>presor | Aplicații                   | Lățime<br>cusătură<br>[mm (inci)] | Lungime<br>cusătură<br>[mm (inci)] | Ac<br>dublu | Cusătură<br>de<br>inversare/ | Picioruş<br>de |
|----------|-------------------|--------------------------|--------------------|-----------------------------|-----------------------------------|------------------------------------|-------------|------------------------------|----------------|
|          |                   |                          |                    |                             | Auto.<br>Manual                   | Auto.<br>Manual                    |             | întărire                     | uepiasare      |
| 0        |                   | Cusătură                 | -                  | Cusut general, colectare,   | 0,0 (0)                           | 2,5 (3/32)                         | ОК          |                              |                |
|          | 1-01              | dreaptă                  | J <sup>*1</sup>    | nervuri etc.                | 0,0 - 7,0                         | 0,2 - 5,0                          | (J)         | Inversare                    | NU             |
|          |                   | (stänga)                 |                    |                             | (0 - 1/4)                         | (1/64 - 3/16)                      | (-)         |                              |                |
|          | 1 02              | Cusatura                 | .*1                | Cusut general, colectare,   |                                   | 2,5 (3/32)                         | ОК          | . *3                         | OK             |
|          | 1-02              | (etânga)                 | J.                 | nervun etc.                 | 0,0 - 7,0                         | 0,2 - 3,0                          | (J)         | Inversare                    |                |
|          |                   | Cusătură                 |                    | Cusut general, colectare.   | 3.5 (1/8)                         | 2.5 (3/32)                         |             |                              |                |
|          | 1-03              | dreaptă                  | .1*1               | nervuri etc.                | 0,0 - 7,0                         | 0,2 - 5,0                          | OK          | Inversare                    | NU             |
|          |                   | (centru)                 |                    |                             | (0 - 1/4)                         | (1/64 - 3/16)                      | (J)         |                              |                |
|          |                   | Cusătură                 |                    | Cusut general, colectare,   | 3,5 (1/8)                         | 2,5 (3/32)                         | OK          |                              |                |
|          | 1-04              | dreaptă                  | J <sup>*1</sup>    | nervuri etc.                | 0,0 - 7,0                         | 0,2 - 5,0                          |             | Întărire                     | NU             |
| i        |                   | (centru)                 |                    |                             | (0 - 1/4)                         | (1/64 - 3/16)                      | (0)         |                              |                |
|          | 4.05              | Cusătură triplă          | *1                 | Cusut general pentru        | 0,0 (0)                           | 2,5 (3/32)                         | ок          | î .v .                       |                |
|          | 1-05              |                          | J'                 | tighelire de intarire și    | 0,0 - 7,0                         | 0,4 - 5,0                          | (J)         | Intarire                     | NU             |
|          |                   | Cueătură                 |                    | Cusătură de întărire        | (0 - 1/4)                         | (1/04 - 3/10)                      |             |                              |                |
| 4        | 1-06              | coadă                    | *1                 | aplicatii de cusut si       | 00-70                             | 04-50                              | OK          | Întărire                     | NU             |
| 4        | 1.00              |                          | J                  | decorative                  | (0 - 1/4)                         | (1/64 - 3/16)                      | (J)         |                              |                |
| 0        |                   | Cusătură                 |                    | Cusut decorativ, tighelire  | 0,0 (0)                           | 2,5 (3/32)                         | 01/         |                              |                |
| l II     | 1-07              | decorativă               | N <sup>*1</sup>    |                             | 0,0 - 7,0                         | 0,4 - 5,0                          |             | Întărire                     | NU             |
| <u>"</u> |                   |                          |                    |                             | (0 - 1/4)                         | (1/64 - 3/16)                      | (3)         |                              |                |
| P        |                   | Cusătură de              | *1                 | Însăilat                    | 0,0 (0)                           | 20 (3/4)                           |             | î.v.                         |                |
|          | 1-08              | însăilare                | J <sup>~1</sup>    |                             | 0,0 - 7,0                         | 5 - 30                             | NU          | Intărire                     | NU             |
| <u> </u> |                   | Cucătură în              |                    | Pontru queături do          | (U - 1/4)<br>2.5 (1/8)            | (3/16 - 1-3/16)                    |             |                              |                |
| 5        | 1_09              |                          | <b>*</b> 1         | surfilare de cârpit         | 0.0 - 7.0                         | 0.0 - 5.0                          | OK          | Inversare                    | NIL            |
| >        | 1.00              | LIGEUG                   | J                  | Sumare, de Sarph.           | (0 - 1/4)                         | (0 - 3/16)                         | (J)         | inversare                    |                |
|          |                   | Cusătură în              |                    | Pentru cusături de          | 3,5 (1/8)                         | 1,4 (1/16)                         | 01          |                              |                |
| $  \leq$ | 1-10              | zigzag                   | J <sup>*1</sup>    | surfilare, de cârpit.       | 0,0 - 7,0                         | 0,0 - 5,0                          |             | Inversare <sup>*3</sup>      | NU             |
| <        |                   |                          |                    |                             | (0 - 1/4)                         | (0 - 3/16)                         | (0)         |                              |                |
| 2        |                   | Cusătură în              | *1                 | Incepere de la poziția      | 3,5 (1/8)                         | 1,4 (1/16)                         | ок          | *0                           |                |
| \$       | 1-11              | zigzag                   | J                  | dreapta a acului, coasere   | 2,5 - 5,0                         | 0,3 - 5,0                          | (J)         | Inversare                    | OK             |
|          |                   | (dreapta)                |                    | In zigzag spre stanga.      | (3/32 - 3/16)                     | (1/64 - 3/16)                      |             |                              |                |
| Ιż       | 1-12              | zigzag                   | *1                 | stângă a acului coasere     | 2.5 - 5.0                         | 0.3 - 5.0                          | ОК          |                              | NU             |
| \$       |                   | (stânga)                 | J                  | în zigzag spre dreapta.     | (3/32 - 3/16)                     | (1/64 - 3/16)                      | (J)         | inversare                    |                |
|          |                   | Cusătură în              |                    | Surfilare (materiale de     | 5,0 (3/16)                        | 1,0 (1/16)                         | 01          |                              |                |
|          | 1-13              | zigzag elastică,         | J <sup>*1</sup>    | greutate medie și           | 0,0 - 7,0                         | 0,2 - 5,0                          |             | Inversare <sup>*3</sup>      | ОК             |
| <        |                   | în 2 paşi                |                    | elastice), bandă și elastic | (0 - 1/4)                         | (1/64 - 3/16)                      | (3)         |                              |                |
| <        |                   | Cusătură în              | *1                 | Surfilare (materiale de     | 5,0 (3/16)                        | 1,0 (1/16)                         | OK          | * 3                          |                |
|          | 1-14              | zigzag elastică,         | J <sup>*1</sup>    | greutate medie, mare și     | 0,0 - 7,0                         | 0,2 - 5,0                          | (J)         | Inversare <sup>*3</sup>      | NU             |
| <u> </u> |                   | in 3 paşı<br>Cusătură da |                    | elastice), banda și elastic | (U - 1/4)                         | (1/64 - 3/16)                      | . ,         |                              |                |
| 2        | 1-15              | surfilare                | G                  | usoare si de greutate       | 25-50                             | 04-50                              | NU          | Întărire                     | NU             |
| \$       | 115               |                          |                    | medie                       | (3/32 - 3/16)                     | (1/64 - 3/16)                      |             |                              |                |
|          |                   | Cusătură de              |                    | Intărirea materialelor cu   | 5,0 (3/16)                        | 2,5 (3/32)                         |             |                              |                |
|          | 1-16              | surfilare                | G                  | greutate mare               | 2,5 - 5,0                         | 0,4 - 5,0                          | NU          | Întărire                     | NU             |
|          |                   | <u> </u>                 |                    |                             | (3/32 - 3/16)                     | (1/64 - 3/16)                      |             |                              |                |

| Cusătură         | Număr    | Nume                                                        | Picioruş        | Aplicații                                                                                                 | Lățime<br>cusătură<br>[mm (inci)]              | Lungime<br>cusătură<br>[mm (inci)]              | Ac        | Cusătură<br>de | Picioruş<br>de |
|------------------|----------|-------------------------------------------------------------|-----------------|----------------------------------------------------------------------------------------------------|------------------------------------------------|-------------------------------------------------|-----------|----------------|----------------|
|                  | cusatura | cusatura                                                    | presor          |                                                                                                    | Auto.<br>Manual                                | Auto.<br>Manual                                 | dubiu     | întărire       | deplasare      |
|                  | 1-17     | Cusătură de<br>surfilare                                    | G               | Intărirea materialelor de<br>greutate medie, mare și<br>care se destramă ușor sau<br>cusături decorative. | <b>5,0 (3/16)</b><br>3,5 - 5,0<br>(1/8 - 3/16) | <b>2,5 (3/32)</b><br>0,4 - 5,0<br>(1/64 - 3/16) | NU        | Întărire       | NU             |
| E                | 1-18     | Cusătură de<br>surfilare                                    | J <sup>*1</sup> | Cusături de întărire pe<br>material elastic                                                               | <b>5,0 (3/16)</b><br>0,0 - 7,0<br>(0 - 1/4)    | <b>2,5 (3/32)</b><br>0,4 - 5,0<br>(1/64 - 3/16) | ОК<br>(Ј) | Întărire       | NU             |
|                  | 1-19     | Cusătură de<br>surfilare                                    | J <sup>*1</sup> | Intărirea materialelor cu<br>elasticitate medie și a<br>materialelor grele, cusături<br>decorative        | <b>5,0 (3/16)</b><br>0,0 - 7,0<br>(0 - 1/4)    | <b>2,5 (3/32)</b><br>0,4 - 5,0<br>(1/64 - 3/16) | ОК<br>(Ј) | Întărire       | NU             |
| ×                | 1-20     | Cusătură de<br>surfilare                                    | J <sup>*1</sup> | Intărirea materialelor<br>elastice sau cusături<br>decorative                                             | <b>4,0 (3/16)</b><br>0,0 - 7,0<br>(0 - 1/4)    | <b>4,0 (3/16)</b><br>0,4 - 5,0<br>(1/64 - 3/16) | ОК<br>(Ј) | Întărire       | NU             |
| Ē                | 1-21     | Cusătură de<br>surfilare                                    | J <sup>*1</sup> | Cusătură tip tricotaj<br>elastică                                                                         | <b>5,0 (3/16)</b><br>0,0 - 7,0<br>(0 - 1/4)    | <b>4,0 (3/16)</b><br>0,4 - 5,0<br>(1/64 - 3/16) | NU        | Întărire       | NU             |
| Ŕ                | 1-22     | Cusătură de<br>surfilare tip<br>diamant,<br>simplă          | J <sup>*1</sup> | Intărirea și coaserea<br>materialelor elastice                                                            | <b>6,0 (15/64)</b><br>0,0 - 7,0<br>(0 - 1/4)   | <b>3,0 (1/8)</b><br>0,4 - 5,0<br>(1/64 - 3/16)  | ОК<br>(Ј) | Întărire       | NU             |
|                  | 1-23     | Cusătură de<br>surfilare tip<br>diamant,<br>simplă          | J <sup>*1</sup> | Intărirea materialelor<br>elastice                                                                        | <b>6,0 (15/64)</b><br>0,0 - 7,0<br>(0 - 1/4)   | <b>1,8 (1/16)</b><br>0,4 - 5,0<br>(1/64 - 3/16) | ОК<br>(Ј) | Întărire       | NU             |
| 0<br>            | 1-24     | Cu tăietor<br>lateral                                       | S               | Cusătură dreaptă în<br>timpul tăierii materialelor                                                        | <b>0,0 (0)</b><br>0,0 - 2,5<br>(0 - 3/32)      | <b>2,5 (3/32)</b><br>0,2 - 5,0<br>(1/64 - 3/16) | NU        | Întărire       | NU             |
| ≷₅               | 1-25     | Cu tăietor<br>lateral                                       | S               | Cusătură în zigzag în<br>timpul tăierii materialelor                                                      | <b>3,5 (1/8)</b><br>3,5 - 5,0<br>(1/8 - 3/16)  | <b>1,4 (1/16)</b><br>0,0 - 5,0<br>(0 - 3/16)    | NU        | Întărire       | NU             |
| } <sub>s</sub>   | 1-26     | Cu tăietor<br>lateral                                       | S               | Cusătură de surfilare în<br>timpul tăierii materialelor                                                   | <b>3,5 (1/8)</b><br>3,5 - 5,0<br>(1/8 - 3/16)  | <b>2,0 (1/16)</b><br>0,4 - 5,0<br>(1/64 - 3/16) | NU        | Întărire       | NU             |
| ₿s               | 1-27     | Cu tăietor<br>lateral                                       | S               | Cusătură de surfilare în<br>timpul tăierii materialelor                                                   | <b>5,0 (3/16)</b><br>3,5 - 5,0<br>(1/8 - 3/16) | <b>2,5 (3/32)</b><br>0,4 - 5,0<br>(1/64 - 3/16) | NU        | Întărire       | NU             |
| kkkk s           | 1-28     | Cu tăietor<br>lateral                                       | S               | Cusătură de surfilare în<br>timpul tăierii materialelor                                                   | <b>5,0 (3/16)</b><br>3,5 - 5,0<br>(1/8 - 3/16) | <b>2,5 (3/32)</b><br>0,4 - 5,0<br>(1/64 - 3/16) | NU        | Întărire       | NU             |
| С<br>- Г<br>- Р  | 1-29     | Cusături de<br>asamblare<br>(dreapta)                       | J <sup>*1</sup> | Asamblare bucăți de<br>material/patchwork,<br>spațiu cusătură dreapta<br>6,5 mm (aprox. 1/4 inci)         | <b>5,5 (7/32)</b><br>0,0 - 7,0<br>(0 - 1/4)    | <b>2,0 (1/16)</b><br>0,2 - 5,0<br>(1/64 - 3/16) | NU        | Întărire       | NU             |
| і<br>І<br>Р      | 1-30     | Cusătură de<br>asamblare<br>(centru)                        | J <sup>*2</sup> | Asamblare bucăți de<br>material/patchwork                                                                 | -                                              | <b>2,0 (1/16)</b><br>0,2 - 5,0<br>(1/64 - 3/16) | NU        | Întărire       | NU             |
| 0<br>1<br>1<br>P | 1-31     | Cusătură de<br>asamblare<br>(stânga)                        | J <sup>*1</sup> | Asamblare bucăți de<br>material/patchwork,<br>spațiu cusătură stângă<br>6,5 mm (aprox. 1/4 inci)          | <b>1,5 (1/16)</b><br>0,0 - 7,0<br>(0 - 1/4)    | <b>2,0 (1/16)</b><br>0,2 - 5,0<br>(1/64 - 3/16) | NU        | Întărire       | ок             |
| Û-≡-₽<br>₽       | 1-32     | Cusătură de<br>matlasat cu<br>aspect de<br>cusătură manuală | J <sup>*1</sup> | Cusătură de matlasat<br>făcută să arate ca o<br>cusătură de matlasat<br>realizată manual                  | <b>0,0 (0)</b><br>0,0 - 7,0<br>(0 - 1/4)       | <b>2,5 (3/32)</b><br>0,4 - 5,0<br>(1/64 - 3/16) | NU        | Întărire       | NU             |
| Śą               | 1-33     | Cusătură de<br>matlasat, în<br>zigzag, aplice               | J <sup>*1</sup> | Cusătură în zigzag pentru<br>matlasat și cusut pe<br>bucăți de material<br>matlasat aplice                | <b>3,5 (1/8)</b><br>0,0 - 7,0<br>(0 - 1/4)     | <b>1,4 (1/16)</b><br>0,0 - 5,0<br>(0 - 3/16)    | NU        | Întărire       | ок             |
|                  | 1-34     | Cusătură de<br>matlasat,<br>aplice                          | J <sup>*1</sup> | Cusătură de matlasat<br>pentru aplice invizibile sau<br>ataşarea legăturilor                              | <b>1,5 (1/16)</b><br>0,0 - 7,0<br>(0 - 1/4)    | <b>1,8 (1/16)</b><br>0,4 - 5,0<br>(1/64 - 3/16) | NU        | Întărire       | NU             |
| 153,853          | 1-35     | Cusătură de<br>matlasat<br>punctată                         | J <sup>*1</sup> | Matlasare pe dos                                                                                          | <b>7,0 (1/4)</b><br>0,0 - 7,0<br>(0 - 1/4)     | <b>1,6 (1/16)</b><br>0,4 - 5,0<br>(1/64 - 3/16) | NU        | Întărire       | NU             |
|                  | 2-01     | Cusătură<br>oarbă tiv                                       | R               | Tivirea materialelor țesute                                                                               | <b>00</b><br>3← - →3                           | <b>2,0 (1/16)</b><br>0,4 - 5,0<br>(1/64 - 3/16) | NU        | Întărire       | NU             |
| /wv/wv/          | 2-02     | Cusătură<br>oarbă tiv<br>elastic                            | R               | Tivirea materialelor<br>elastice                                                                          | <b>00</b><br>3← - →3                           | <b>2,0 (1/16)</b><br>0,4 - 5,0<br>(1/64 - 3/16) | NU        | Întărire       | NU             |
| E                | 2-03     | Cusătură<br>pătură                                          | J               | Cusături aplice,<br>decorative pături                                                                     | <b>3,5 (1/8)</b><br>0,0 - 7,0<br>(0 - 1/4)     | <b>2,5 (3/32)</b><br>0,4 - 5,0<br>(1/64 - 3/16) | ОК<br>(Ј) | Întărire       | NU             |

| Cusătură          | Număr    | Nume                                                   | Picioruş        | Aplicații                                                           | Lățime<br>cusătură<br>[mm (inci)]            | Lungime<br>cusătură<br>[mm (inci)]              | Ac          | Cusătură<br>de | Picioruş<br>de |
|-------------------|----------|--------------------------------------------------------|-----------------|---------------------------------------------------------------------|----------------------------------------------|-------------------------------------------------|-------------|----------------|----------------|
|                   | cusatura | cusatura                                               | presor          |                                                                     | Auto.<br>Manual                              | Auto.<br>Manual                                 | aubiu       | întărire       | deplasare      |
| LL.               | 2-04     | Cusătură pe<br>margine                                 | J <sup>*1</sup> | Finisaj prin cusătură pe<br>marginea materialelor                   | <b>4,0 (3/16)</b><br>0,0 - 7,0<br>(0 - 1/4)  | <b>2,5 (3/32)</b><br>0,2 - 5,0<br>(1/64 - 3/16) | ОК<br>( J ) | Întărire       | NU             |
| , dilliha dilliha | 2-05     | Cusătură de<br>surfilat netedă                         | N <sup>*1</sup> | Decorarea gulerelor<br>bluzelor, marginilor<br>batistelor           | <b>5,0 (3/16)</b><br>0,0 - 7,0<br>(0 - 1/4)  | <b>0,5 (1/32)</b><br>0,1 - 5,0<br>(1/64 - 3/16) | ОК<br>( J ) | Întărire       | NU             |
| لسياباسيابا       | 2-06     | Cusătură de<br>surfilare                               | N <sup>*1</sup> | Decorarea gulerelor<br>bluzelor, marginilor<br>batistelor           | <b>7,0 (1/4)</b><br>0,0 - 7,0<br>(0 - 1/4)   | <b>1,4 (1/16)</b><br>0,4 - 5,0<br>(1/64 - 3/16) | NU          | Întărire       | NU             |
|                   | 2-07     | Cusătură de<br>îmbinare<br>patchwork                   | J <sup>*1</sup> | Cusături tip patchwork,<br>cusături decorative                      | <b>4,0 (3/16)</b><br>0,0 - 7,0<br>(0 - 1/4)  | <b>1,2 (1/16)</b><br>0,2 - 5,0<br>(1/64 - 3/16) | ОК<br>( J ) | Întărire       | NU             |
|                   | 2-08     | Cusătură<br>overloc dublă<br>patchwork                 | J <sup>*1</sup> | Cusături tip patchwork,<br>cusături decorative                      | <b>5,0 (3/16)</b><br>0,0 - 7,0<br>(0 - 1/4)  | <b>2,5 (3/32)</b><br>0,4 - 5,0<br>(1/64 - 3/16) | ОК<br>(Ј)   | Întărire       | NU             |
| ~~~               | 2-09     | Cusătură de<br>consolidare                             | J <sup>*1</sup> | Cusături decorative, de<br>ataşare cordoane şi<br>consolidare       | <b>5,0 (3/16)</b><br>0,0 - 7,0<br>(0 - 1/4)  | <b>1,2 (1/16)</b><br>0,2 - 5,0<br>(1/64 - 3/16) | ОК<br>( J ) | Întărire       | NU             |
| ్⊗                | 2-10     | Cusătură<br>smocking                                   | J <sup>*1</sup> | Cusături smocking,<br>decorative                                    | <b>5,0 (3/16)</b><br>0,0 - 7,0<br>(0 - 1/4)  | <b>1,6 (1/16)</b><br>0,4 - 5,0<br>(1/64 - 3/16) | ОК<br>( J ) | Întărire       | NU             |
| ×××               | 2-11     | Cusătură pană                                          | J <sup>*1</sup> | Cusătură tip fagoting,<br>decorativă                                | <b>5,0 (3/16)</b><br>0,0 - 7,0<br>(0 - 1/4)  | <b>2,5 (3/32)</b><br>0,4 - 5,0<br>(1/64 - 3/16) | ОК<br>( J ) | Întărire       | NU             |
| XXX               | 2-12     | Cusătură tip<br>fagoting<br>încrucişată                | J <sup>*1</sup> | Cusătură tip fagoting, de<br>aplicat peste defecte şi<br>decorative | <b>5,0 (3/16)</b><br>0,0 - 7,0<br>(0 - 1/4)  | <b>2,5 (3/32)</b><br>0,4 - 5,0<br>(1/64 - 3/16) | ОК<br>(Ј)   | Întărire       | NU             |
| Ŵ                 | 2-13     | Cusătură de<br>ataşare bandă                           | J <sup>*1</sup> | Ataşarea benzii de cusut<br>pe materiale elastice                   | <b>4,0 (3/16)</b><br>0,0 - 7,0<br>(0 - 1/4)  | <b>1,0 (1/16)</b><br>0,2 - 5,0<br>(1/64 - 3/16) | ОК<br>( J ) | Întărire       | NU             |
| 目                 | 2-14     | Cusătură<br>scară                                      | J <sup>*1</sup> | Cusătură decorativă                                                 | <b>4,0 (3/16)</b><br>0,0 - 7,0<br>(0 - 1/4)  | <b>3,0 (1/8)</b><br>0,4 - 5,0<br>(1/64 - 3/16)  | NU          | Întărire       | NU             |
| <b>*</b>          | 2-15     | Cusătură ric-<br>rac                                   | J <sup>*1</sup> | Cusătură decorativă de<br>tighelire                                 | <b>4,0 (3/16)</b><br>0,0 - 7,0<br>(0 - 1/4)  | <b>2,5 (3/32)</b><br>0,4 - 5,0<br>(1/64 - 3/16) | ОК<br>(Ј)   | Întărire       | NU             |
| XXXX              | 2-16     | Cusătură<br>decorativă                                 | J <sup>*1</sup> | Cusătură decorativă                                                 | <b>5,5 (7/32)</b><br>0,0 - 7,0<br>(0 - 1/4)  | <b>1,6 (1/16)</b><br>0,4 - 5,0<br>(1/64 - 3/16) | ОК<br>(Ј)   | Întărire       | NU             |
| ξ                 | 2-17     | Cusătură<br>serpentină                                 | N <sup>*1</sup> | Cusături decorative și<br>atașare elastic                           | <b>5,0 (3/16)</b><br>0,0 - 7,0<br>(0 - 1/4)  | <b>1,0 (1/16)</b><br>0,2 - 5,0<br>(1/64 - 3/16) | ОК<br>(Ј)   | Întărire       | NU             |
| NNNN              | 2-18     | Cusătură<br>decorativă                                 | N <sup>*1</sup> | Cusături decorative și<br>aplice                                    | <b>6,0 (15/64)</b><br>0,0 - 7,0<br>(0 - 1/4) | <b>1,0 (1/16)</b><br>0,2 - 5,0<br>(1/64 - 3/16) | ОК<br>( J ) | Întărire       | NU             |
| 15353             | 2-19     | Cusătură de<br>întărire a<br>matlasării,<br>decorativă | N <sup>*1</sup> | Cusătură decorativă                                                 | <b>7,0 (1/4)</b><br>0,0 - 7,0<br>(0 - 1/4)   | <b>1,6 (1/16)</b><br>0,4 - 5,0<br>(1/64 - 3/16) | NU          | Întărire       | NU             |
| Ĵ≡≡               | 3-01     | Tivire                                                 | N <sup>*1</sup> | Tivuri decorative, triple,<br>drepte la stânga                      | <b>1,0 (1/16)</b><br>0,0 - 7,0<br>(0 - 1/4)  | <b>2,5 (3/32)</b><br>0,4 - 5,0<br>(1/64 - 3/16) | ОК<br>(Ј)   | Întărire       | NU             |
| ⋻≡≡≡              | 3-02     | Tivire                                                 | N <sup>*1</sup> | Tivuri decorative, triple,<br>drepte pe centru                      | <b>3,5 (1/8)</b><br>0,0 - 7,0<br>(0 - 1/4)   | <b>2,5 (3/32)</b><br>0,4 - 5,0<br>(1/64 - 3/16) | ОК<br>(Ј)   | Întărire       | NU             |
|                   | 3-03     | Tivire în zigzag                                       | N*1             | Tivuri decorative, tighelire                                        | <b>6,0 (15/64)</b><br>0,0 - 7,0<br>(0 - 1/4) | <b>3,0 (1/8)</b><br>0,4 - 5,0<br>(1/64 - 3/16)  | ОК<br>(Ј)   | Întărire       | NU             |
| E                 | 3-04     | Tivire                                                 | N*1             | Tivuri decorative, cusături<br>punctate pentru ataşare<br>mătase    | <b>3,5 (1/8)</b><br>0,0 - 7,0<br>(0 - 1/4)   | <b>2,5 (3/32)</b><br>0,4 - 5,0<br>(1/64 - 3/16) | NU          | Întărire       | NU             |
| 1111              | 3-05     | Tivire                                                 | N*1             | Tivuri decorative                                                   | <b>3,0 (1/8)</b><br>0,0 - 7,0<br>(0 - 1/4)   | <b>3,5 (1/8)</b><br>0,4 - 5,0<br>(1/64 - 3/16)  | NU          | Întărire       | NU             |
| ***               | 3-06     | Tivire                                                 | N <sup>*1</sup> | Tivuri decorative, cusătură<br>în cascadă                           | <b>6,0 (15/64)</b><br>0,0 - 7,0<br>(0 - 1/4) | <b>3,0 (1/8)</b><br>0,4 - 5,0<br>(1/64 - 3/16)  | NU          | Întărire       | NU             |

| Cusătură   | Număr<br>cusătură | Nume<br>cusătură                                       | Picioruş        | Aplicații                                                                                 | Lățime<br>cusătură<br>[mm (inci)]                | Lungime<br>cusătură<br>[mm (inci)]              | Ac<br>dublu | Cusătură<br>de<br>inversare/ | Picioruş<br>de |
|------------|-------------------|--------------------------------------------------------|-----------------|-------------------------------------------------------------------------------------------|--------------------------------------------------|-------------------------------------------------|-------------|------------------------------|----------------|
|            |                   |                                                        | p               |                                                                                           | Auto.<br>Manual                                  | Auto.<br>Manual                                 |             | întărire                     | deplasare      |
| <b>888</b> | 3-07              | Tivire                                                 | N*1             | Tivuri speciale, decorative                                                               | <b>5,0 (3/16)</b><br>0,0 - 7,0<br>(0 - 1/4)      | <b>3,5 (1/8)</b><br>0,4 - 5,0<br>(1/64 - 3/16)  | NU          | Întărire                     | NU             |
| *          | 3-08              | Tivire                                                 | N <sup>*1</sup> | Tivuri speciale, decorative                                                               | <b>5,0 (3/16)</b><br>0,0 - 7,0<br>(0 - 1/4)      | <b>3,5 (1/8)</b><br>0,4 - 5,0<br>(1/64 - 3/16)  | NU          | Întărire                     | NU             |
| × ×        | 3-09              | Tivire                                                 | N*1             | Tivuri speciale, decorative                                                               | <b>5,0 (3/16)</b><br>0,0 - 7,0<br>(0 - 1/4)      | <b>3,5 (1/8)</b><br>0,4 - 5,0<br>(1/64 - 3/16)  | ОК<br>(Ј)   | Întărire                     | NU             |
|            | 3-10              | Tivire                                                 | N <sup>*1</sup> | Tivuri speciale, decorative                                                               | <b>5,0 (3/16)</b><br>0,0 - 7,0<br>(0 - 1/4)      | <b>4,0 (3/16)</b><br>0,4 - 5,0<br>(1/64 - 3/16) | ОК<br>(Ј)   | Întărire                     | NU             |
| ×          | 3-11              | Tivire                                                 | N*1             | Tivuri speciale, decorative                                                               | <b>4,0 (3/16)</b><br>0,0 - 7,0<br>(0 - 1/4)      | <b>2,5 (3/32)</b><br>0,4 - 5,0<br>(1/64 - 3/16) | ОК<br>(Ј)   | Întărire                     | NU             |
| *          | 3-12              | Cusătură<br>fagure                                     | N*1             | Tivuri speciale, decorative                                                               | <b>5,0 (3/16)</b><br>0,0 - 7,0<br>(0 - 1/4)      | <b>2,5 (3/32)</b><br>0,4 - 5,0<br>(1/64 - 3/16) | ОК<br>(Ј)   | Întărire                     | NU             |
|            | 3-13              | Cusătură<br>fagure                                     | N*1             | Tivuri speciale, decorative                                                               | <b>6,0 (15/64)</b><br>0,0 - 7,0<br>(0 - 1/4)     | <b>3,5 (1/8)</b><br>0,4 - 5,0<br>(1/64 - 3/16)  | ОК<br>(Ј)   | Întărire                     | NU             |
| ××         | 3-14              | Tivire                                                 | N*1             | Tivuri speciale, decorative                                                               | <b>6,0 (15/64)</b><br>0,0 - 7,0<br>(0 - 1/4)     | <b>1,6 (1/16)</b><br>0,4 - 5,0<br>(1/64 - 3/16) | ОК<br>(Ј)   | Întărire                     | NU             |
| ♦          | 3-15              |                                                        | N*1             | Tivuri speciale, decorative                                                               | <b>6,0 (15/64)</b><br>0,0 - 7,0<br>(0 - 1/4)     | <b>3,0 (1/8)</b><br>0,4 - 5,0<br>(1/64 - 3/16)  | NU          | Întărire                     | NU             |
| XX         | 3-16              |                                                        | N*1             | l ivuri speciale, decorative                                                              | <b>6,0 (15/64)</b><br>0,0 - 7,0<br>(0 - 1/4)     | <b>4,0 (3/16)</b><br>0,4 - 5,0<br>(1/64 - 3/16) | ОК<br>(Ј)   | Întărire                     | NU             |
| #          | 3-17              |                                                        | N*1             | l ivuri speciale, decorative                                                              | <b>4,0 (3/16)</b><br>0,0 - 7,0<br>(0 - 1/4)      | <b>2,5 (3/32)</b><br>0,4 - 5,0<br>(1/64 - 3/16) | NU          | Întărire                     | NU             |
|            | 3-18              |                                                        | N*1             | l ivuri speciale, decorative                                                              | <b>5,0 (3/16)</b><br>0,0 - 7,0<br>(0 - 1/4)      | <b>2,0 (1/16)</b><br>0,4 - 5,0<br>(1/64 - 3/16) | ОК<br>(Ј)   | Întărire                     | NU             |
| ****       | 3-19              |                                                        | N*1             | l ivuri decorative şi<br>cusături de aplicat peste<br>defecte                             | <b>6,0 (15/64)</b><br>0,0 - 7,0<br>(0 - 1/4)     | <b>2,0 (1/16)</b><br>0,4 - 5,0<br>(1/64 - 3/16) | ОК<br>(Ј)   | Întărire                     | NU             |
| E          | 3-20              |                                                        | N*1             | lıvuri decorative. Cusături<br>tip fagoting, ataşare<br>panglici                          | <b>5,0 (3/16)</b><br>0,0 - 7,0<br>(0 - 1/4)      | <b>3,0 (1/8)</b><br>0,4 - 5,0<br>(1/64 - 3/16)  | ОК<br>(Ј)   | Întărire                     | NU             |
| Ŷ          | 3-21              |                                                        | N*1             | I wuri decorative,<br>smocking                                                            | <b>6,0 (15/64)</b><br>0,0 - 7,0<br>(0 - 1/4)     | <b>1,6 (1/16)</b><br>0,4 - 5,0<br>(1/64 - 3/16) | NU          | Întărire                     | NU             |
| ጉ          | 3-22              |                                                        | N*1             | smocking                                                                                  | <b>5,0 (3/16)</b><br>0,0 - 7,0<br>(0 - 1/4)      | <b>1,6 (1/16)</b><br>0,4 - 5,0<br>(1/64 - 3/16) | NU          | Întărire                     | NU             |
|            | 4-01              | Cusatura<br>butonieră<br>rotunjită,<br>îngustă         | A               | Butoniera pe materiale cu<br>greutate de la uşoară la<br>medie                            | <b>5,0 (3/16)</b><br>3,0 - 5,0<br>(1/8 - 3/16)   | <b>0,4 (1/64)</b><br>0,2 - 1,0<br>(1/64 - 1/16) | NU          | Întărire<br>automată         | NU             |
| 1          | 4-02              | Cusătură<br>butonieră cu<br>capăt rotunjit<br>și teșit | A               | Butoniere teşire şi întărite                                                              | <b>5,0 (3/16)</b><br>3,0 - 5,0<br>(1/8 - 3/16)   | <b>0,4 (1/64)</b><br>0,2 - 1,0<br>(1/64 - 1/16) | NU          | Întărire<br>automată         | NU             |
|            | 4-03              | Cusătură<br>butonieră cu<br>capăt rotunjit             | A               | Butoniere cu serii<br>concentrate de puncte<br>verticale în materiale cu<br>greutate mare | <b>5,0 (3/16)</b><br>3,0 - 5,0<br>(1/8 - 3/16)   | <b>0,4 (1/64)</b><br>0,2 - 1,0<br>(1/64 - 1/16) | NU          | Întărire<br>automată         | NU             |
|            | 4-04              | Cusătură<br>butonieră<br>pătratică,<br>îngustă         | A               | Butoniere pentru<br>materiale cu greutate de<br>la uşoară la medie                        | <b>5,0 (3/16)</b><br>3,0 - 5,0<br>(1/8 - 3/16)   | <b>0,4 (1/64)</b><br>0,2 - 1,0<br>(1/64 - 1/16) | NU          | Întărire<br>automată         | NU             |
|            | 4-05              | Cusătură<br>butonieră<br>elastică                      | A               | Butoniere pentru<br>materiale elastice sau<br>țesute                                      | <b>6,0 (15/64)</b><br>3,0 - 6,0<br>(1/8 - 15/64) | <b>1,0 (1/16)</b><br>0,5 - 2,0<br>(1/32 - 1/16) | NU          | Întărire<br>automată         | NU             |

| Cusătură                               | Număr<br>cusătură | Nume<br>cusătură                                    | Picioruş<br>presor | Aplicații                                                                                                    | Lățime<br>cusătură<br>[mm (inci)]                      | Lungime<br>cusătură<br>[mm (inci)]                     | Ac<br>dublu | Cusătură<br>de<br>inversare/ | Picioruş<br>de<br>deplasare |
|----------------------------------------|-------------------|-----------------------------------------------------|--------------------|----------------------------------------------------------------------------------------------------|--------------------------------------------------------|--------------------------------------------------------|-------------|------------------------------|-----------------------------|
|                                        |                   |                                                     |                    |                                                                                                    | Auto.<br>Manual                                        | Auto.<br>Manual                                        |             | întărire                     | deplasare                   |
| booocood                               | 4-06              | Cusătură<br>butonieră<br>specială                   | А                  | Butoniere pentru<br>materiale speciale şi<br>elastice                                                                   | <b>6,0 (15/64)</b><br>3,0 - 6,0<br>(1/8 - 15/64)       | <b>1,5 (1/16)</b><br>1,0 - 3,0<br>(1/16 - 1/8)         | NU          | Întărire<br>automată         | NU                          |
|                                        | 4-07              | Cusătură<br>butonieră<br>legată                     | А                  | Primul pas în realizarea<br>butonierelor legate                                                                         | <b>5,0 (3/16)</b><br>0,0 - 6,0<br>(0 - 15/64)          | <b>2,0 (1/16)</b><br>0,2 - 4,0<br>(1/64 - 3/16)        | NU          | Întărire<br>automată         | NU                          |
|                                        | 4-08              | Cusătură<br>butonieră tip<br>gaura cheii            | А                  | Butoniere în materiale cu<br>greutate mare și groase,<br>pentru nasturi mari, plați                                     | <b>7,0 (1/4)</b><br>3,0 - 7,0<br>(1/8 - 1/4)           | <b>0,5 (1/32)</b><br>0,3 - 1,0<br>(1/64 - 1/16)        | NU          | Întărire<br>automată         | NU                          |
| 5.000000000000000000000000000000000000 | 4-09              | Cusătură<br>butonieră<br>teşită, tip<br>gaura cheii | A                  | Butoniere în materiale cu<br>greutate de la medie până<br>la mare, pentru nasturi<br>mari, plați                        | <b>7,0 (1/4)</b><br>3,0 - 7,0<br>(1/8 - 1/4)           | <b>0,5 (1/32)</b><br>0,3 - 1,0<br>(1/64 - 1/16)        | NU          | Întărire<br>automată         | NU                          |
| =                                      | 4-10              | Cusătură<br>butonieră tip<br>gaura cheii            | A                  | Butoniere cu serii<br>concentrate de puncte<br>verticale pentru întărire în<br>materiale cu greutate<br>mare sau groase | <b>7,0 (1/4)</b><br>3,0 - 7,0<br>(1/8 - 1/4)           | <b>0,5 (1/32)</b><br>0,3 - 1,0<br>(1/64 - 1/16)        | NU          | Întărire<br>automată         | NU                          |
|                                        | 4-11              | Cusătură de<br>stopat                               | A                  | Stoparea materialelor cu<br>greutate medie                                                                              | <b>7,0 (1/4)</b><br>2,5 - 7,0<br>(3/32 - 1/4)          | <b>2,0 (1/16)</b><br>0,4 - 2,5<br>(1/64 - 3/32)        | NU          | Întărire<br>automată         | NU                          |
|                                        | 4-12              | Cusătură de<br>stopat                               | А                  | Stoparea materialelor cu<br>greutate mare                                                                               | <b>7,0 (1/4)</b><br>2,5 - 7,0<br>(3/32 - 1/4)          | <b>2,0 (1/16)</b><br>0,4 - 2,5<br>(1/64 - 3/32)        | NU          | Întărire<br>automată         | NU                          |
| WWWWW                                  | 4-13              | Cusătură tip<br>serie<br>concentrată<br>de puncte   | A                  | Intărire la deschiderea<br>unui buzunar etc.                                                                            | <b>2,0 (1/16)</b><br>1,0 - 3,0<br>(1/16 - 1/8)         | <b>0,4 (1/64)</b><br>0,3 - 1,0<br>(1/64 - 1/16)        | NU          | Întărire<br>automată         | NU                          |
| Θ                                      | 4-14              | Cusătură<br>pentru<br>montare<br>nasturi            | М                  | Ataşarea nasturilor                                                                                                    | <b>3,5 (1/8)</b><br>2,5 - 4,5<br>(3/32 - 3/16)         | -                                                      | NU          | Întărire<br>automată         | NU                          |
| Support State                          | 4-15              | Cusătură<br>pentru<br>montare capse                 | N                  | Pentru realizarea de<br>ochiuri, găuri în curele etc.                                                                   | <b>7,0 (1/4)</b><br>7,0 6,0 5,0<br>(1/4 15/64<br>3/16) | <b>7,0 (1/4)</b><br>7,0 6,0 5,0<br>(1/4 15/64<br>3/16) | NU          | Întărire<br>automată         | NU                          |
| <b> </b> ↑                             | 5-01              | Inversare<br>(cusătură<br>dreaptă)                  | N                  | Pentru atașarea de aplice<br>pe bucăți tubulare de<br>material și îmbinare colțuri                                      | _                                                      | -                                                      | NU          | Întărire                     | NU                          |
| <br>                                   | 5-02              | Lateral la<br>stânga<br>(cusătură<br>dreaptă)       | N                  | Pentru atașarea de aplice<br>pe bucăți tubulare de<br>material                                                          | -                                                      | -                                                      | NU          | Întărire                     | NU                          |
| <br>→                                  | 5-03              | Lateral la<br>dreapta<br>(cusătură<br>dreaptă)      | N                  | Pentru atașarea de aplice<br>pe bucăți tubulare de<br>material                                                          | _                                                      | -                                                      | NU          | Întărire                     | NU                          |
| ↓↓                                     | 5-04              | Înainte<br>(cusătură<br>dreaptă)                    | N                  | Pentru atașarea de aplice<br>pe bucăți tubulare de<br>material și îmbinare colțuri                                      | _                                                      | -                                                      | NU          | Întărire                     | NU                          |
| ţ                                      | 5-05              | Lateral la<br>stânga<br>(cusătură în<br>zigzag)     | N                  | Pentru atașarea de aplice<br>pe bucăți tubulare de<br>material                                                          | _                                                      | -                                                      | NU          | Întărire                     | NU                          |
| $\stackrel{\sim}{\rightarrow}$         | 5-06              | Lateral la<br>dreapta<br>(cusătură în<br>zigzag)    | N                  | Pentru atașarea de aplice<br>pe bucăți tubulare de<br>material                                                          | -                                                      | -                                                      | NU          | Întărire                     | NU                          |
| ₹↓                                     | 5-07              | Inainte<br>(cusătură în<br>zigzag)                  | N                  | Pentru atașarea de aplice<br>pe bucăți tubulare de<br>material și îmbinare colțuri                                      | -                                                      | -                                                      | NU          | Întărire                     | NU                          |
| ξî                                     | 5-08              | Inapoi<br>(cusătură în<br>zigzag)                   | N                  | Pentru ataşarea de aplice<br>pe bucăți tubulare de<br>material și îmbinare colțuri                                      | -                                                      | -                                                      | NU          | Întărire                     | NU                          |

# Capitolul **3** ÎNCEPEREA BRODĂRII

# Să învățăm să brodăm

Urmați pașii de mai jos pentru a pregăti mașina pentru brodare.

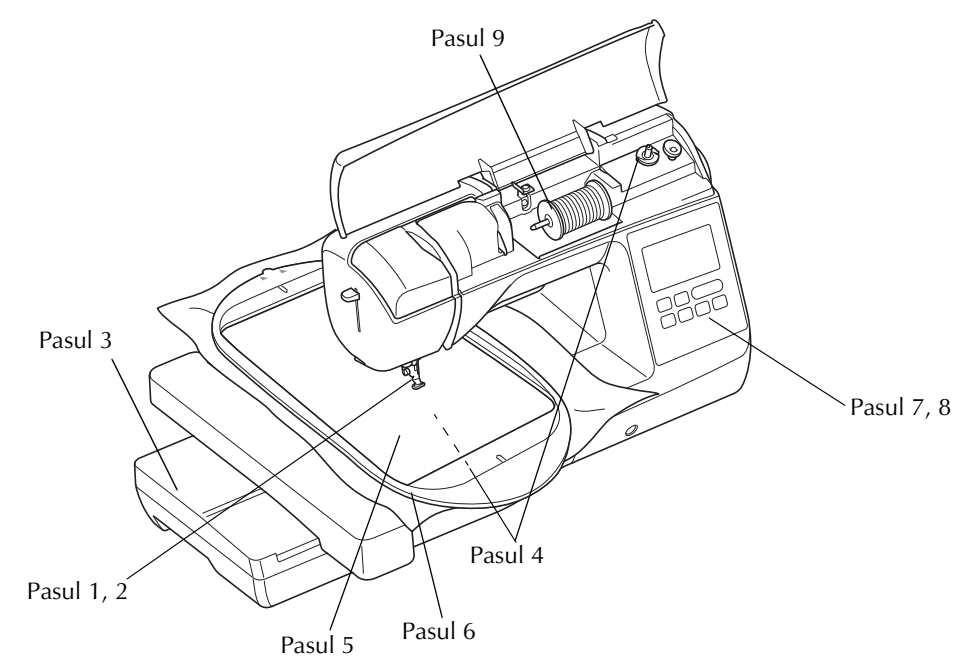

| Pasul # | Scop                           | Acțiune                                                                                                    | Pagina |
|---------|--------------------------------|----------------------------------------------------------------------------------------------------|--------|
| 1       | Ataşarea picioruşului presor   | Ataşați piciorușul pentru brodat "U".                                                                                  | B-53   |
| 2       | Verificarea acului             | Utilizați acul 75/11 pentru brodare. *                                                                                 | B-30   |
| 3       | Ataşarea unității de brodat    | Atașați unitatea de brodare.                                                                                           | B-54   |
| 4       | Configurarea firului bobinei   | Pentru înfilarea bobinei, înfăşurați ață de brodat pentru suveică și introduceți<br>bobina în locația corespunzătoare. | B-21   |
| 5       | Pregătirea materialului        | Ataşați un material stabilizator la materialul textil, apoi fixați-l în gherghef.                                      | B-57   |
| 6       | Ataşarea gherghefului          | Ataşați ghergheful la unitatea de brodare.                                                                             | B-63   |
| 7       | Selectarea modelului           | Cuplați alimentarea electrică și selectați modelul de brodare.                                                         | B-62   |
| 8       | Verificarea dispunerii         | Verificați și ajustați dimensiunile și poziția broderiei.                                                              | B-63   |
| 9       | Configurarea firului de brodat | Pregătiți firul de brodat în funcție de modelul selectat.                                                              | B-56   |

\* Se recomandă utilizarea unui ac 90/14 la brodarea pe materiale cu greutate mare sau cu produse de stabilizare (de exemplu denim, spumă pufoasă etc.). Acul cu vârf cu bilă (auriu) 90/14 nu este recomandat pentru brodat.

# Ataşarea picioruşului pentru brodat

# ATENȚIE

- Asigurați-vă că utilizați picioruşul pentru brodat atunci când brodați. Utilizarea unui alt picioruş presor poate cauza lovirea acului de picioruşul presor, ceea ce cauzează îndoirea sau ruperea acului, putând duce la vătămări corporale.
- Apăsați pe ∔ (butonul de poziționare a acului) pentru a ridica acul.

#### Apăsați pe 🛺 🗘

3

- Când este afișat mesajul "Se coboară automat piciorușul presor?" pe ecranul LCD, apăsați pe ok pentru a continua.
- → Ecranul se schimbă și toate tastele și butoanele de control sunt blocate (cu excepția (」で)).

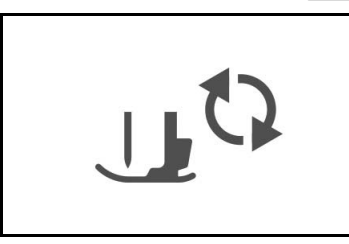

Ridicați pârghia piciorușului presor.

Apăsați butonul negru de pe suportul piciorușului presor pentru a demonta piciorușul presor.

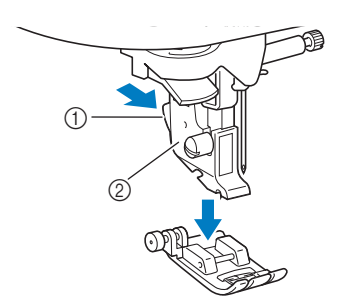

- (1) Buton negru
- ② Suport picioruş presor

#### Utilizați șurubelnița inclusă pentru a desface șurubul suportului piciorușului presor, apoi demontați suportul piciorușului presor.

 Şurubul suportului picioruşului presor poate fi desfăcut sau strâns cu ajutorul şurubelniţei în formă de L (sau de disc).

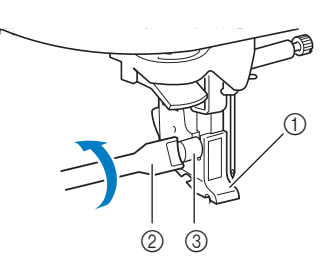

- Şurubelniţă
- Suport picioruş presor
- ③ Şurub suport picioruş presor
- Ataşaţi picioruşul pentru brodat "U" astfel încât şurubul suportului picioruşului presor să se potrivească în fanta din picioruş.

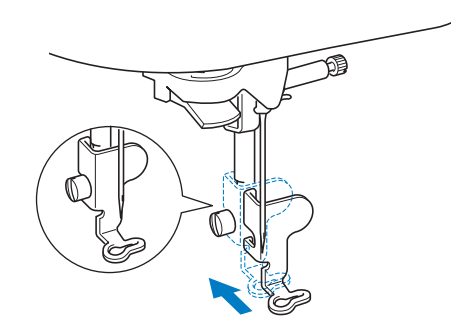

- Asigurați-vă că piciorul pentru brodat "U" este vertical atunci când este instalat.
- Mențineți piciorușul pentru brodat în poziție cu mâna dreaptă, apoi utilizați șurubelnița inclusă pentru a strânge șurubul suportului piciorușului presor.

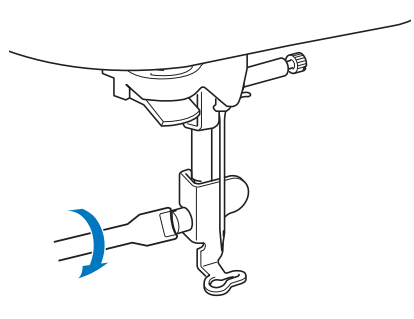

# A ATENȚIE

 Utilizați şurubelnița inclusă pentru a strânge bine şurubul picioruşului pentru brodat. Dacă şurubul este slăbit, acul poate lovi picioruşul presor, putând cauza vătămări corporale.

Apăsați pe 🔔 pentru a debloca toate tastele și butoanele.

В

# Atașarea unității de brodare

# 🛦 ATENȚIE

- Nu deplasați mașina cu unitatea de brodare atașată. Unitatea de brodare poate cădea, provocând vătămări corporale.
- Nu țineți mâinile și alte obiecte în apropierea transportorului sau a gherghefului. În caz contrar, există riscul de vătămare corporală.

#### Notă

- Nu atingeți conectorul din slotul de conectare al unității de brodare. În caz contrar, conectorul poate fi deteriorat, ceea ce ar putea crea probleme de funcționare.
- Nu ridicați maşina ținând-o de transportorul pentru brodat şi nu îl deplasați forțat. Acest lucru poate provoca funcționarea defectuoasă a maşinii.

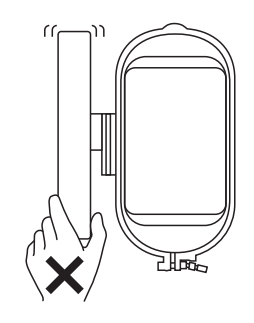

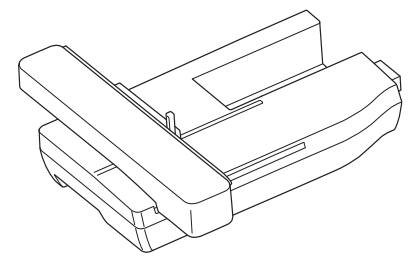

Opriți mașina.

# 🗚 ATENȚIE

Înainte de a atașa unitatea de brodare, asigurați-vă că opriți mașina. În caz contrar se pot produce vătămări corporale dacă butoanele de control sunt apăsate accidental, iar mașina începe să coasă.

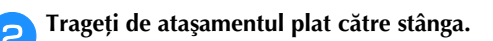

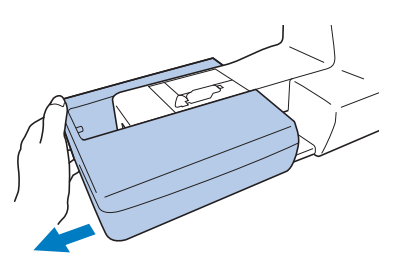

**3** Glisați lamela de pe capacul portului de conexiune în direcția indicată de săgeată pentru a deschide capacul.

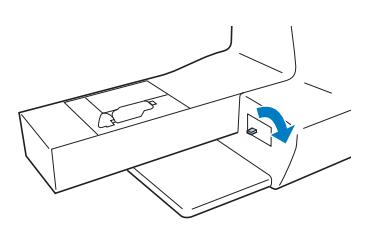

#### 🖵 Notă

- Asigurați-vă că închideți capacul portului de conexiune atunci când unitatea de brodare nu este utilizată.
- Introduceți conectorul unității de brodare în portul de conexiune, apoi împingeți-l uşor în unitatea de brodare până când anclanşează în poziție.

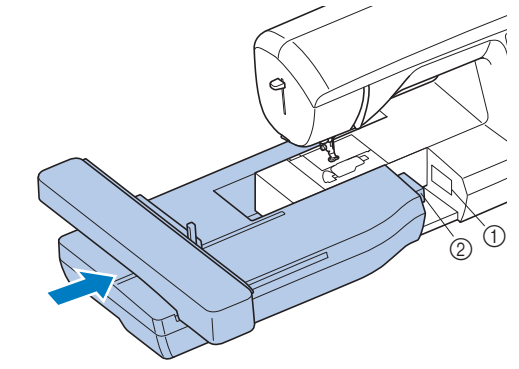

① Port de conexiune

② Conector unitate de brodare

#### 🗸 Notă

- Asigurați-vă că nu există joc între unitatea de brodare şi maşină, în caz contrar modelul broderiei nefiind cusut corect. Asigurați-vă că introduceți complet conectorul în portul de conexiune.
- Nu împingeți transportorul atunci când ataşați unitatea de brodare în maşină, în caz contrar putându-se produce deteriorări la nivelul unității de brodare.

5 Porniți maşina.

 $\rightarrow$  Pe ecran este afișat un mesaj.

Asigurați-vă că nici mâinile dumneavoastră şi nici un obiect nu se află în apropierea unității de brodare şi apoi apăsați pe ok.

| Sania unit          | tătii de brodare se va misca |
|---------------------|------------------------------|
| Ţineţi mâ<br>sanie. | inile etc. la distanță de    |
|                     |                              |
|                     | ок                           |

→ Transportorul revine la poziția sa inițială.

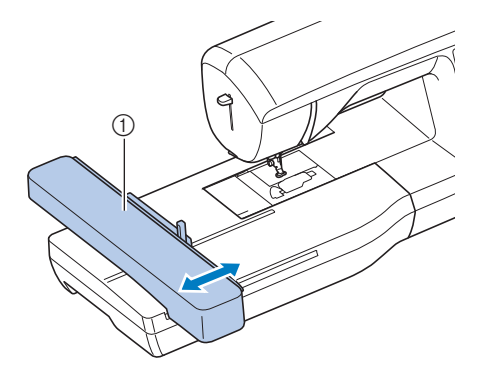

① Transportor

# 🛦 ATENȚIE

 Păstrați-vă mâinile şi obiectele străine la distanță de transportorul pentru brodat şi gherghef în timp ce maşina brodează. În caz contrar, există riscul de vătămare corporală.

#### <sub>レ</sub>Notă

- Dacă maşina nu este iniţializată corect, ecranul de pornire poate să nu fie afişat. Acest lucru nu indică o defecțiune. Dacă se întâmplă, opriţi maşina şi reporniţi-o apoi.
- Este afişat un mesaj de confirmare pentru coborârea pârghiei de fixare a gherghefului după ce transportorul se deplasează la poziția sa inițială. Continuați cu selectarea modelului şi nu uitați să coborâți pârghia de fixare a gherghefului atunci când ghergheful este ataşat.
- → Este afişat ecranul pentru selectarea tipului de model de broderie.

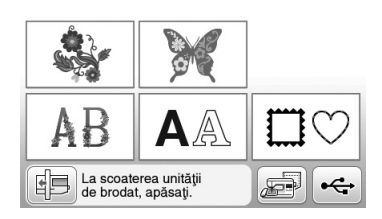

 Pentru detalii referitoare la modelele de broderie, consultați secțiunea "Selectarea modelelor de broderie" la pagina B-62.

#### De reținut

• Cusăturile utilitare nu pot fi selectate atunci când este ataşată unitatea de brodare.

#### Scoaterea unității de brodare

Asigurați-vă că mașina este complet oprită și urmați instrucțiunile de mai jos.

#### Scoateți ghergheful.

• Pentru detalii referitoare la scoaterea gherghefului, consultați secțiunea "Fixarea gherghefului" la pagina B-61.

🔁 Apăsați pe 뒘 și apoi pe 💌.

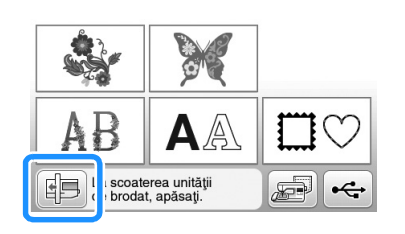

→ Transportorul se deplasează într-o poziție în care poate fi depozitat.

Opriți maşina.

# ▲ ATENȚIE

 Opriți întotdeauna maşina Înainte de a îndepărta unitatea de brodare.
 Îndepărtarea unității de brodare în timpul funcționării maşinii poate provoca probleme de funcționare.

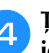

Țineți apăsat butonul de deblocare aflat în partea de jos, în stânga unității de brodare și trageți încet unitatea de brodare spre stânga.

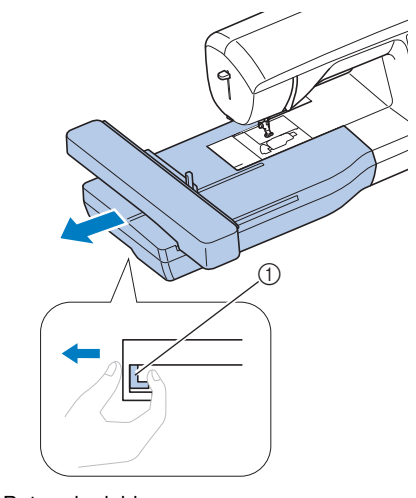

① Buton de deblocare

# ▲ ATENȚIE

 Nu transportați unitatea de brodare ținând-o de compartimentul butonului de deblocare.

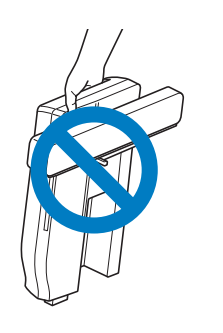

### Brodarea unor finisaje elegante

Frumusețea unei broderii depinde de mai mulți factori. Utilizarea stabilizatorului corect (pagina B-57) și întinderea materialului textil pe gherghef (pagina B-58) reprezintă doi factori importanți, care au fost menționați anterior. Alte aspecte importante sunt utilizarea unui ac și a unui fir potrivit. Vă rugăm să citiți mai jos explicațiile referitoare la fire.

#### ■ Fir

| Fir superior      | Utilizați fire de brodat special concepute<br>pentru această maşină.<br>Este posibil ca utilizarea altor tipuri de fire de<br>brodat să nu ofere rezultate optime. |
|-------------------|----------------------------------------------------------------------------------------------------|
| Fir pentru bobină | Pentru bobină, utilizați fire de brodat special concepute pentru această mașină.                                                                                   |

#### ∢ Notă

 Înainte de a începe brodarea, asigurați-vă că există suficient fir pe bobină. Dacă începeți să coaseți proiectul de brodare fără fir suficient pe bobină, va trebuie să înfilați bobina în mijlocul modelului de brodat.

#### De reținut

 Dacă utilizați alte fire decât cele specificate mai sus, este posibil ca broderia să nu fie realizată corect.

#### Suveică

Această mașină este echipată cu două tipuri de suveici. Atunci când brodați, utilizați suveica potrivită în funcție de firul bobinei care va fi utilizat.

Consultați explicațiile de mai jos privind tipurile de suveici.

# Suveica standard (recomandată pentru cusut și brodat cu firul de bobină cu greutatea 60 inclus)

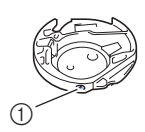

 Suveică standard (marcaj verde pe şurub)

Suveica standard montată inițial pe mașină are un marcaj verde pe șurubul de reglare a tensiunii. Vă recomandăm să utilizați ața de brodat pentru suveică inclusă cu această suveică. Nu reglați șurubul de tensiune de pe această suveică cu șurubul marcat cu verde. Suveica alternativă (pentru fire preînfilate sau alte fire de bobină de brodat)

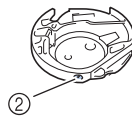

 Suveică alternativă (nicio culoare pe şurub)

Suveica alternativă, fără nicio culoare pe şurubul de reglare a tensiunii, este setată cu tensiune ridicată pentru brodarea cu fire de bobină de greutăți diferite și o varietate de tehnici de brodat. Această suveică este identificată printr-un marcaj de culoare închisă în interiorul cavității pentru bobină. Şurubul de tensiune de pe această suveică poate fi reglat dacă este cazul.

 Consultați "Curățarea suportului suveicii" din secțiunea "Anexă" pentru modul de scoatere a suveicii.

# 🗚 ATENȚIE

 Dacă broderia este efectuată pe obiecte de îmbrăcăminte de mari dimensiuni (în special jachete sau alte articole din materiale textile groase), nu lăsați materialul să atârne pe lângă masă. În caz contrar, unitatea de brodare nu se poate mişca liber, iar ghergheful se poate lovi de ac, provocând îndoirea sau ruperea acului și eventuale vătămări corporale. Amplasați materialul astfel încât să nu atârne de pe masă sau țineți-l pentru a împiedica alunecarea acestuia.

#### ப் Notă

- Nu lăsați obiecte în zona de mişcare a gherghefului. Ghergheful s-ar putea lovi de acestea şi ar putea determina o finisare de slabă calitate a modelului de broderie.
- Dacă broderia este efectuată pe obiecte de îmbrăcăminte de mari dimensiuni (în special jachete sau alte articole din materiale textile groase), nu lăsați materialul să atârne pe lângă masă. În caz contrar, unitatea pentru brodare nu se va putea mişca liber şi este posibil ca broderia rezultată să nu corespundă aşteptărilor.

# Pregătirea materialului textil

# 🗚 ATENȚIE

- Utilizați materiale cu o grosime mai mică de 3 mm (aprox. 1/8 inci). Utilizarea de materiale mai groase de 3 mm (aprox. 1/8 inci) poate provoca ruperea acului.
- Atunci când utilizați straturi cu țesătură deasă etc., puteți coase broderii mai atrăgătoare prin reglarea înălțimii picioruşului presor pentru brodat în ecranul de setări pentru brodat (vezi mai jos).
- În cazul prosoapelor groase din tricot pluşat vă recomandăm să puneți o bucată de material stabilizator solubil în apă pe fața prosopului. Acest lucru va ajuta la reducerea flauşării prosopului, rezultatul fiind o broderie mai atrăgătoare.

### بر Notă

 Apăsați pe 
 Apăsați pe

 În afişajul "Înălțime pic. de brodat", utilizați 
 și + în ecranul de setări. Reglați înălțimea picioruşului presor pentru materiale groase sau pufoase.

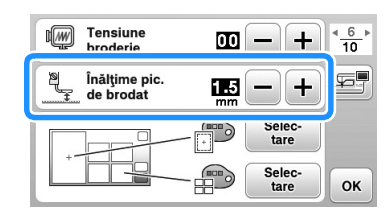

 Pentru a mări spațiul dintre picioruşul presor şi placa acului, setați înălțimea picioruşului pentru brodat pe un număr mai mare, setarea de 1,5 mm fiind utilizată pentru majoritatea broderiilor.

# Atașarea stabilizatoarelor termocolante (de susținere) pe material

Pentru rezultate optime ale proiectelor dvs. de brodat, utilizați întotdeauna materiale stabilizatoare pentru broderie. Urmați instrucțiunile de pe ambalajul stabilizatorului utilizat.

Atunci când utilizați materiale care nu pot fi călcate (cum ar fi materialele din tricot pluşat, care au bucle ce se extind atunci când sunt călcate) sau în locuri în care călcatul este dificil, poziționați materialul stabilizator sub material fără a-l lipi sub influența căldurii, apoi puneți materialul și stabilizatorul în gherghef sau contactați dealerul autorizat Brother pentru un material stabilizator potrivit.

# A ATENȚIE

• Utilizați întotdeauna material stabilizator pentru brodarea pe materiale elastice, cu greutate mică, cu țesătură grosieră sau care provoacă strângerea modelului. În caz contrar, acul se poate rupe și cauza vătămări corporale. Lipsa unui material stabilizator poate avea drept rezultat un finisaj de slabă calitate a proiectului.

Utilizați o bucată de stabilizator mai mare decât ghergheful utilizat.

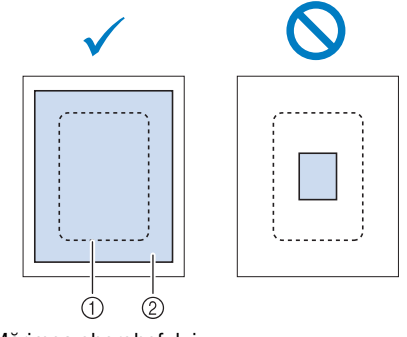

Mărimea gherghefului

Stabilizator termocolant (de susținere)

Călcați cu fierul de călcat materialul stabilizator pe spatele materialului.

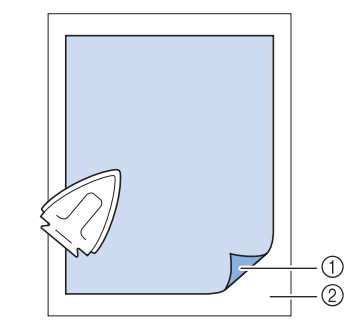

① Partea fuzibilă a stabilizatorului

② Material textil (spate)

### 河 De reținut

 Atunci când brodați pe materiale subțiri, cum ar fi organza sau batist, precum şi pe materiale flauşate, cum ar fi tricotul pluşat sau reiatul, utilizați stabilizatoare solubile în apă (comercializate separat) pentru rezultate optime. Materialul solubil în apă se va dizolva complet în apă, conferind proiectului un finisaj şi mai atrăgător.

#### Întinderea materialului textil pe gherghef

#### ■ Tipuri de gherghefuri

Tipurile și numerele gherghefurilor livrate diferă în funcție de modelul mașinii.

#### Foarte mare

Suprafață de brodat 26 cm × 16 cm (10 - 1/4 inci × 6 - 1/4 inci) Utilizați-l atunci când brodați caractere sau modele interconectate sau combinate ori atunci când brodați modele mari.

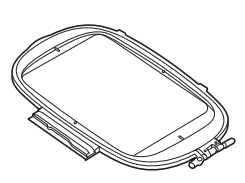

#### Mare (comercializat separat în cazul anumitor modele)

Suprafață de brodat 18 cm  $\times$  13 cm (7 inci  $\times$  5 inci) Utilizați-l atunci când brodați modele cuprinse între 10 cm  $\times$  10 cm (4 inci  $\times$  4 inci) și 18 cm  $\times$  13 cm (7 inci  $\times$ 5 inci).

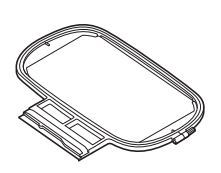

#### **Mediu (comercializat separat în cazul anumitor modele)** Suprafață de brodat 10 cm × 10 cm (4 inci × 4 inci) Utilizați-l atunci când brodați modele mai mici de 10 cm × 10 cm (4 inci × 4 inci).

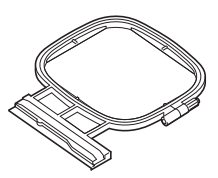

#### Mic (comercializat separat în cazul anumitor modele)

Suprafață de brodat 2 cm  $\times$  6 cm (1 inci  $\times$  2 - 1/2 inci) Utilizați-l atunci când brodați modele de dimensiuni mici, cum ar fi ecusoane nominale.

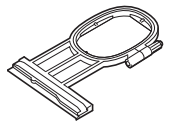

Pot fi utilizate și alte gherghefuri opționale. Dacă optați pentru gherghefuri care nu sunt afișate pe ecran, aveți grijă să verificați dimensiunea proiectată pentru suprafața de brodat a gherghefului opțional. Consultați-vă cu dealerul autorizat Brother în ceea ce privește compatibilitatea gherghefurilor.

Selectați un gherghef ușor mai mare decât modelul. Opțiunile de gherghefuri incluse sunt afișate pe ecran.

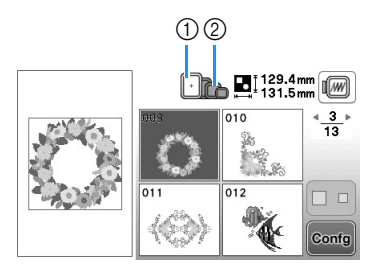

- ① Evidențiat: Se poate utiliza
- ② Umbrit: Nu se poate utiliza

# 🗚 ATENȚIE

 Dacă utilizați un gherghef prea mic, picioruşul presor se poate lovi de gherghef în timpul cusutului şi poate provoca vătămări corporale sau deteriorarea maşinii.

#### Introducerea materialului textil

#### 🗸 Notă

 Dacă materialul textil nu este bine fixat în gherghef, modelul broderiei va fi realizat nesatisfăcător. Introduceți materialul textil pe o suprafață plană şi întindeți cu atenție materialul în gherghef. Urmați paşii de mai jos pentru a introduce corect materialul textil.

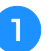

Ridicați și desfaceți șurubul de reglare a gherghefului, apoi scoateți cadrul interior.

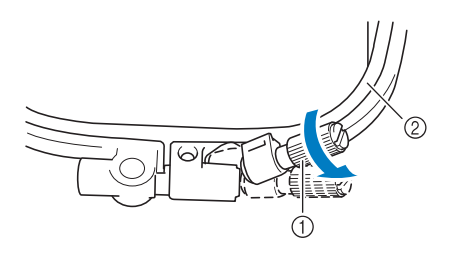

- ① Şurub de reglare a gherghefului
- ② Cadru interior

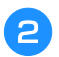

#### Puneți materialul textil cu fața în sus pe partea superioară a cadrului exterior.

Reintroduceți cadrul interior asigurându-vă că aliniați marcajul  $\triangle$  al cadrului interior cu marcajul  $\bigtriangledown$  al cadrului exterior.

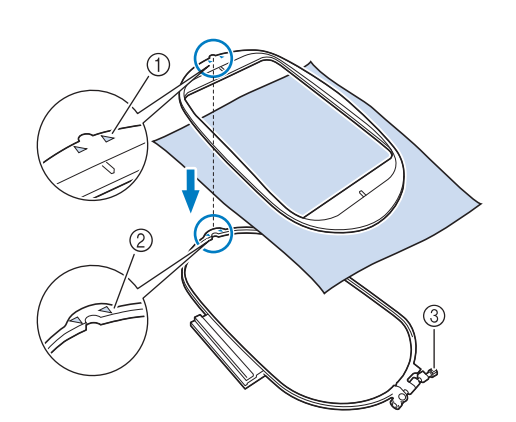

- (1) Marcaj  $\triangle$  cadru interior
- ② Marcaj \(\nabla\) cadru exterior
- ③ Şurub de reglare a gherghefului
- Strângeți ușor șurubul de reglare a gherghefului, apoi З întindeți bine materialul prin tragerea acestuia de pe margini și din colțuri. Nu slăbiți șurubul.

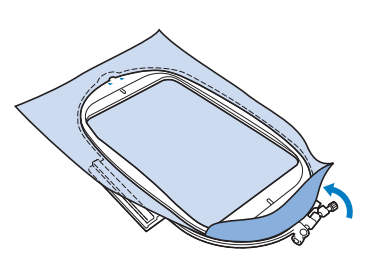

- Întindeți bine, dar cu atenție materialul și strângeți șurubul de reglare a gherghefului pentru a împiedica materialul să se lase după ce a fost întins.
  - După ce ați tras de material, asigurați-vă că acesta ٠ este bine întins.

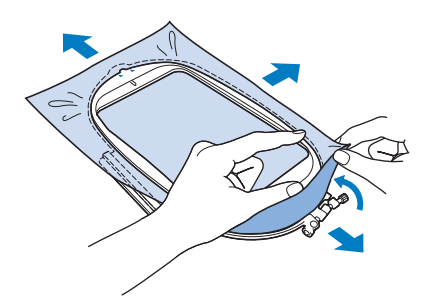

Asigurați-vă că, înainte de a începe să brodați, cadrele interior și exterior sunt uniforme.

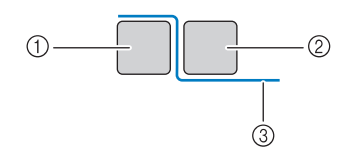

- Cadru exterior
- Cadru interior
- ③ Material textil

#### De reținut

- După ce ați întins materialul, lovirea ușoară a acestuia trebuie să scoată un sunet ca de tobă.
- Întindeți materialul din toate cele patru colțuri și de pe toate patru marginile. În timp ce întindeți materialul, strângeți șurubul de reglare a gherghefului.

#### Readuceți șurubul de reglare a cadrului în poziția sa 5 initială.

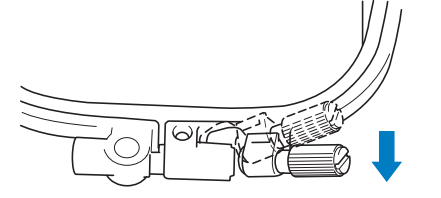

#### **De retinut**

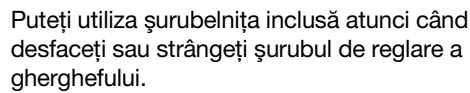

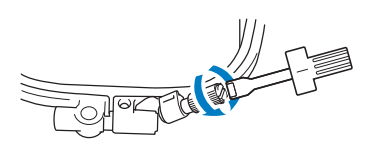

#### Utilizarea foii de brodat

Dacă doriți să brodați un model într-un loc special, folosiți foaia de brodat împreună cu ghergheful.

Cu ajutorul cretei, marcați zona de material unde doriți să brodați.

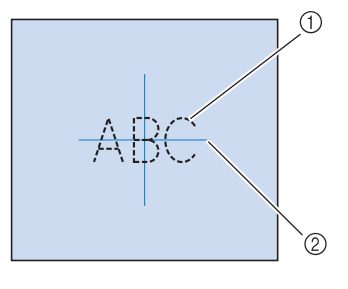

- ① Model de broderie
- (2)Semn

B

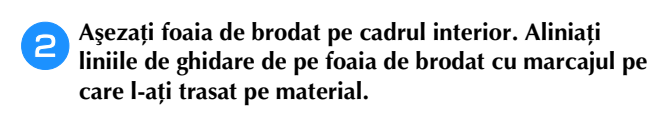

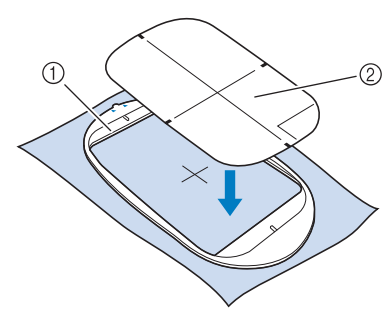

- ① Cadru interior
- Linie de ghidare
- 3 Întindeți cu atenție materialul astfel încât să nu existe pliuri sau încrețituri și apăsați cadrul interior în cadrul exterior.

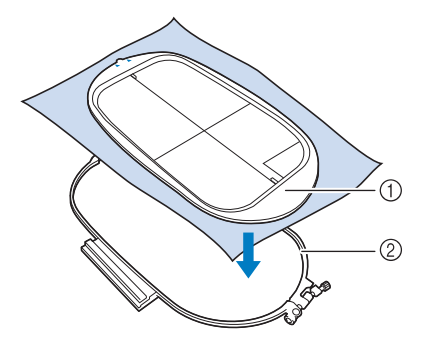

- ① Cadru interior
- ② Cadru exterior

#### Îndepărtați foaia de brodat.

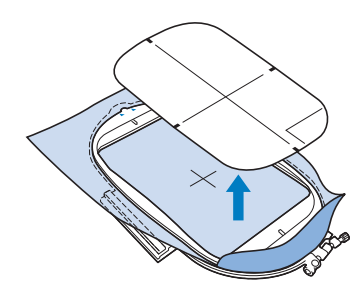

#### Brodarea materialelor de mici dimensiuni sau pe marginile materialului

Utilizați un stabilizator de brodat pentru un plus de susținere. După brodare, îndepărtați stabilizatorul cu atenție. Ataşați stabilizatorul aşa cum se arată în exemplele următoare. Recomandăm utilizarea unui stabilizator pentru brodare.

Brodarea pe materiale de mici dimensiuni

Utilizați un spray cu adeziv temporar pentru a lipi bucata mică de material pe bucata mai mare din gherghef. Dacă nu doriți să folosiți spray adeziv temporar, fixați materialul stabilizator cu o cusătură de însăilare.

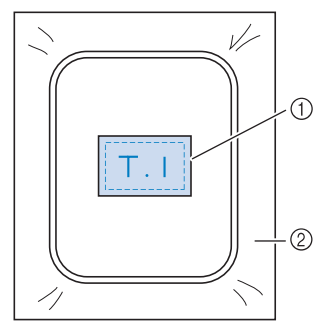

- ① Material textil
- Stabilizator

#### Brodarea marginilor sau colţurilor

Utilizați un spray cu adeziv temporar pentru a lipi bucata mică de material pe bucata mai mare din gherghef. Dacă nu doriți să folosiți spray adeziv temporar, fixați materialul stabilizator cu o cusătură de însăilare.

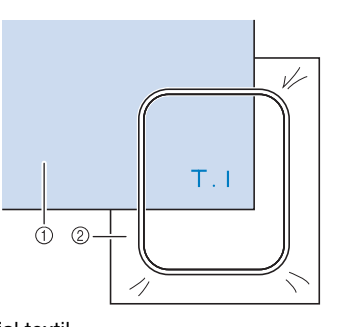

Material textil
 Stabilizator

#### Brodarea panglicilor sau a benzii

Fixați cu o bandă dublu-adezivă sau cu spray adeziv temporar.

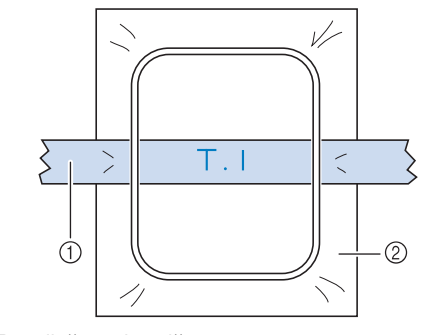

- ① Panglică sau bandă
- Stabilizator

## Fixarea gherghefului

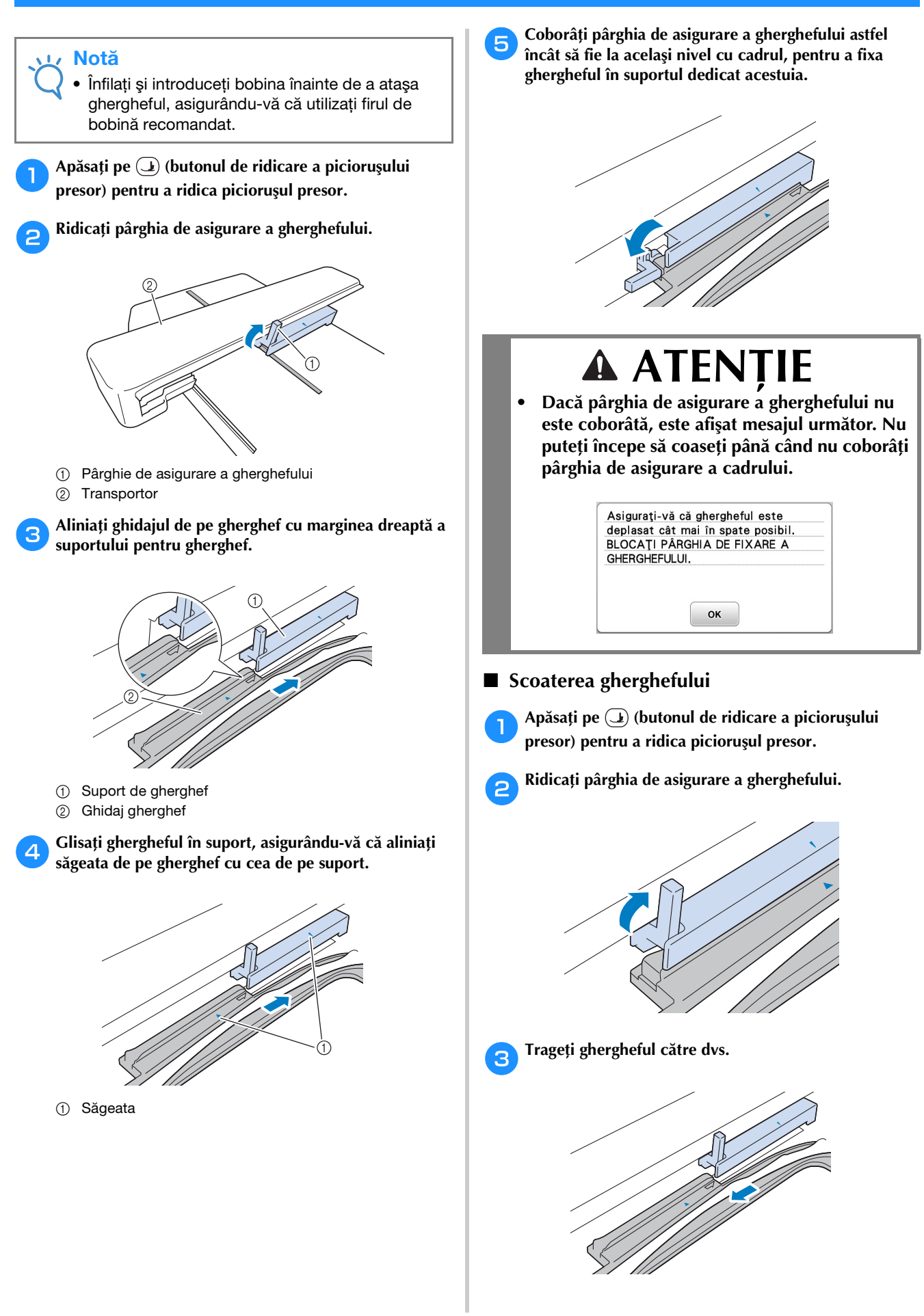

B

## Selectarea modelelor de broderie

#### Informații privind drepturile de autor

Modelele stocate în memoria mașinii sunt exclusiv pentru uz propriu. Orice utilizare în cadru public sau în scop comercial a modelelor protejate de drepturile de autor constituie o încălcare a legii drepturilor de autor și este strict interzisă.

### Tipurile de modele de broderie

Există numeroase modele de broderii cu caractere și decorative stocate în memoria aparatului (consultați "Catalog cu modele de broderii" pentru o colecție completă de modele din memoria aparatului). Puteți utiliza și modele de pe unitatea de memorie flash USB (comercializate separat).

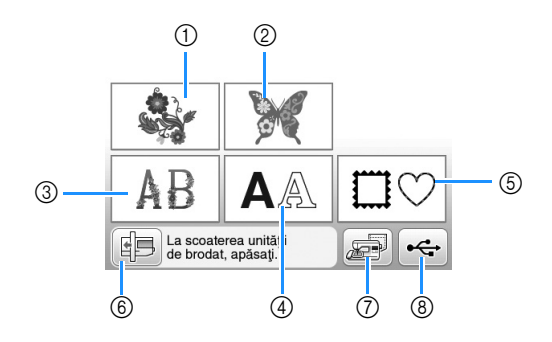

- ① Modele de broderie
- Modele "Exclusiviste" Brother
- ③ Modele alfabetice florale
- ④ Modele de caractere
- 5 Modele de chenar
- ⑥ Apăsați această tastă pentru a poziționa unitatea de brodare pentru stocare
- ⑦ Modele salvate în memoria maşinii
- ⑧ Modele salvate pe unitatea de memorie flash USB

### Selectarea unui model de broderie

Selectați un model simplu integrat în mașină și brodați în scopuri de testare.

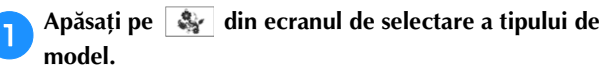

 Odată ce maşina a terminat inițializarea şi transportorul s-a deplasat în poziția de pornire, va fi afişat ecranul de selectare a tipului de model. Dacă este afişat un alt ecran, apăsați pe () pentru a afişa ecranul de mai jos.

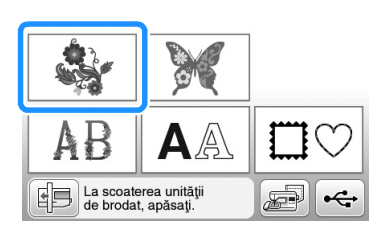

Apăsați pe **d** sau pe **b** pentru a afișa modelul dorit pe ecran. Apăsați de 4 ori pe **b** în această procedură.

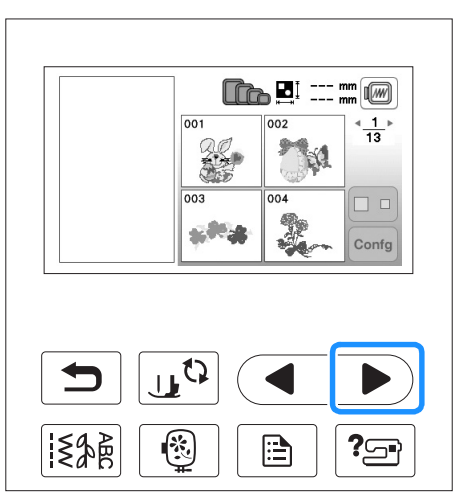

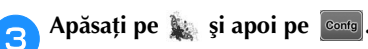

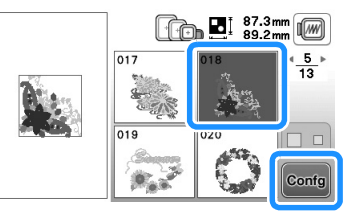

- $\rightarrow$  Este afișat ecranul de editare a modelelor.
- Apăsați pe Starșit

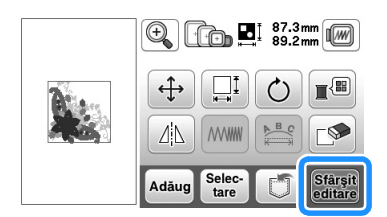

→ Este afişat ecranul de setări pentru brodare.

#### Apăsați pe Broderie.

5

 Confirmați poziția modelului de cusut, consultând "Confirmarea poziției modelului" la pagina B-63.

| Que to | $\langle \cdot \rangle O$ |
|--------|---------------------------|
| 2      |                           |
|        | Broderie                  |

 $\rightarrow$  Este afişat ecranul de brodare.

# Confirmarea poziției modelului

În mod normal, modelul este poziționat în centrul gherghefului. Dacă modelul trebuie repoziționat pentru o mai bună așezare pe articolul de îmbrăcăminte, puteți verifica dispunerea înainte de a începe să brodați.

### Verificarea poziției modelului

Ghergheful se deplasează și afișează poziția modelului. Observați cu atenție ghergheful, pentru a vă asigura că modelul va fi cusut în locul potrivit.

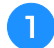

2

Apăsați pe 🗊 din ecranul de setări pentru brodare.

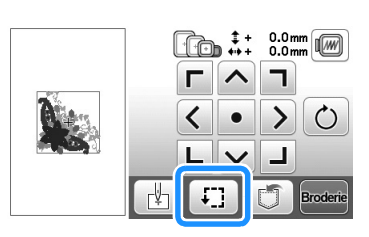

Din i i , apăsați tasta pentru poziția pe care doriți s-o verificați.

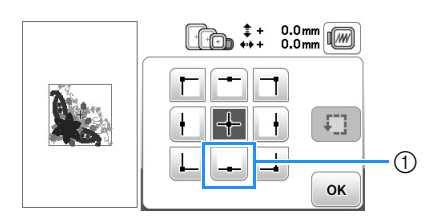

1) Poziție selectată

 $\rightarrow$  Acul se va deplasa până la poziția selectată de pe model.

#### De reținut

 Pentru a vedea întreaga zonă de brodare, apăsați pe [.]. Ghergheful se deplasează şi afişează poziția zonei de brodare.

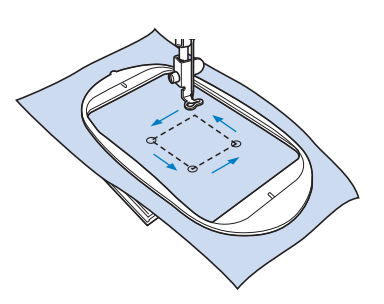

# 🗚 ATENȚIE

 Asigurați-vă că acul este sus în timp ce ghergheful se mişcă. Dacă acul este coborât, acesta se poate rupe şi cauza vătămări corporale.

# 3 Apăsați pe 📧.

### Previzualizarea modelului selectat

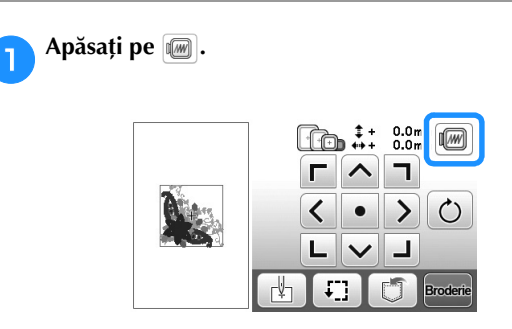

- → Este afişată o imagine a modelului, aşa cum va fi acesta brodat.
- Apăsați pe 💽 💿 💿 pentru a selecta ghergheful utilizat în previzualizare.
  - Gherghefurile afişate cu gri deschis nu pot fi selectate.
  - Apăsați pe or pentru a mări imaginea modelului.
  - Modelul poate fi cusut aşa cum apare în afişajul următor.

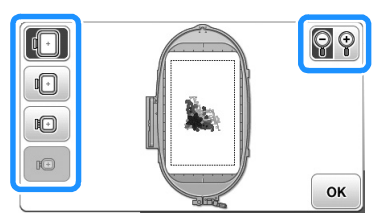

#### Dimensiunile de gherghefuri afişate pe ecran

| Afişaj | Tip gherghef și zonă de brodare                                                                                     |
|--------|----------------------------------------------------------------------------------------------------|
|        | <b>Gherghef foarte mare</b><br>26 cm × 16 cm (10-1/4 inci × 6-1/4 inci)                                             |
|        | Gherghef mare (comercializat separat în cazul<br>anumitor modele)<br>18 cm × 13 cm (7 inci × 5 inci)                |
|        | Gherghef mediu (comercializat separat în cazul<br>anumitor modele)<br>10 cm × 10 cm (4 inci × 4 inci)               |
| D      | <b>Gherghef mic (comercializat separat în cazul</b><br><b>anumitor modele)</b><br>2 cm × 6 cm (1 inci × 2-1/2 inci) |

3 Apà

Apăsați pe 💽 pentru a reveni la ecranul inițial.

B

### Brodarea

După finalizarea operațiunilor preliminare, puteți începe să brodați. Această secțiune descrie etapele ce trebuie urmate pentru brodare și adăugarea aplicațiilor.

#### Brodarea unui model

Modelele de broderie sunt executate cu schimbarea firului după fiecare culoare.

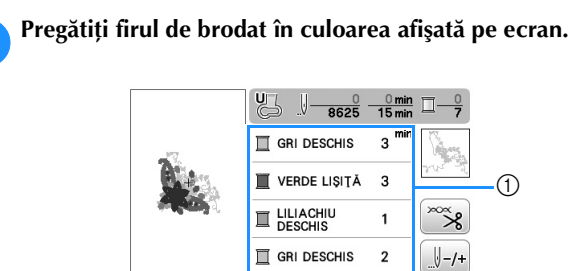

- ① Ordinea culorilor la brodare
- Setul de numere de culori de fir afişat pentru culorile de fir poate fi modificat. Apăsați pe 
   , apoi modificați setarea din ecranul de setări. Pentru detalii, consultați secțiunea "Schimbarea afişării culorii firului" la pagina B-65.

#### Setați firul pentru brodare și înfilați acul.

• Consultați secțiunile "Înfilarea firului superior" la pagina B-24 și "Înfilarea acului" la pagina B-26.

#### <mark>ر Not</mark>ă

- Înainte de a utiliza dispozitivul de înfilare a acului, nu uitați să coborâți picioruşul presor.
- **3** Treceți firul prin orificiul piciorușului pentru brodat și țineți-l bine în mâna stângă.

Nu întindeți firul prea tare, ci lăsați-l puțin slăbit.

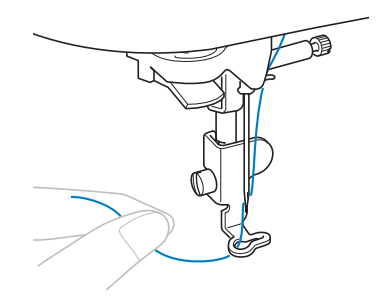

# ▲ ATENȚIE

- Dacă firul este întins prea tare, este posibil ca acul să se rupă sau să se îndoaie.
- În timpul cusutului, aveți grijă să nu loviți transportorul cu mâinile sau cu alte obiecte. Modelul s-ar putea alinia incorect.

Coborâți piciorușul presor, apoi apăsați butonul "Start/ Stop" pentru a începe să brodați. După 5-6 puncte de cusătură, apăsați din nou butonul "Start/Stop" pentru a opri mașina.

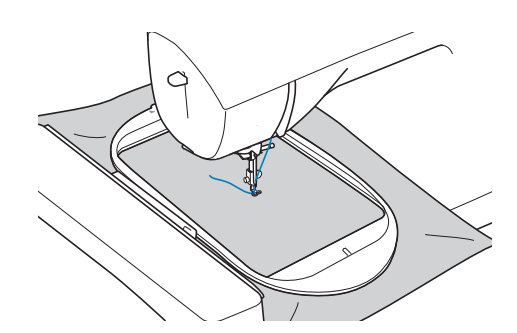

5 Tăiați excesul de fir de la capătul cusăturii. În cazul în care capătul cusăturii se află sub piciorușul presor, ridicați-l pe acesta din urmă, după care tăiați excesul de fir.

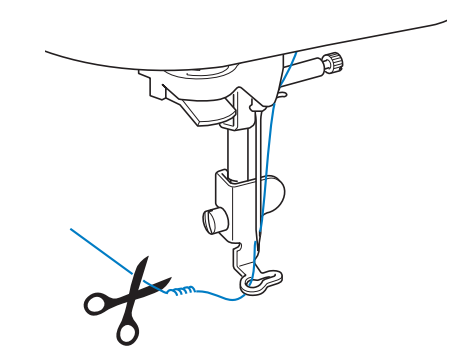

 Dacă firul este lăsat netăiat la începutul cusăturii, acesta se poate prinde în cusătură pe măsură ce continuați brodarea modelului, fapt ce ar face foarte dificilă tăierea firului după finalizarea modelului. Tăiați firul la început.

#### 6 Apa bro

# Apăsați butonul "Start/Stop" pentru a începe să brodați.

→ Coaserea se oprește automat cu întărire după ce s-a terminat una dintre culori. Dacă a fost setată tăierea automată a firului, acesta este tăiat.

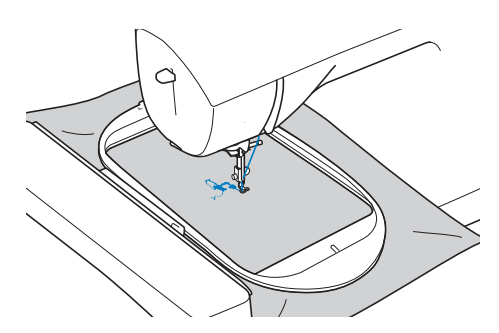
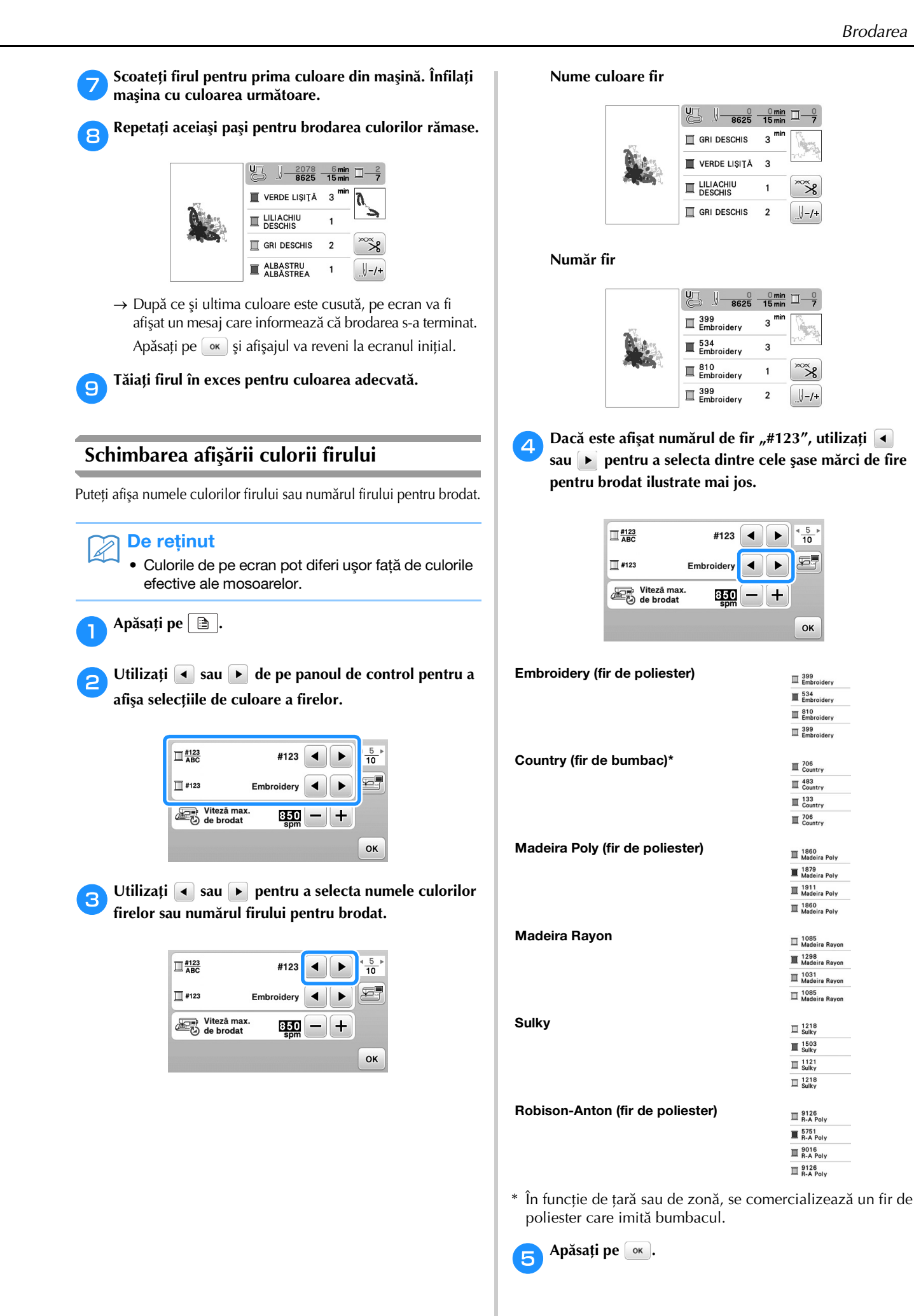

B

Operațiuni de bază B-65

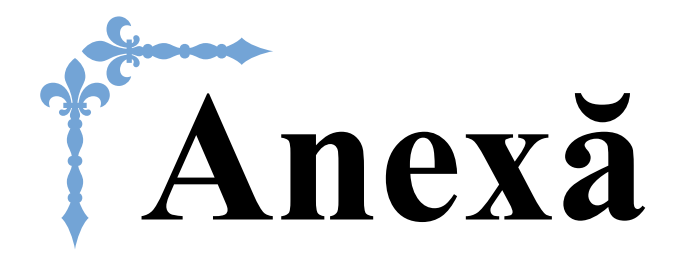

Această secțiune oferă informații importante pentru utilizarea acestei mașini. Vă rugăm să citiți această secțiune pentru a găsi sfaturi de depanare, precum și modalitățile de a păstra mașina în perfectă stare de funcționare.

În această secțiune, numerele de pagini încep cu litera "A".

# 

# Capitolul **1** ÎNTREȚINERE ȘI DEPANARE

# Îngrijire și întreținere

# Restricții privind lubrifierea

Pentru a preveni deteriorarea mașinii, aceasta nu trebuie lubrifiată de către utilizator.

Această mașină a fost fabricată cu cantitatea necesară de ulei aplicată pentru a asigura funcționarea corectă, ceea ce face inutilă lubrifierea periodică.

Dacă survin probleme, cum ar fi dificultăți la rotirea volantului sau zgomote neobișnuite, încetați imediat utilizarea mașinii și contactați dealerul autorizat Brother sau cel mai apropiat centru de service autorizat Brother.

# Precauții legate de depozitarea mașinii

Nu depozitați mașina în niciuna dintre locațiile descrise mai jos, în caz contrar putându-se produce deteriorări la nivelul acesteia, de exemplu rugină cauzată de condens.

- Expusă la temperaturi extrem de ridicate
- Expusă la temperaturi extrem de scăzute
- Expusă la variații extreme de temperatură
- Expusă la umiditate ridicată sau aburi
- În apropierea unei flăcări, unui încălzitor sau unui aparat de aer condiționat
- În aer liber sau expusă la lumina solară directă
- Expusă la medii extrem de prăfoase sau uleioase

## 🗸 Notă

 Pentru a prelungi durata de viață a acestei maşini, porniți-o şi utilizați-o periodic.
 Depozitarea maşinii pentru o perioadă extinsă de timp, fără utilizare, îi poate reduce eficiența.

# Curățarea ecranului LCD

Dacă ecranul este murdar, ștergeți-l ușor cu o lavetă moale, uscată. Nu utilizați solvenți organici sau detergenți.

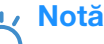

• Nu ștergeți ecranul LCD cu o lavetă umedă.

# De reținut

 Ocazional, pe ecranul LCD se poate forma condens sau acesta se poate aburi; acest lucru nu reprezintă totuşi o defecțiune. După un timp, aburirea va dispărea.

# Curățarea suprafeței mașinii

Dacă suprafața mașinii este murdară, umeziți puțin o lavetă în detergent neutru, stoarceți-o bine și apoi ștergeți cu ea suprafața mașinii. După ce ați curățat o dată suprafața mașinii cu o lavetă umedă, ștergeți-o din nou cu o lavetă uscată.

# 🗚 ATENȚIE

• Înainte de a curăța mașina, scoateți din priză cablul de alimentare electrică; în caz contrar, există riscul de vătămare corporală sau de electrocutare.

# Curățarea suportului suveicii

Dacă se adună scame și praf în suveică, vor fi afectate performanțele de cusut; din acest motiv, suveica trebuie curățată în mod regulat.

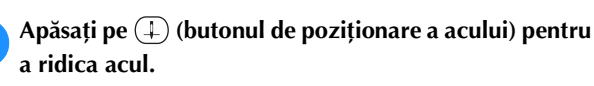

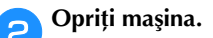

З

Scoateți cablul de alimentare din conectorul de alimentare de pe partea dreaptă a mașinii.

# A ATENȚIE

 Înainte de a curăța maşina, scoateți din priză cablul de alimentare electrică; în caz contrar, există riscul de vătămare corporală sau de electrocutare.

Ridicați picioruşul presor pentru a scoate acul, picioruşul presor şi suportul picioruşului presor.

 Pentru detalii, consultați "Înlocuirea acului" şi "Înlocuirea picioruşului presor" din secțiunea "Operațiuni de bază".

Demontați accesoriul plat sau unitatea de brodare, dacă vreuna dintre acestea este atașată.

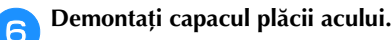

A-2

## Dacă există un șurub în capacul plăcii acului

1 Utilizați șurubelnița în formă de L (sau de disc) pentru a scoate șurubul din capacul plăcii acului.

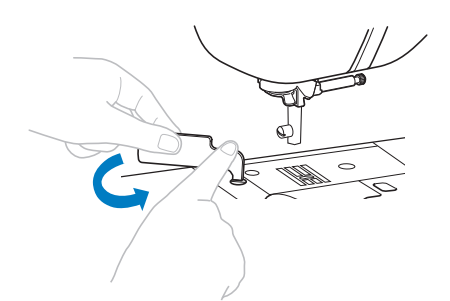

2 Țineți capacul plăcii acului de ambele părți și glisați-l spre dumneavoastră.

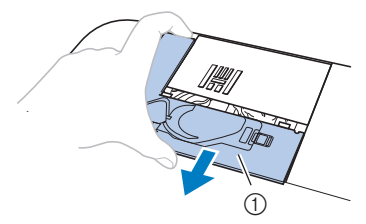

1) Capacul plăcii acului

# Dacă nu există un şurub în capacul plăcii acului

1 Țineți capacul plăcii acului de ambele părți și glisați-l spre dumneavoastră.

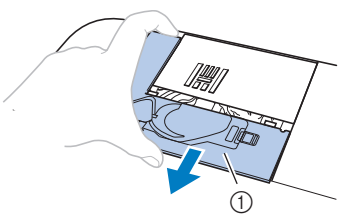

1) Capacul plăcii acului

## Scoateți suveica.

Prindeți suveica și scoateți-o în afară.

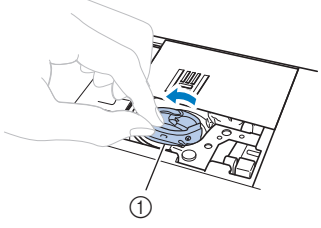

Suveică

Utilizați peria pentru curățat sau un aspirator pentru a îndepărta orice depuneri de scame sau praf de pe suportul suveicii sau de pe senzorul de rupere a firului bobinei şi din jur.

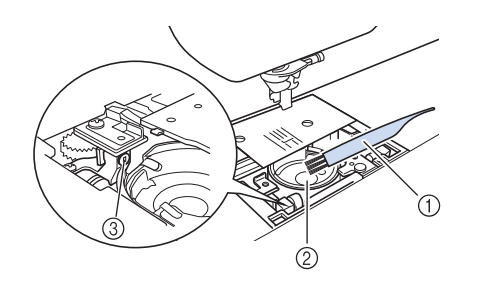

- Perie pentru curățat
- ② Suport suveică
- ③ Senzor de rupere fir bobină
- Nu lubrifiați suveica.

9 Introduceți suveica astfel încât marcajul ▲ de pe aceasta să se alinieze cu marcajul ● de pe mașină.

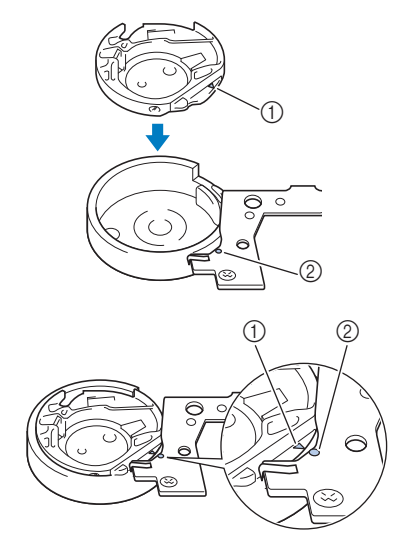

• Aliniați marcajele ▲ și ●.

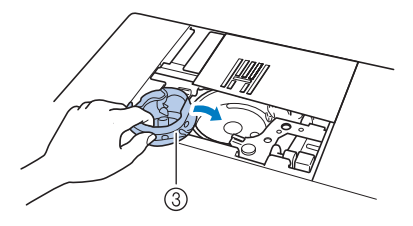

- marcajul ▲
- (2) marcajul •(3) Suveică
- Asigurați-vă că punctele indicate sunt aliniate înainte de a monta suveica.

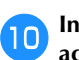

Introduceți lamelele capacului plăcii acului în placa acului și apoi glisați capacul la locul său.

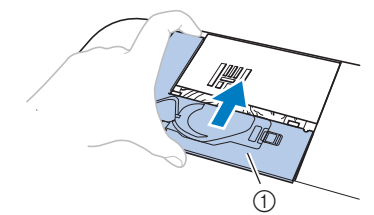

1) Capacul plăcii acului

# 🛦 ATENȚIE

- Nu utilizați niciodată o suveică zgâriată; în caz contrar, firul superior s-ar putea încurca, acul s-ar putea rupe și ar putea fi afectate performanțele de cusut. Pentru o suveică nouă, contactați cel mai apropiat centru de service autorizat Brother.
- Asigurați-vă că suveica a fost instalată corect; în caz contrar, acul se poate rupe.

# Despre mesajul de întreținere

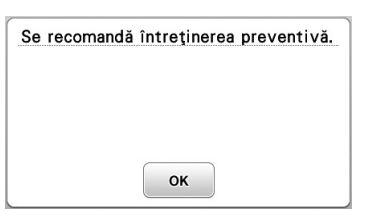

Odată ce acest mesaj este afișat, se recomandă să duceți mașina la un dealer autorizat Brother sau la cel mai apropiat centru de service autorizat Brother pentru o verificare de întreținere regulată. Desi mesajul va dispărea, iar mașina va

continua să funcționeze odată ce apăsați pe ok, mesajul va mai fi afișat de câteva ori până la efectuarea operației de întreținere corespunzătoare.

Vă rugăm să vă faceți timp pentru a dispune efectuarea întreținerii de care mașina are nevoie odată cu afișarea acestui mesaj. Acești pași ajută în a vă asigura că beneficiați de ore de funcționare a mașinii continuu, neîntrerupt pe viitor.

# Ecranul tactil funcționează defectuos

Dacă ecranul nu răspunde corect atunci când atingeți o tastă (aparatul nu execută operația sau execută o altă operație), urmați pașii de mai jos pentru a face reglajele corespunzătoare.

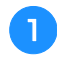

Ținând degetul pe ecran, rotiți întrerupătorul principal pe poziția OPRIT, apoi din nou pe PORNIT.

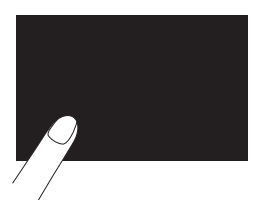

 $\rightarrow$  Este afișat ecranul de reglare a ecranului tactil.

Atingeți ușor centrul fiecărui +, în ordine, de la 1 la 5.

## ريب Notă

 Nu apăsați prea tare pe ecran. În caz contrar se pot produce deteriorări.

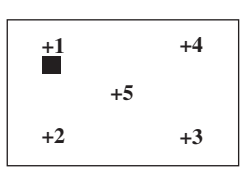

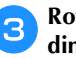

Rotiți întrerupătorul principal pe poziția OPRIT, apoi din nou pe PORNIT.

# V Notă

 Dacă ați terminat cu reglarea ecranului şi acesta tot nu răspunde sau dacă nu puteți efectua reglajele, contactați dealerul autorizat Brother.

# Semnale sonore de funcționare

De fiecare dată când apăsați o tastă, veți auzi un semnal sonor. Dacă efectuați o operațiune greșită, veți auzi două sau patru semnale sonore.

- Dacă apăsați o tastă (operațiune corectă) Se aude un semnal sonor.
- Dacă efectuați o operațiune greșită Se aud două sau patru semnale sonore.
- Dacă maşina se blochează, de exemplu deoarece firul este încurcat

Maşina emite semnale sonore timp de patru secunde şi apoi se opreşte automat. Înainte de a continua să coaseți, nu uitați să verificați cauza erorii și să o remediați.

Dezactivarea semnalelor sonore

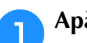

Apăsați pe 📄 pentru a afișa ecranul de setări.

- Afişați pagina 8.
- 3 Setați "Alarmă" pe "OFF."

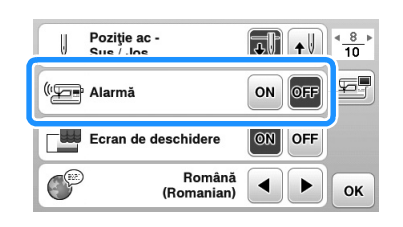

# Depanarea

Dacă mașina nu mai funcționează corect, înainte de a apela la service, verificați posibilele probleme descrise mai jos.

Puteți rezolva personal majoritatea problemelor. Dacă aveți nevoie de ajutor suplimentar, Brother Solutions Center vă oferă cele mai recente răspunsuri la întrebări frecvente și sfaturi de depanare. Vizitați-ne la "<u>http://support.brother.com/</u>".

Dacă problema persistă, contactați dealerul Brother sau cel mai apropiat centru de service autorizat Brother.

# Subiecte de depanare frecvente

În cele de urmează sunt descrise cauzele și soluțiile la cele mai uzuale subiecte de depanare. Consultați-le înainte de a ne contacta.

| Firul superior este strâns                             | pagina A-5  |
|--------------------------------------------------------|-------------|
| Fir încurcat pe spatele materialului                   | pagina A-6  |
| Tensiune incorectă a firului                           | pagina A-7  |
| Materialul este prins în mașină și nu poate fi<br>scos | pagina A-8  |
| Când firul se încurcă sub suportul<br>bobinatorului    | pagina A-11 |

# Firul superior este strâns

## Mod de manifestare

- Firul superior apare ca o singură linie continuă.
- Firul inferior este vizibil de pe fața materialului. (Consultați ilustrația de mai jos.)
- Firul superior s-a strâns și iese dacă trageți de el.
- Firul superior s-a strâns și pe material apar încrețituri.
- Tensiunea firului superior este mare, iar rezultatele nu se schimbă după ce tensiunea firului este reglată.

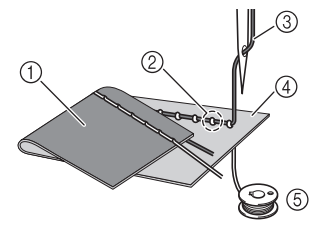

- 1) Spatele materialului
- ② Firul bobinei este vizibil de pe fața materialului
- ③ Fir superior
- ④ Fața materialului
- 5 Fir pentru bobină

## ■ Cauză

#### Înfilare incorectă a bobinei

Dacă firul bobinei este înfilat incorect, în loc să se aplice tensiunea corectă pe acesta, firul bobinei este tras prin material atunci când firul superior este ridicat. Din acest motiv, firul este vizibil pe fața materialului.

Detalii privind soluționarea/verificarea Instalați corect firul bobinei.

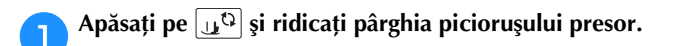

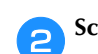

Scoateți bobina din suveică.

# **9** Puneți bobina în suveică astfel încât firul să se deruleze în sensul corect.

 Ţineți bobina cu mâna dreaptă cu derularea firului spre stânga şi țineți capătul firului cu mâna stângă. Apoi, cu mâna dreaptă, puneți bobina în suveică.

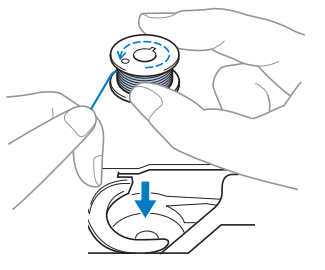

Dacă bobina este introdusă cu derularea firului în sensul greșit, coaserea se va executa cu o tensiune incorectă a firului.

- În timp ce mențineți bobina în poziție cu ajutorul degetului, treceți firul prin fanta din capacul plăcii acului.
- Ţineți apăsată bobina cu mâna dreaptă, apoi trageți cu stânga capătul firului în jurul lamelei.

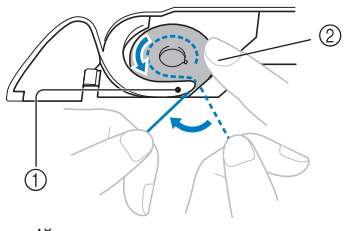

- 1 Lamelă
- ⑦ Țineți bobina apăsată cu mâna dreaptă.

Trageți de fir pentru a-l trece prin fanta capacului plăcii acului, apoi tăiați-l cu cuțitul tăietor.

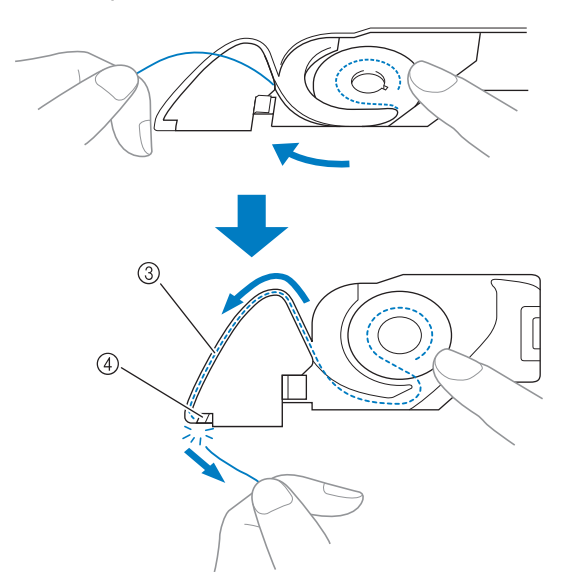

#### ③ Fantă

④ Cuțit tăietor

Coaserea cu tensiunea corectă a firului este posibilă după ce bobina a fost montată corect în suveică.

Apăsați pe 🔟 pentru a debloca toate tastele și butoanele.

## Fir încurcat pe spatele materialului

#### Mod de manifestare

• Firul se încurcă pe spatele materialului.

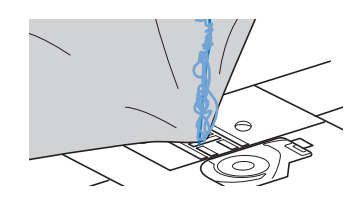

- După începerea cusutului, se aude un zgomot ٠ sacadat și coaserea nu poate fi continuată.
- Privind sub material, în suveică firul este încurcat.

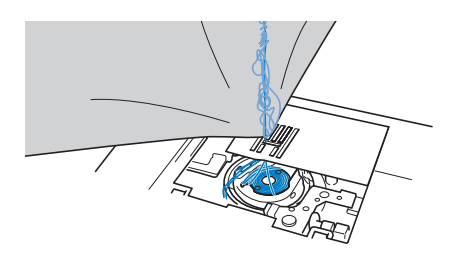

# Cauză

#### Înfilare superioară incorectă

Dacă firul superior este înfilat incorect, firul superior trecut prin material nu poate fi tras ferm, încurcându-se în suveică și generând un zgomot sacadat.

- Detalii privind soluționarea/verificarea Îndepărtați firul încurcat și corectați înfilarea superioară.
  - Îndepărtați firul încurcat. Dacă nu poate fi îndepărtat, tăiați firul cu foarfecele.
  - Pentru detalii, consultați secțiunea "Curățarea suportului suveicii" la pagina A-2.

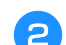

#### Scoateți firul superior din mașină.

Dacă bobina a fost scoasă din suveică, consultați "Instalarea bobinei" din secțiunea "Operațiuni de bază" și "Detalii privind soluționarea/verificarea" din secțiunea "Firul superior este strâns" la pagina A-5 pentru a monta corect bobina.

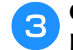

Consultați pașii următori pentru a corecta înfilarea superioară. Ridicați piciorușul presor cu ajutorul pârghiei acestuia.

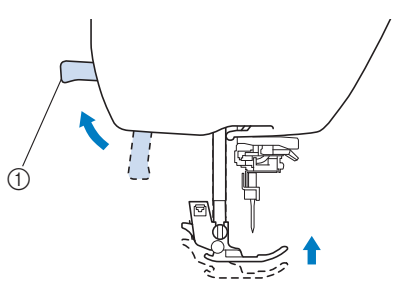

- ① Pârghia picioruşului presor
- → Clapeta firului superior se deschide astfel încât mașina să poată fi înfilată.
- Dacă piciorușul presor nu este ridicat, mașina nu poate fi înfilată corect.
- Apăsați o dată sau de două ori pe 🕘 (butonul de poziționare a acului) pentru a ridica acul.
- $\rightarrow$  Acul este corect ridicat atunci când semnul de pe volant se află în partea de sus, așa cum este prezentat în imaginea de mai jos. Verificați volantul și, dacă semnul nu este în această poziție, apăsați pe 💷 (butonul de poziționare a acului) până când semnul ajunge în poziția corectă.

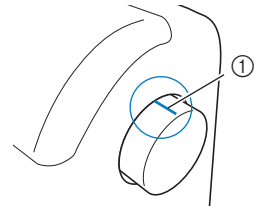

(1) Semn pe volant

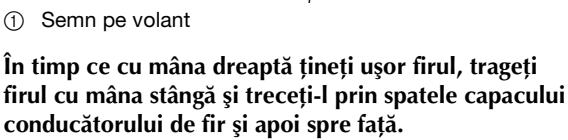

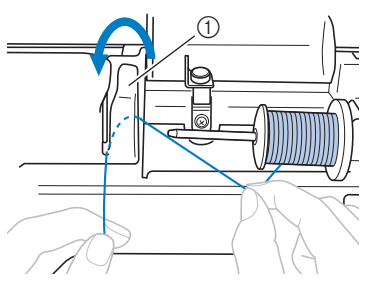

① Capac conducător de fir

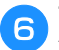

Treceți firul pe sub placa conducătorului de fir și apoi trageți-l în sus.

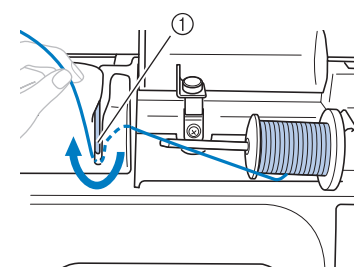

Placă conducător de fir

În timp ce cu mâna dreaptă țineți ușor de firul trecut pe sub placa conducătorului, treceți firul prin conducătorii de fir în ordinea indicată mai jos.

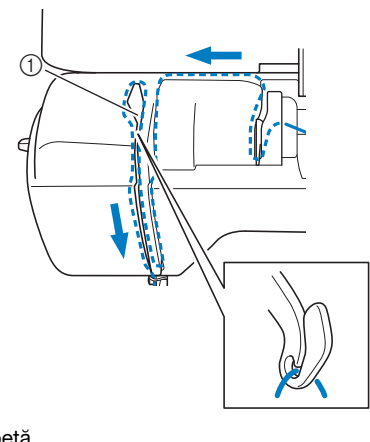

- Clapetă
- Apăsați pe 🕕 🖓

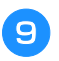

#### Glisați firul prin spatele conducătorului de fir al tijei acului.

Firul poate fi trecut cu uşurință prin spatele conducătorului de fir de pe tija de fixare a acului ținând firul cu mâna stângă și introducând firul cu mâna dreaptă, așa cum este prezentat în imagine.

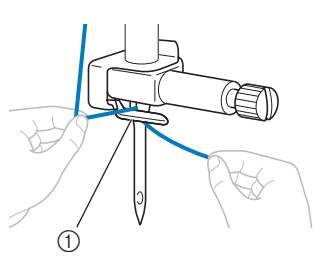

① Conducătorului de fir de pe tija de fixare a acului

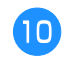

Apoi, utilizați dispozitivul de înfilare a acului pentru a înfila acul. Continuați cu procedura din "Înfilarea acului" din secțiunea "Operațiuni de bază".

# Tensiune incorectă a firului

#### Moduri de manifestare

- Mod de manifestare 1: Firul bobinei este vizibil pe fața materialului. (Consultați ilustrația de mai jos)
- Mod de manifestare 2: Firul superior apare ca o linie dreaptă pe fața materialului.
- Mod de manifestare 3: Firul superior este vizibil de pe spatele materialului. (Consultați ilustrația de mai jos)
- Mod de manifestare 4: Firul bobinei apare ca o linie dreaptă pe spatele materialului.
- Mod de manifestare 5: Cusătura de pe spatele materialului este slabă sau insuficient tensionată.

#### □ Mod de manifestare 1

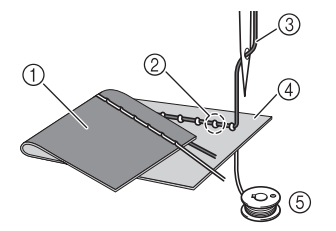

#### □ Mod de manifestare 3

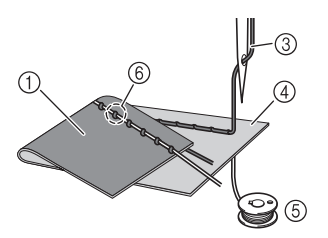

- ① Spatele materialului
- ② Firul bobinei este vizibil de pe fața materialului
- ③ Fir superior
- ④ Fața materialului
- 5 Fir pentru bobină
- 6 Fir superior vizibil de pe spatele materialului

## Detalii privind cauza/soluționarea/verificarea

#### 🛛 Cauza 1

#### Mașina nu este înfilată corect.

<Cu modurile de manifestare 1 și 2 descrise mai sus> Înfilarea bobinei este incorectă.

Readuceți tensiunea firului superior la setarea standard, apoi consultați "Firul superior este strâns" la pagina A-5 pentru a corecta înfilarea.

<Cu modurile de manifestare 3 și 5 descrise mai sus> Înfilarea superioară este incorectă.

Readuceți tensiunea firului superior la setarea standard, apoi consultați "Fir încurcat pe spatele materialului" la pagina A-6 pentru a corecta înfilarea superioară.

#### Cauza 2

Nu se folosesc acul și firul potrivite pentru material. Acul mașinii care trebuie utilizat depinde de tipul de material cusut și de grosimea firului.

Dacă nu se folosesc un ac și un fir potrivite pentru material, tensiunea firului nu va fi reglată corect, ceea ce cauzează încrețituri în material sau puncte de cusătură lipsă.

 Consultați "Combinații de material/fir/ac" din secțiunea "Operațiuni de bază" pentru a verifica dacă sunt folosite acul şi firul potrivite pentru material.

#### □ Cauza 3

#### Nu este selectată o tensiune superioară adecvată.

Setarea selectată pentru tensiunea firului superior nu este adecvată.

Consultați "Setarea tensiunii firului" din secțiunea

"Operațiuni de bază" pentru a selecta tensiunea adecvată a firului.

Tensiunea adecvată a firului diferă în funcție de tipul de material și de firul folosite.

 Reglați tensiunea firului în timpul unui test de cusut pe o bucățică de material identică celei utilizate în proiect.

# ير Notă

- Dacă înfilarea superioară şi înfilarea bobinei sunt incorecte, tensiunea firului nu poate fi reglată corect. Verificați mai întâi înfilarea superioară şi înfilarea bobinei şi apoi reglați tensiunea firului.
- Dacă firul bobinei este vizibil de pe fața materialului Apăsați pe – din ecranul de reglare manuală pentru a reduce tensiunea firului superior.

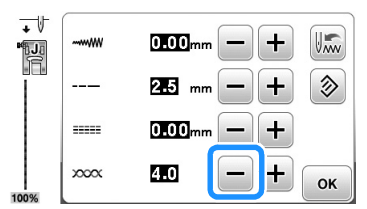

 Dacă firul superior este vizibil de pe spatele materialului

Apăsați pe 🛨 din ecranul de reglare manuală pentru a mări tensiunea firului superior.

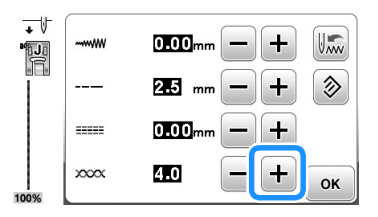

# Materialul este prins în mașină și nu poate fi scos

Dacă materialul este prins în mașină și nu poate fi scos, este posibil ca firul să se fi încurcat sub placa acului. Urmați procedura descrisă mai jos pentru a scoate materialul din mașină. Dacă operația nu poate fi executată conform procedurii, în loc de a încerca s-o executați cu forța, contactați cel mai apropiat centru de service autorizat Brother.

# Scoaterea materialului din maşină

- 💊 Opriți imediat mașina.
- **Opriți mașina**.

# 3 Scoateți acul.

Δ

5

6

Dacă acul este coborât în material, rotiți volantul dinspre dvs. (în sensul acelor de ceasornic) pentru a ridica acul din material, apoi scoateți acul.

 Consultați "Înlocuirea acului" din secțiunea "Operațiuni de bază".

#### Demontați piciorușul presor și suportul piciorușului presor.

 Consultați "Înlocuirea picioruşului presor" şi "Demontarea şi ataşarea suportului picioruşului presor" din secțiunea "Operațiuni de bază".

## Ridicați materialul și tăiați firele de sub el.

Dacă materialul poate fi scos, faceți acest lucru. Continuați cu pașii următori pentru a curăța suportul suveicii.

# Demontați capacul plăcii acului.

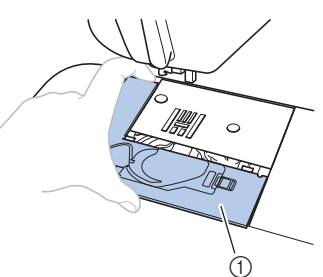

- ① Capacul plăcii acului
- Consultați "Curățarea suportului suveicii" la pagina A-2.

# Tăiați firele încurcate, apoi scoateți bobina.

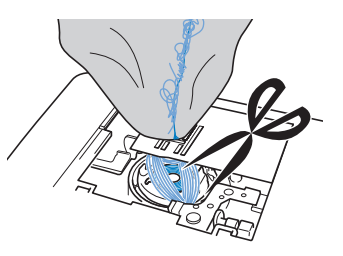

#### Scoateți suveica.

Dacă rămân fire în suveică, îndepărtați-le.

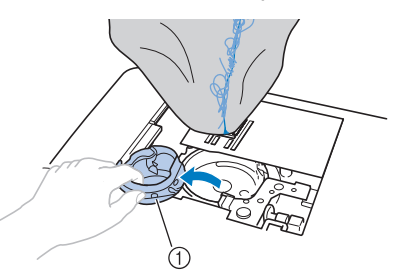

Suveică

9

Utilizați peria pentru curățat sau un aspirator pentru a îndepărta orice depuneri de scame sau praf de pe suportul suveicii și din jurul acesteia.

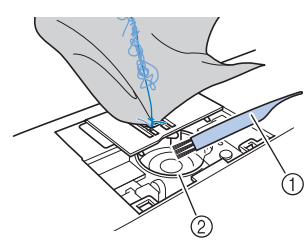

- ① Perie pentru curățat
- Suport suveică

| Dacă materialul a putut fi scos.    | Continuați cu pasul 16. |
|-------------------------------------|-------------------------|
| Dacă materialul nu a putut fi scos. | Continuați cu pasul 🔟.  |

Utilizați șurubelnița în formă de L (sau de disc) inclusă pentru a desface cele două șuruburi de pe placa acului.

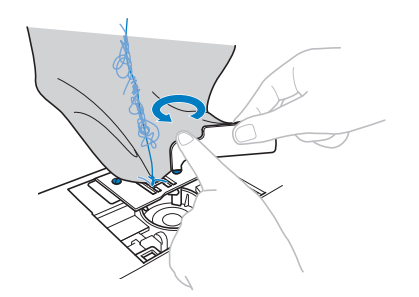

- ✓ Notă
  - Aveţi grijă să nu scăpaţi în maşină şuruburile demontate.
- Ridicați uşor placa acului, tăiați eventualele fire încurcate, apoi scoateți placa acului.

Scoateți materialul și firele din placa acului.

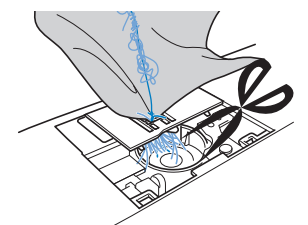

Dacă nu puteți scoate materialul nici după ce ați efectuat acești pași, contactați cel mai apropiat centru de service autorizat Brother.

- Îndepărtați eventualele fire din suportul suveicii şi din jurul ghearelor de înaintare.
  - Rotiți volantul pentru a ridica ghearele de înaintare.
- Aliniați cele două orificii pentru șuruburi din placa acului cu cele două orificii de pe baza de fixare a plăcii acului, apoi fixați placa acului pe mașină.
- Strângeți uşor cu degetele şurubul de pe partea dreaptă a plăcii acului. Utilizați apoi şurubelnița în formă de L (sau de disc) pentru a strânge bine şurubul de pe partea stângă. La final, strângeți bine şurubul de pe partea dreaptă.

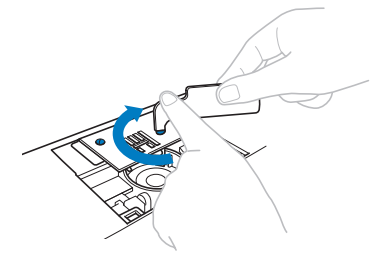

Rotiți volantul pentru a verifica dacă ghearele de înaintare se deplasează lin și nu intră în contact cu marginile sloturilor din placa acului.

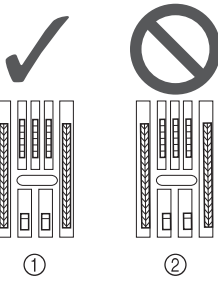

- ① Poziție corectă a ghearelor de înaintare
- ② Poziție incorectă a ghearelor de înaintare

#### 🟒 Notă

 Aveți grijă să nu scăpați în maşină şuruburile demontate.

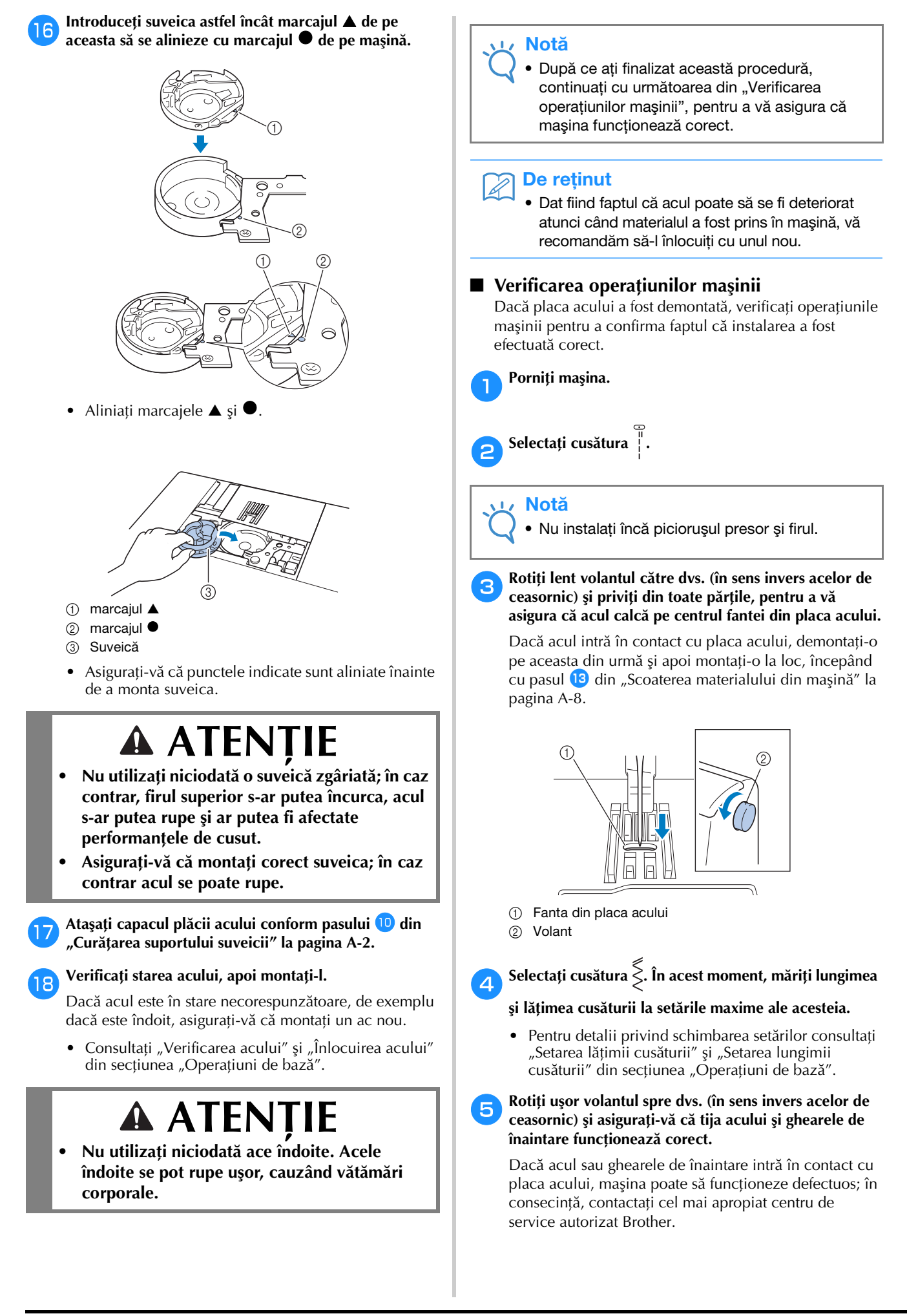

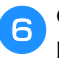

# Opriți mașina și apoi instalați bobina și piciorușul presor.

 Consultați "Instalarea bobinei" şi "Înlocuirea picioruşului presor" din secțiunea "Operațiuni de bază".

#### Înfilați corect mașina.

• Pentru detalii privind înfilarea mașinii, consultați "Înfilarea firului superior" din secțiunea "Operațiuni de bază".

#### De reținut

 Este posibil ca firul să se fi încurcat ca urmare a înfilării superioare incorecte. Asigurați-vă că maşina este înfilată corect.

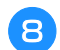

Coaseți de probă pe un material din bumbac.

# بر Notă

 Coaserea incorectă poate fi rezultatul înfilării superioare incorecte sau a coaserii materialelor subțiri. Dacă proba de cusut are rezultate slabe, verificați înfilarea superioară sau tipul de material utilizat.

# Când firul s-a încurcat sub suportul bobinatorului

Dacă derularea bobinei începe când firul nu este trecut corect pe sub discul de pretensionare al conducătorului de fir pentru bobinare, firul se poate încurca sub suportul bobinatorului.

Într-o astfel de situație, derulați firul conform procedurii următoare.

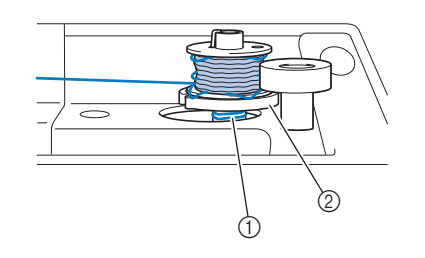

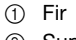

② Suport bobinator

# ▲ ATENȚIE

- Nu demontați suportul bobinatorului chiar dacă firul se încurcă sub acesta. Se pot produce vătămări corporale.
- Nu scoateți șurubul de pe tija de ghidare a bobinatorului, în caz contrar maşina putând fi deteriorată; nu puteți derula firul prin scoaterea şurubului.

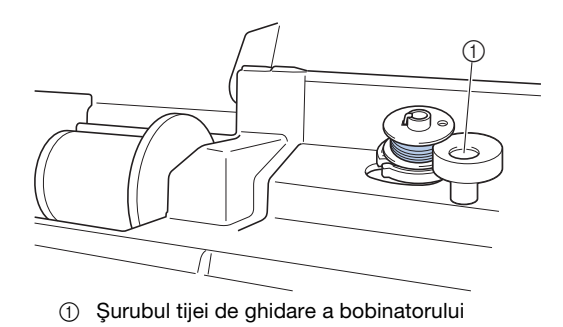

Dacă firul se încurcă sub suportul bobinatorului, apăsați o dată butonul "Start/Stop" pentru a opri derularea bobinei.

Când pedala de control este conectată, luați piciorul de pe pedala de control.

Tăiați firul cu foarfecele lângă conducătorul de fir pentru bobinare.

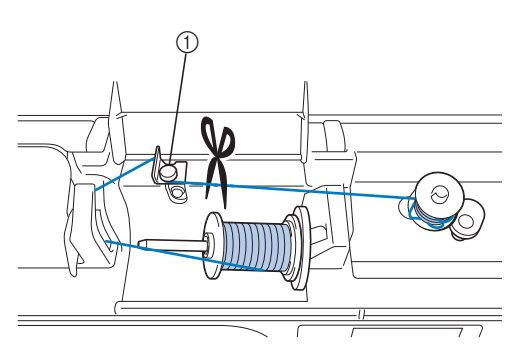

① Conducător de fir pentru bobinare

3 Glisați axul bobinatorului spre stânga, apoi scoateți bobina de pe ax și tăiați firul care duce la bobină pentru a putea scoate complet bobina de pe ax.

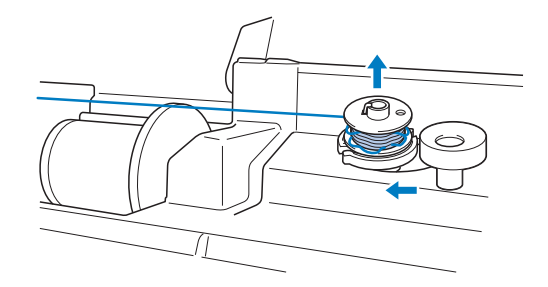

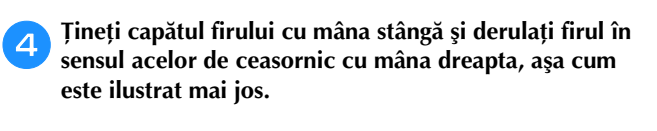

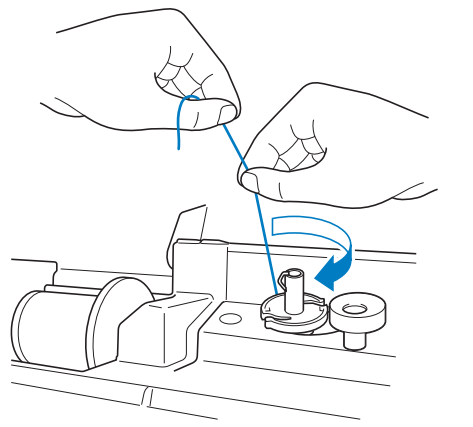

**5** Derulați din nou bobina.

#### 🟒 Notă

 Asigurați-vă că firul trece corect pe sub discul de pretensionare al conducătorului de fir pentru bobinare.

# Lista modurilor de manifestare

# Pregătirea

| Mod de<br>manifestare                                                                                                    | Cauză probabilă                                                                                                    | Soluție                                                                                                    | Referință  |
|----------------------------------------------------------------------------------------------------|----------------------------------------------------------------------------------------------------|----------------------------------------------------------------------------------------------------|------------|
| Acul nu poate fi<br>înfilat.                                                                                                    | Acul nu este în poziția corectă.                                                                                                    | Apăsați butonul "Poziționare ac" pentru a ridica<br>acul.                                                                                                    | B-4        |
|                                                                                                    | Acul a fost instalat incorect.                                                                                                    | Reinstalați corect acul.                                                                                                    | B-31       |
|                                                                                                    | Acul este întors, îndoit sau vârful său este bont.                                                                                                    | Înlocuiți acul.                                                                                                    | B-31       |
|                                                                                                    | Înfilarea superioară este incorectă.                                                                                                    | Verificați pașii pentru înfilarea mașinii și reînfilați<br>mașina.                                                                                                    | B-24       |
|                                                                                                    | Cârligul dispozitivului de înfilare a acului este<br>îndoit și nu trece prin urechea acului.                                                                            | Contactați dealerul autorizat Brother sau cel<br>mai apropiat centru de service autorizat<br>Brother.                                                                                                    | -          |
|                                                                                                    | Pârghia dispozitivului de înfilare a acului nu<br>poate fi mişcată sau readusă în poziția sa<br>inițială.                                                               | Contactați dealerul autorizat Brother sau cel<br>mai apropiat centru de service autorizat<br>Brother.                                                                                                    | -          |
|                                                                                                    | Se utilizează un ac de mărimea 65/9.                                                                                                    | Acul nu este compatibil cu dispozitivul de<br>înfilare a acului. Treceți manual firul prin urechea<br>acului.                                                                                                    | B-27       |
| Picioruşul presor<br>nu poate fi coborât<br>cu ajutorul pârghiei<br>dedicate.                                                                    | Picioruşul presor a fost ridicat cu ajutorul<br>butonului "Ridicare picioruş presor".                                                                                   | Apăsați butonul "Ridicare picioruş presor"<br>pentru a coborî picioruşul presor.                                                                                                    | B-4        |
| Firul bobinei nu se<br>înfășoară corect pe                                                                                                    | Firul nu este trecut corect prin conducătorul de fir pentru bobinare.                                                                                                   | Treceți corect firul prin conducătorul de fir<br>pentru bobinare.                                                                                                    | B-18       |
| bobinā.                                                                                                    | Bobina se învârte lent.                                                                                                    | Deplasați controlerul pentru viteza de cusut<br>spre dreapta pentru mărirea vitezei.                                                                                                    | B-18       |
|                                                                                                    | Firul derulat nu a fost înfăşurat corect pe<br>bobină.                                                                                                    | Înfăşurați firul derulat de 5 sau 6 ori pe bobină,<br>în sensul acelor de ceasornic.                                                                                                    | B-18       |
|                                                                                                    | Bobina goală nu a fost așezată corect pe ax.                                                                                                    | Aşezați bobina goală pe ax și rotiți-o lent până<br>când o auziți că anclanșează în poziție.                                                                                                    | B-18       |
| În timpul rotirii<br>bobinei, firul<br>acesteia a fost<br>înfăşurat sub<br>suportul<br>bobinatorului.                                            | Nu ați înfășurat corespunzător firul pe bobină.<br>La înfășurarea inițială a firului pe bobină, acesta<br>nu este introdus corespunzător în elementele<br>conducătoare. | După ce îndepărtați firul înfășurat sub suportul<br>bobinatorului, înfășurați corect firul pe bobină.<br>Urmați imaginile desenate pe partea superioară<br>a mașinii pentru ajutor la înfilarea mașinii pentru<br>bobinare. | B-18, A-11 |
| Firul bobinei nu                                                                                                    | Acul este întors, îndoit sau vârful său este bont.                                                                                                    | Înlocuiți acul.                                                                                                    | B-31       |
| poate fi tras în sus.                                                                                                    | Bobina este aşezată incorect.                                                                                                    | Reașezați corect bobina.                                                                                                    | B-21       |
| Nu se afişează                                                                                                    | Întrerupătorul principal nu este pornit.                                                                                                    | PORNIȚI comutatorul principal.                                                                                                    | B-10       |
| nimic pe ecranul<br>LCD.                                                                                                    | Ştecherul cablului de alimentare nu este introdus într-o priză electrică.                                                                                               | Introduceți ștecherul cablului de alimentare într-<br>o priză electrică.                                                                                                    | B-10       |
| Ecranul LCD este aburit.                                                                                                    | Pe ecranul LCD s-a format condens.                                                                                                    | După un timp, aburirea va dispărea.                                                                                                    | -          |
| Tastele de operare<br>nu răspund la<br>comenzi.                                                                                                  | Tastele sunt apăsate cu mănuși pe mâini.<br>Tastele sunt apăsate cu unghia.<br>S-a utilizat un stilou tactil non-electrostatic.                                         | Atingeți tastele de operare direct, cu degetele.                                                                                                    | B-16       |
| Tastele de operare<br>nu răspund sau<br>sensibilitatea este<br>prea mare.Sensibilitatea tastelor de operare nu este setată<br>pentru utilizator. |                                                                                                    | Reglați sensibilitatea tastelor de operare.                                                                                                    | B-16       |

| Mod de<br>manifestare         | Cauză probabilă                                                          | Soluție                                                                                         | Referință |
|-------------------------------|--------------------------------------------------------------------------|-------------------------------------------------------------------------------------------------|-----------|
| Lampa de cusut nu se aprinde. | Lampa de cusut este deteriorată.                                         | Contactați dealerul autorizat Brother sau cel mai apropiat centru de service autorizat Brother. | -         |
|                               | "Luminozitate" este setat pe "OFF" în ecranul de setări.                 | Modificați setarea pe "ON".                                                                     | B-15      |
| Unitatea de                   | Unitatea de brodare nu este ataşată corect.                              | Reatașați corect unitatea de brodare.                                                           | B-54      |
| brodare nu<br>funcționează.   | Ghergheful a fost ataşat înainte ca unitatea să fi<br>fost inițializată. | Demontați ghergheful și efectuați apoi corect<br>procesul de inițializare.                      | B-55      |

# În timpul cusutului

| Mod de<br>manifestare | Cauză probabilă                                                                                                    | Soluție                                                                                                    | Referință |
|-----------------------|----------------------------------------------------------------------------------------------------|----------------------------------------------------------------------------------------------------|-----------|
| Maşina nu             | Butonul "Start/Stop" nu a fost apăsat.                                                                                                    | Apăsați butonul "Start/Stop".                                                                                                    | B-35      |
| funcționează.         | Axul bobinatorului este împins spre dreapta.                                                                                                    | Deplasați spre stânga axul bobinatorului.                                                                                                    | B-18      |
|                       | Nu este selectat niciun model.                                                                                                    | Selectați un model.                                                                                                    | B-35      |
|                       | Picioruşul presor nu a fost coborât.                                                                                                    | Coborâți piciorușul presor.                                                                                                    | B-2       |
|                       | Butonul "Start/Stop" a fost apăsat cu pedala de control atașată.                                                                                                 | Îndepărtați pedala de control sau utilizați-o<br>pentru a opera mașina.                                                                           | B-37      |
|                       | Butonul "Start/Stop" a fost apăsat în timp ce<br>maşina a fost setată astfel încât controlerul<br>vitezei de cusut să controleze lățimea cusăturii<br>în zigzag. | Utilizați pedala de control în loc de butonul<br>"Start/Stop" pentru a opera mașina sau setați<br>"Control lățime" pe "OFF" în ecranul de setări. | B-13      |
| Acul se rupe.         | Acul a fost instalat incorect.                                                                                                    | Reinstalați corect acul.                                                                                                    | B-31      |
|                       | Şurubul de fixare a acului nu este strâns.                                                                                                    | Strângeți șurubul de fixare a acului.                                                                                                    | B-31      |
|                       | Acul este întors sau îndoit.                                                                                                    | Înlocuiți acul.                                                                                                    | B-31      |
|                       | Se utilizează un ac sau un fir nepotrivit pentru materialul selectat.                                                                                            | Consultați tabelul "Combinații de material/fir/ac".                                                                                               | B-30      |
|                       | A fost utilizat picioruşul presor nepotrivit.                                                                                                    | Utilizați piciorușul presor recomandat.                                                                                                    | B-34      |
|                       | Firul superior este prea tensionat.                                                                                                    | Reglați tensiunea firului.                                                                                                    | B-41      |
|                       | Materialul este tras în timpul cusutului.                                                                                                    | Nu trageți materialul în timpul cusutului.                                                                                                    | -         |
|                       | Capacul pentru mosor este așezat incorect. Co                                                                                                    | Consultați metoda de atașare a capacului pentru mosor, apoi reatașați capacul pentru mosor.                                                       | B-18      |
|                       | Există zgârieturi în jurul fantei din placa acului.                                                                                                    | Înlocuiți placa acului sau consultați dealerul<br>autorizat Brother.                                                                              | A-2       |
|                       | Există zgârieturi în jurul fantei din picioruşul presor.                                                                                                    | Înlocuiți piciorușul presor sau consultați<br>dealerul autorizat Brother.                                                                         | B-33      |
|                       | Există zgârieturi pe suveică.                                                                                                    | Înlocuiți suveica sau consultați dealerul<br>autorizat Brother.                                                                                   | A-2       |
|                       | Acul este defect.                                                                                                    | Înlocuiți acul.                                                                                                    | B-31      |
|                       | Nu se utilizează o bobină concepută special pentru această maşină.                                                                                               | Bobinele necorespunzătoare nu vor funcționa<br>corect. Utilizați numai o bobină concepută<br>special pentru această mașină.                       | B-18      |
|                       | Înfilarea superioară este incorectă.                                                                                                    | Verificați pașii pentru înfilarea mașinii și reînfilați mașina.                                                                                   | B-24      |
|                       | Bobina este așezată incorect.                                                                                                    | Reașezați corect bobina.                                                                                                    | B-21      |
|                       | Picioruşul presor este ataşat incorect.                                                                                                    | Ataşați corect picioruşul presor.                                                                                                    | B-33      |
|                       | Şurubul picioruşului presor este slăbit.                                                                                                    | Strângeți bine şurubul picioruşului presor.                                                                                                    | B-34      |
|                       | Materialul este prea gros.                                                                                                    | Utilizați un material pe care acul îl poate perfora<br>atunci când volantul este rotit.                                                           | B-30      |

| Mod de<br>manifestare                                                                                                    | Cauză probabilă                                                                                             | Soluție                                                                                                    | Referință  |
|----------------------------------------------------------------------------------------------------|----------------------------------------------------------------------------------------------------|----------------------------------------------------------------------------------------------------|------------|
| Acul se rupe.                                                                                                    | Materialul este împins forțat în timpul coaserii<br>materialelor groase sau în cazul cusăturilor<br>groase. | Lăsați materialul să treacă lejer, fără a-l împinge<br>forțat.                                                                                                    | -          |
|                                                                                                    | Lungimea cusăturii este prea mică.                                                                          | Reglați lungimea cusăturii.                                                                                                    | B-40       |
|                                                                                                    | Stabilizatorul nu este ataşat de materialul care este brodat.                                               | Ataşați stabilizatorul.                                                                                                    | B-57       |
| Firul este înfăşurat incorect pe bobină. Ut                                                                                                    |                                                                                                    | Utilizați o bobină înfășurată corect.                                                                                                    | B-56       |
| Firul superior se<br>rupe.<br>Maşina nu este înfilată corect (se utilizează<br>capacul nepotrivit pentru mosor, capacul pentru<br>mosor este slăbit, firul nu prinde în<br>conducătorul de fir al tijei acului etc.) |                                                                                                    | Reînfilați corect mașina.                                                                                                    | B-24       |
|                                                                                                    | Se utilizează un fir înnodat sau încurcat.                                                                  | Desfaceți nodurile și descurcați firul.                                                                                                    | -          |
|                                                                                                    | Acul selectat nu este potrivit pentru firul utilizat.                                                       | Selectați un ac potrivit pentru tipul de fir utilizat.                                                                                                    | B-30       |
|                                                                                                    | Firul superior este prea tensionat.                                                                         | Reglați tensiunea firului.                                                                                                    | B-41       |
|                                                                                                    | Firul este încurcat.                                                                                        | Utilizați foarfeci etc. pentru a tăia firul încurcat și scoateți-l din suportul suveicii etc.                                                                                                    | A-6        |
|                                                                                                    | Acul este întors, îndoit sau vârful său este bont.                                                          | Înlocuiți acul.                                                                                                    | B-31       |
|                                                                                                    | Acul a fost instalat incorect.                                                                              | Reinstalați corect acul.                                                                                                    | B-31       |
|                                                                                                    | Există zgârieturi în jurul fantei plăcii acului.                                                            | Înlocuiți placa acului sau consultați dealerul<br>autorizat Brother.                                                                                                    | A-2        |
|                                                                                                    | Există zgârieturi în jurul fantei din picioruşul presor.                                                    | Înlocuiți piciorușul presor sau consultați<br>dealerul autorizat Brother.                                                                                                    | B-33       |
|                                                                                                    | Există zgârieturi pe suveică.                                                                               | Înlocuiți suveica sau consultați dealerul<br>autorizat Brother.                                                                                                    | A-2        |
|                                                                                                    | Se utilizează un ac sau un fir nepotrivit pentru materialul selectat.                                       | Consultați tabelul "Combinații de material/fir/<br>ac".                                                                                                    | B-30       |
|                                                                                                    | În timpul cusutului, firul s-a înnodat sau s-a<br>încurcat.                                                 | Reînfilați firele superior și inferior.                                                                                                    | B-21, B-24 |
|                                                                                                    | Nu se utilizează o bobină concepută special<br>pentru această mașină.                                       | Bobinele necorespunzătoare nu vor funcționa<br>corect. Utilizați numai o bobină concepută<br>special pentru această maşină.                                                                                                    | B-18       |
| Firul este încurcat<br>pe spatele<br>materialului.                                                                                                    | Înfilarea superioară este incorectă.                                                                        | Verificați pașii pentru înfilarea mașinii și reînfilați<br>mașina. Asigurați-vă că piciorușul presor se află<br>în poziția ridicată atunci când înfilați mașina,<br>astfel încât firul superior să capete tensiunea<br>corectă. | B-24       |
|                                                                                                    | Se utilizează un ac sau un fir nepotrivit pentru materialul selectat.                                       | Consultați tabelul "Combinații de material/fir/<br>ac".                                                                                                    | B-30       |
| Firul superior este prea tensionat.                                                                                                    | Firul bobinei a fost instalat greşit.                                                                       | Instalați corect firul bobinei.                                                                                                    | B-21       |
| Firul bobinei se                                                                                                    | Bobina este așezată incorect.                                                                               | Reașezați corect bobina.                                                                                                    | B-21       |
| rupe.                                                                                                    | Firul este înfăşurat incorect pe bobină.                                                                    | Utilizați o bobină înfăşurată corect.                                                                                                    | B-18       |
|                                                                                                    | Există zgârieturi pe bobină sau aceasta nu se rotește corect.                                               | Înlocuiți bobina.                                                                                                    | B-21       |
|                                                                                                    | Firul este încurcat.                                                                                        | Utilizați foarfeci etc. pentru a tăia firul încurcat și scoateți-l din suportul suveicii etc.                                                                                                    | A-8        |
|                                                                                                    | Nu se utilizează o bobină concepută special<br>pentru această maşină.                                       | Bobinele necorespunzătoare nu vor funcționa<br>corect. Utilizați numai o bobină concepută<br>special pentru această maşină.                                                                                                    | B-18       |

A

#### Depanarea

| Mod de<br>manifestare                        | Cauză probabilă                                                                                   | Soluție                                                                                                    | Referință |
|----------------------------------------------|---------------------------------------------------------------------------------------------------|----------------------------------------------------------------------------------------------------|-----------|
| Materialul se<br>încrețește.                 | Firul superior sau bobina este înfilată greșit.                                                   | Verificați pașii pentru înfilarea mașinii și<br>reînfilați-o corect.                                                        | B-24      |
|                                              | Capacul pentru mosor este aşezat incorect.                                                        | Consultați metoda de atașare a capacului pentru<br>mosor, apoi reatașați capacul pentru mosor.                              | B-24      |
|                                              | Se utilizează un ac sau un fir nepotrivit pentru materialul selectat.                             | Consultați tabelul "Combinații de material/fir/ac".                                                                         | B-30      |
|                                              | Acul este întors, îndoit sau vârful său este bont.                                                | Înlocuiți acul.                                                                                                    | B-31      |
|                                              | Cusăturile sunt prea lungi la coaserea materialelor subțiri.                                      | Scurtați lungimea cusăturii.                                                                                                | B-40      |
|                                              | Tensiunea firului este setată incorect.                                                           | Reglați tensiunea firului.                                                                                                  | B-41      |
|                                              | Picioruş presor greşit.                                                                           | Utilizați piciorușul presor corect.                                                                                         | B-34      |
| Cusătura nu este<br>realizată corect.        | Piciorușul presor utilizat nu este adecvat pentru tipul de cusătură pe care doriți s-o realizați. | Ataşați piciorușul presor adecvat pentru tipul de cusătură pe care doriți s-o realizați.                                    | B-34      |
|                                              | Tensiunea firului este incorectă.                                                                 | Ajustați tensiunea firului superior.                                                                                        | B-41, A-7 |
|                                              | Firul s-a încurcat, de exemplu în suveică.                                                        | Îndepărtați firul încurcat. Dacă firul s-a încurcat<br>în suveică, curățați suportul suveicii.                              | A-8       |
|                                              | Ghearele de înaintare sunt reglate în poziția<br>inferioară.                                      | Glisați comutatorul pentru poziționarea<br>ghearelor de înaintare către dreapta (🌉).                                        | B-2       |
| Puncte de cusătură<br>lipsă                  | Mașina este înfilată incorect.                                                                    | Verificați pașii pentru înfilarea mașinii și<br>reînfilați-o corect.                                                        | B-24      |
|                                              | Se utilizează un ac sau un fir nepotrivit pentru materialul selectat.                             | Consultați tabelul "Combinații de material/fir/ac".                                                                         | B-30      |
|                                              | Acul este întors, îndoit sau vârful său este bont.                                                | Înlocuiți acul.                                                                                                    | B-31      |
|                                              | Acul a fost instalat incorect.                                                                    | Reinstalați corect acul.                                                                                                    | B-31      |
|                                              | Acul este defect.                                                                                 | Înlocuiți acul.                                                                                                    | B-31      |
|                                              | Sub placa acului s-au acumulat praf sau scame.                                                    | Îndepărtați praful sau scamele cu ajutorul periei.                                                                          | A-2       |
|                                              | Se cos materiale subțiri sau elastice.                                                            | Coaseți cu o coală subțire de hârtie sub<br>material.                                                                       | -         |
| Nu există nicio                              | Acul este întors, îndoit sau vârful său este bont.                                                | Înlocuiți acul.                                                                                                    | B-31      |
| cusătură                                     | Bobina este așezată incorect.                                                                     | Reașezați corect bobina.                                                                                                    | B-21      |
|                                              | Înfilarea superioară este incorectă.                                                              | Verificați pașii pentru înfilarea mașinii și reînfilați<br>mașina.                                                          | B-24      |
| Sunet ascuțit în                             | În ghearele de înaintare s-au acumulat praf sau scame.                                            | Îndepărtați praful sau scamele.                                                                                             | A-2       |
| timpul cusutului                             | În suportul suveicii s-au prins bucăți de fir.                                                    | Curățați suportul suveicii.                                                                                                 | A-2       |
|                                              | Înfilarea superioară este incorectă.                                                              | Verificați pașii pentru înfilarea mașinii și reînfilați<br>mașina.                                                          | B-24      |
|                                              | Nu se utilizează o bobină concepută special<br>pentru această mașină.                             | Bobinele necorespunzătoare nu vor funcționa<br>corect. Utilizați numai o bobină concepută<br>special pentru această mașină. | B-18      |
|                                              | Există găuri de ac sau urme de fricțiune în suportul suveicii.                                    | Înlocuiți suveica sau consultați dealerul<br>autorizat Brother.                                                             | A-2       |
| Materialul nu trece<br>prin maşină.          | Ghearele de înaintare sunt reglate în poziția inferioară.                                         | Glisați comutatorul pentru poziționarea ghearelor de înaintare către dreapta (+++).                                         | B-2       |
|                                              | Cusăturile sunt prea apropiate una de alta.                                                       | Măriți setarea pentru lungimea cusăturii.                                                                                   | B-40      |
|                                              | A fost utilizat picioruşul presor nepotrivit.                                                     | Utilizați piciorușul presor corect.                                                                                         | B-34      |
| Acul este întors, îndoit sau vârful său este |                                                                                                   | Înlocuiți acul.                                                                                                    | B-31      |

| Mod de<br>manifestare                                           | Cauză probabilă                                                                     | Soluție                                                                                                    | Referință |
|-----------------------------------------------------------------|-------------------------------------------------------------------------------------|----------------------------------------------------------------------------------------------------|-----------|
| Materialul nu trece prin maşină.                                | Firul este încurcat.                                                                | Tăiați firul încurcat și îndepărtați-l din suportul<br>suveicii.                                                                                                    | A-8       |
|                                                                 | Piciorușul zigzag "J" este înclinat pe o cusătură<br>groasă, la începutul acesteia. | Utilizați știftul de blocare a piciorușului presor<br>(butonul negru de pe partea stângă) de pe<br>piciorușul zigzag "J" pentru a menține<br>piciorușul presor drept în timpul cusutului.                                                                                                    | -         |
|                                                                 | Presiunea de apăsare a picioruşului presor este setată incorect pentru material.    | Reglați presiunea de apăsare a piciorului presor<br>în ecranul cu setări.                                                                                                    | B-43      |
| Materialul se<br>deplasează în sens<br>opus.                    | Mecanismul de alimentare este deteriorat.                                           | Contactați dealerul autorizat Brother sau cel<br>mai apropiat centru de service autorizat<br>Brother.                                                                                                    | -         |
| Acul intră în<br>contact cu placa                               | Şurubul de fixare a acului este slăbit.                                             | Strângeți bine şurubul de fixare a axului. Dacă<br>acul este îndoit sau bont, înlocuiți-l cu unul nou.                                                                                                    | B-31      |
| acului.                                                         | Acul este întors, îndoit sau vârful său este bont.                                  | Înlocuiți acul.                                                                                                    | B-31      |
| Materialul care<br>este cusut la<br>maşină nu poate fi<br>scos. | Firul s-a încurcat sub placa acului.                                                | Ridicați materialul și tăiați firele de sub el, apoi<br>curățați suportul suveicii.                                                                                                    | A-8       |
| În mașină a căzut<br>un ac rupt.                                |                                                                                     | Opriți mașina și demontați placa acului. Dacă<br>acul căzut în mașină poate fi văzut, utilizați o<br>pensetă pentru a-l îndepărta. După ce ați<br>îndepărtat acul, readuceți placa acului în poziția<br>sa inițială și introduceți un ac nou.<br>Înainte de a porni mașina, rotiți încet volantul<br>către dvs. pentru a verifica dacă se rotește lin și<br>dacă acul nou intră prin centrul fantei din placa<br>acului. Dacă volantul nu se rotește lin sau dacă<br>acul căzut în mașină nu poate fi îndepărtat,<br>consultați dealerul autorizat Brother sau cel mai<br>apropiat centru de service autorizat Brother. | A-8       |
| Volantul se rotește<br>cu dificultate.                          |                                                                                     | Îndepărtați firul încurcat din suveică. Reinstalați<br>suveica, astfel încât aceasta să fie poziționată<br>corect.                                                                                                    | A-6, A-8  |

# După cusut

| Mod de<br>manifestare                | Cauză probabilă                                                       | Soluție                                                                                                    | Referință |
|--------------------------------------|-----------------------------------------------------------------------|----------------------------------------------------------------------------------------------------|-----------|
| Tensiunea firului<br>este incorectă. | Înfilarea superioară este incorectă.                                  | Verificați pașii pentru înfilarea mașinii și reînfilați<br>mașina.                                                                                                    | B-24      |
|                                      | Bobina este așezată incorect.                                         | Reașezați bobina. (Dacă placa acului a fost<br>îndepărtată, remontați-o la loc și strângeți<br>șuruburile înainte de a instala suveica.<br>Asigurați-vă că acul intră prin centrul fantei din<br>placa acului.) | B-21, A-2 |
|                                      | Se utilizează un ac sau un fir nepotrivit pentru materialul selectat. | Consultați tabelul "Combinații de material/fir/<br>ac".                                                                                                    | B-30      |
|                                      | Suportul picioruşului presor nu este ataşat corect.                   | Reataşați corect suportul picioruşului presor.                                                                                                    | B-33      |
|                                      | Tensiunea firului este setată incorect.                               | Reglați tensiunea firului.                                                                                                    | B-41      |
|                                      | Firul este înfăşurat incorect pe bobină.                              | Utilizați o bobină înfășurată corect.                                                                                                    | B-21      |
|                                      | Acul este întors, îndoit sau vârful său este bont.                    | Înlocuiți acul.                                                                                                    | B-31      |
|                                      | Nu se utilizează o bobină concepută special<br>pentru această mașină. | Bobinele necorespunzătoare nu vor funcționa<br>corect. Utilizați numai o bobină concepută<br>special pentru această maşină.                                                                                     | -         |

A

## Depanarea

| Mod de<br>manifestare                                                                                                    | Cauză probabilă                                                                                                    | Soluție                                                                                                    | Referință |
|----------------------------------------------------------------------------------------------------|----------------------------------------------------------------------------------------------------|----------------------------------------------------------------------------------------------------|-----------|
| Caracterele sau       Setările de reglare a modelului au fost realizate         modelele       incorect.         decorative sunt       aliniate incorect. |                                                                                                    | Revizuiți setările de reglare a modelului.                                                                                                    | -         |
| Modelul nu iese                                                                                                    | A fost utilizat picioruşul presor nepotrivit.                                                                                                    | Ataşați picioruşul presor corect.                                                                                                    | B-34      |
| corect.                                                                                                    | Nu s-a utilizat un material stabilizator pe<br>materialele subțiri sau elastice.                                                                                                    | Ataşați un material stabilizator.                                                                                                    | -         |
|                                                                                                    | Tensiunea firului este setată incorect.                                                                                                    | Reglați tensiunea firului.                                                                                                    | B-41      |
|                                                                                                    | Materialul a fost tras, împins sau ghidat strâmb<br>în timp ce a fost cusut.                                                                                                    | Coaseți ghidând concomitent materialul cu<br>mâinile, astfel încât acesta să treacă în linie<br>dreaptă prin mașină.                                                                                                    | B-35      |
|                                                                                                    | Firul s-a încurcat, de exemplu în suveică.                                                                                                    | Îndepărtați firul încurcat. Dacă firul s-a încurcat<br>în suveică, curățați suportul suveicii.                                                                                                    | A-2       |
| Modelul broderiei<br>nu este cusut                                                                                                    | Firul este răsucit.                                                                                                    | Utilizați foarfeci etc. pentru a tăia firul răsucit și scoateți-l din suveică etc.                                                                                                    | A-8       |
| corect.                                                                                                    | Tensiunea firului este setată incorect.                                                                                                    | Reglați tensiunea firului.                                                                                                    | B-41      |
|                                                                                                    | Materialul nu a fost introdus corect în gherghef<br>(materialul era neîntins etc.).                                                                                                    | Dacă materialul nu este întins în gherghef,<br>modelul poate ieși nereușit sau acesta poate fi<br>strâns. Așezați materialul corect în gherghef.                                                                                                    | B-58      |
|                                                                                                    | Nu s-a ataşat un material stabilizator.                                                                                                    | Utilizați întotdeauna un material stabilizator, în<br>special în cazul materialelor elastice, ușoare, cu<br>textură groasă sau care cauzează frecvent<br>strângerea modelului. Contactați dealerul<br>autorizat Brother pentru stabilizatorul corect. | B-57      |
|                                                                                                    | În apropierea maşinii a fost amplasat un obiect<br>de care transportorul sau ghergheful s-a lovit în<br>timpul cusutului.                                                                                                    | Dacă ghergheful se lovește de ceva în timpul<br>cusutului, modelul nu va ieși corect. Nu<br>amplasați niciun obiect în zona în care<br>ghergheful se poate lovi de acesta în timpul<br>cusutului.                                                     | B-56      |
|                                                                                                    | Materialul care depășește marginile<br>gherghefului interferează cu brațul de cusut,<br>astfel că unitatea de brodare nu se poate mișca.                                                                                             | Reintroduceți materialul în gherghef astfel încât<br>excesul de material să fie departe de brațul de<br>cusut și rotiți modelul la 180 grade.                                                                                                    | B-58      |
|                                                                                                    | Materialul este prea greu, aşa că unitatea de<br>brodare nu se poate mişca liber.                                                                                                    | Puneți o carte mare și groasă sau un obiect<br>similar sub capul brațului pentru a ridica ușor<br>partea grea și mențineți-l drept.                                                                                                    | -         |
|                                                                                                    | Materialul atârnă de pe masă.                                                                                                    | Dacă materialul atârnă de pe masă în timpul<br>brodării, unitatea de brodare nu se va mişca<br>liber. Amplasați materialul astfel încât să nu<br>atârne de pe masă sau țineți-l pentru a<br>împiedica alunecarea acestuia.                            | B-56      |
|                                                                                                    | Materialul s-a agățat sau s-a prins în ceva.                                                                                                    | Opriți mașina și amplasați materialul astfel încât<br>acesta să nu fie agățat sau prins.                                                                                                    | -         |
|                                                                                                    | Ghergheful a fost îndepărtat în timpul cusutului<br>(de exemplu pentru a reașeza bobina).<br>Piciorușul presor a fost lovit sau mutat în timpul<br>demontării sau atașării gherghefului sau<br>unitatea de brodare a fost deplasată. | Dacă piciorușul presor este lovit sau unitatea de<br>brodare este deplasată în timpul cusutului,<br>modelul nu va ieși. Aveți grijă la demontarea sau<br>reatașarea gherghefului în timpul cusutului.                                                 | B-61      |
|                                                                                                    | Stabilizatorul este ataşat incorect, de exemplu este mai mic decât ghergheful.                                                                                                    | Ataşați corect stabilizatorul.                                                                                                    | B-57      |
| Pe suprafața                                                                                                    | Tensiunea firului este setată incorect.                                                                                                    | Reglați tensiunea firului.                                                                                                    | -         |
| materialului apar<br>bucle în timpul<br>brodării.                                                                                                    | Combinația de suveică și fir de bobină este incorectă.                                                                                                    | Schimbați suveica sau firul de bobină, astfel<br>încât să se utilizeze combinația corectă.                                                                                                    | B-56      |

# Mesajele de eroare

Dacă sunt efectuate operațiuni eronate, pe ecranul LCD sunt afișate mesaje și indicații privind utilizarea. Urmați instrucțiunile afișate. Dacă apăsați pe 💽 sau dacă efectuați operațiunea corectă în timp ce se afișează un mesaj de eroare, mesajul va dispărea.

|    | Mesajele de eroare                                                                                                  | Cauză/soluție                                                                                                    |
|----|----------------------------------------------------------------------------------------------------|----------------------------------------------------------------------------------------------------|
| 1  | S-a produs o defecțiune. Opriți și reporniți mașina.                                                                | Acest mesaj este afişat dacă se produc defecțiuni.                                                                                                    |
| 2  | Nu poate fi modificată configurația caracterelor.                                                                   | Acest mesaj este afişat dacă există prea multe caractere și configurația curbată a caracterelor este imposibilă.                                                                                                    |
| 3  | Nu poate fi schimbat fontul deoarece unele litere nu sunt incluse în fontul selectat.                               | Acest mesaj apare atunci când fontul modelului de caractere de brodat este schimbat cu unul care nu include caracterele utilizate în model.                                                                                                    |
| 4  | Nu pot fi recunoscute datele pentru modelul<br>selectat. Datele pot fi corupte. Opriți și reporniți<br>alimentarea. | <ul> <li>Acest mesaj apare atunci când încercați să apelați date de model nevalide.<br/>Verificați datele modelului, dat fiind faptul că oricare dintre următoarele poate<br/>fi cauza.</li> <li>Datele modelului sunt corupte.</li> <li>Datele pe care ați încercat să le apelați au fost create folosind un sistem de<br/>design date de la alt producător.</li> <li>Opriți maşina, apoi reporniți-o şi readuceți-o în starea sa normală.</li> </ul> |
| 5  | Verificați și înfilați din nou firul superior.                                                                      | Acest mesaj este afişat dacă firul superior s-a rupt sau nu este înfilat corect<br>și este apăsat butonul "Start/Stop" etc.                                                                                                    |
| 6  | Volumul de date este prea mare pentru acest model.                                                                  | Acest mesaj este afișat atunci când modelele pe care le editați ocupă prea mult spațiu în memorie sau dacă editați prea multe modele pentru memorie.                                                                                                    |
| 7  | Coborâți pârghia pentru butonieră.                                                                                  | Acest mesaj este afișat atunci când pârghia pentru butonieră este ridicată,<br>este selectată o cusătură pentru butonieră, iar butonul "Start/Stop" etc. este<br>apăsat.                                                                                                    |
| 8  | Coborâți pârghia picioruşului presor.                                                                               | Acest mesaj este afişat dacă butonul "Ridicare picioruş presor" este apăsat<br>în timp ce pârghia picioruşului presor este ridicată/acul este coborât.                                                                                                    |
| 9  | Nu mai pot fi adăugate modele la această combinație.                                                                | Acest mesaj este afișat dacă ați încercat să combinați mai mult de 70 de cusături decorative.                                                                                                    |
| 10 | Nu există memorie suficientă pentru salvare.                                                                        | Acest mesaj este afișat atunci când memoria este plină și cusătura sau modelul nu poate fi salvat.                                                                                                    |
| 11 | Nu există memorie suficientă pentru a salva modelul. Ștergeți un alt model?                                         | Acest mesaj este afișat atunci când memoria este plină și cusătura sau modelul nu poate fi salvat.                                                                                                    |
| 12 | Se reapelează și reiau datele din memoria<br>anterioară?                                                            | Acest mesaj apare dacă aparatul este oprit în timpul brodării, apoi repornit.<br>Apăsați pe or pentru a readuce mașina la starea (poziția modelului și<br>numărul de cusături) în care se afla când a fost oprită.                                                                                                    |
| 13 | Modelul se extinde în exteriorul gherghefului.                                                                      | Acest mesaj este afișat atunci când modelul de combinare a caracterelor<br>este prea mare pentru gherghef. Puteți să rotiți modelul cu 90 de grade și să<br>continuați combinarea caracterelor.                                                                                                    |
| 14 | Modelul se extinde în exteriorul gherghefului. Nu<br>mai adăugați caractere suplimentare.                           | Acest mesaj este afișat în cazul în care combinația modelului de caractere<br>este prea mare pentru a încăpea în gherghef. Modificați dimensiunea<br>modelului de caractere sau dispuneți modelele astfel încât să încapă în<br>gherghef. Dacă "Vedere id. Gherghef" este setat pe "ON", setarea pe "OFF"<br>sau selectarea unui gherghef mai mare pot fi de ajutor.                                                                                   |
| 15 | Modelul se extinde în exteriorul gherghefului.<br>Această funcție nu poate fi utilizată acum.                       | Acest mesaj este afișat atunci când modelul de caractere brodat este redimensionat sau se comută între scrierea pe verticală/orizontală, devenind astfel prea mare pentru gherghef.                                                                                                    |
| 16 | Se recomandă întreținerea preventivă.                                                                               | Acest mesaj este afișat atunci când mașina necesită întreținere. (pagina A-3)                                                                                                    |
| 17 | Ridicați pârghia pentru butonieră.                                                                                  | Acest mesaj este afişat atunci când pârghia pentru butonieră este ridicată,<br>este selectată o altă cusătură decât cea pentru butonieră, iar butonul "Start/<br>Stop" etc. este apăsat.                                                                                                    |

|    | Mesajele de eroare                                                                                                    | Cauză/soluție                                                                                                    |
|----|----------------------------------------------------------------------------------------------------|----------------------------------------------------------------------------------------------------|
| 18 | Câmpul modelului selectat se extinde în exteriorul gherghefului.                                                                         | Acest mesaj este afișat atunci când modelul de broderie selectat este mai<br>mare decât ghergheful foarte mare. Reduceți dimensiunea modelului sau<br>selectați un alt model.<br>Acest mesaj este afișat atunci când modelul de broderie selectat este mai<br>mare decât ghergheful selectat când "Vedere id. Gherghef" este setată pe<br>"ON". |
| 19 | Firul bobinei este aproape consumat.                                                                                                    | Acest mesaj este afişat când firul bobinei este pe terminate.                                                                                                    |
| 20 | A fost activat dispozitivul de siguranță al<br>bobinatorului. Firul este încurcat?                                                       | Acest mesaj este afişat atunci când bobina este înfăşurată, iar motorul se<br>blochează din cauză că firul s-a încurcat etc.                                                                                                    |
| 21 | Sania unității de brodare se va mişca. Țineți<br>mâinile etc. la distanță de sanie.                                                      | Acest mesaj este afişat înainte ca unitatea de brodare să se deplaseze.                                                                                                    |
| 22 | Casetele sunt pline. Ștergeți un model.                                                                                                  | Acest mesaj este afişat atunci când memoria este plină și este necesară<br>ștergerea unui model.                                                                                                    |
| 23 | A fost activat dispozitivul de siguranță. Firul este încurcat? Acul este îndoit?                                                         | Acest mesaj este afișat atunci când motorul se blochează în urma încurcării firului sau din alte motive legate de alimentarea cu fir.                                                                                                    |
| 24 | Butonul "Pornire/Oprire" nu funcționează cu pedala<br>de control conectată. Deconectați pedala de<br>control.                            | Acest mesaj este afișat atunci când butonul "Start/Stop" este apăsat pentru<br>a realiza cusături utilitare sau cusături de caractere/decorative în timp ce<br>pedala de control este conectată.                                                                                                    |
| 25 | Mediul de stocare USB a fost modificat. Nu<br>modificați mediul de stocare USB în timpul citirii.                                        | Acest mesaj este afişat atunci când încercați să selectați un model după ce<br>unitatea de memorie flash USB pe care modelul era salvat a fost schimbată.                                                                                                    |
| 26 | Este inclus un model care nu poate fi salvat pe<br>mediul de stocare USB. Salvați modelul în memoria<br>mașinii.                         | În funcție de model, salvarea acestuia pe o unitate de memorie flash USB poate fi imposibilă.                                                                                                    |
| 27 | Acest model nu poate fi brodat folosind acest mod.                                                                                       | Acest mesaj este afișat atunci când cusătura selectată nu este disponibilă pentru funcția specifică.                                                                                                    |
| 28 | Acest model nu poate fi utilizat.                                                                                                    | Acest mesaj este apelat atunci când apelați un model ce nu poate fi utilizat cu această mașină.                                                                                                    |
| 29 | Acest mediu de stocare USB nu poate fi utilizat.                                                                                         | Acest mesaj este afișat atunci când încercați să utilizați suporturi de date incompatibile.                                                                                                    |
| 30 | Opriți alimentarea și înlocuiți placa de ac.                                                                                             | Acest mesaj este afișat atunci când încercați să coaseți cu o altă cusătură<br>decât cea cu poziție centrală a acului, în timp ce este instalată placa acului<br>cu o singură fantă.<br>Acest mesaj este afișat atunci când placa acului este îndepărtată în timp ce<br>mașina este pornită.                                                    |
| 31 | Eroare de mediu de stocare USB                                                                                                    | Acest mesaj este afişat atunci când survine o eroare cu unitatea de memorie flash USB.                                                                                                    |
| 32 | Mediul de stocare USB nu este încărcat. Încărcați mediul de stocare USB.                                                                 | Acest mesaj este afişat atunci când încercați să reapelați sau să salvați un model în timp ce nu este încărcată o unitate de memorie flash USB.                                                                                                    |
| 33 | Când butonul de control al vitezei este setat să<br>controleze lățimea cusăturii în zigzag, butonul<br>"Pornire/Oprire" nu funcționează. | Acest mesaj este afișat atunci când pârghia de control al vitezei este setată pentru a controla lățimea cusăturii în zigzag, iar butonul "Start/Stop" este apăsat. Setați "Control lățime" pe "OFF" în ecranul de setări (pagina B-13) sau utilizați pedala de control pentru a opera mașina.                                                   |
| 34 | F**                                                                                                    | Dacă mesajul de eroare "F <sup>**</sup> " este afişat pe ecranul LCD în timp ce maşina<br>de cusut este utilizată, este posibil ca aceasta să funcționeze defectuos.<br>Contactați dealerul autorizat Brother sau cel mai apropiat centru de service<br>autorizat Brother.                                                                      |

# Specificații

# ■ Maşina de cusut

| Element           | Specificație                                                                                                 |
|-------------------|----------------------------------------------------------------------------------------------------|
| Dimensiuni maşină | Aprox. 480 mm (L) × 300 mm (Î) × 249,4 mm (A)<br>(Aprox. 18-7/8 inci (L) × 11-7/8 inci (Î) × 9-7/8 inci (A)) |
| Greutate maşină   | Aprox. 9,8 kg (Aprox. 21,6 livre)                                                                            |
| Viteză de cusut   | 70 - 850 cusături pe minut                                                                                   |
| Ace               | Ace pentru maşini de cusut de uz casnic (HA × 130)                                                           |

## ■ Unitate de brodare

| Element                                          | Specificație                                                                                                  |
|--------------------------------------------------|----------------------------------------------------------------------------------------------------|
| Dimensiuni ale unității de brodare               | Aprox. 458 mm (L) × 131,8 mm (Î) × 420,7 mm (A)<br>(Aprox. 18 inci (L) × 5-1/4 inci (Î) × 16-1/2 inci (A))    |
| Dimensiuni mașină cu unitatea de brodare atașată | Aprox. 693 mm (L) × 300 mm (Î) × 420,8 mm (A)<br>(Aprox. 27-1/4 inci (L) × 11-7/8 inci (Î) × 16-1/2 inci (A)) |
| Greutate unitate de brodare                      | Aprox. 3,5 kg (Aprox. 7,7 livre)                                                                              |

\* Rețineți faptul că unele specificații pot fi modificate fără preaviz.

# Actualizarea software-ului mașinii cu ajutorul unității de memorie flash USB

Puteți utiliza unitatea de memorie flash USB pentru a actualiza software-ul mașinii de cusut.

În momentul în care un program de actualizare este disponibil pe site-ul nostru web, la "<u>http://support.brother.com/</u>", vă rugăm să descărcați fișierul(ele) urmând instrucțiunile de pe site-ul web și pașii enumerați mai jos.

#### Notă

- Dacă utilizați unitatea de memorie flash USB pentru a actualiza software-ul, asigurați-vă că pe aceasta nu mai sunt salvate alte date decât fişierul de actualizare, înainte de a efectua actualizarea.
- Fişierul de actualizare poate fi apelat de pe o unitate de memorie flash USB de orice dimensiune.

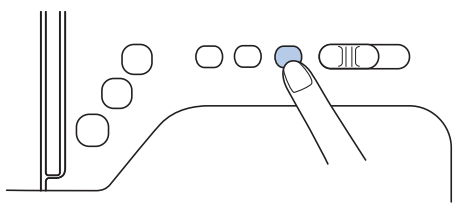

→ Se afişează următorul ecran.

|             | UPG Version : * **  |
|-------------|---------------------|
| Apăsați Înc | cărcare după        |
| conectarea  | mediului de stocare |
| USB care c  | onține fișierul de  |
| upgrade.    |                     |
|             | Încărcare           |

Introduceți unitatea de memorie flash USB în portul USB al mașinii. Suportul de date trebuie să conțină numai fișierul de actualizare.

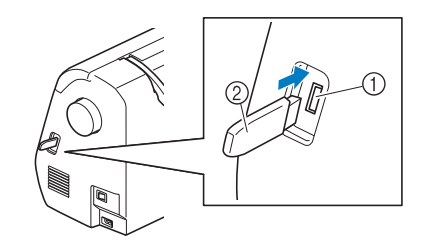

① Port USB

② Unitate de memorie flash USB

#### 🟒 Notă

 Dacă utilizați o unitate de memorie flash USB cu indicator de acces, acesta din urmă va începe să lumineze intermitent după ce suportul de date a fost introdus în maşină, putând dura între 5 şi 6 secunde până când dispozitivul este recunoscut. (Durata variază în funcție de unitatea de memorie flash USB.)

| sează următorul ecran.           |
|----------------------------------|
|                                  |
|                                  |
| Se salvează fisierul de upgrade. |
| Nu aduceți întrerupătorul        |
| principal la OPRIT.              |
|                                  |
|                                  |
|                                  |

#### 🟒 Notă

Δ

5

 Dacă survine o eroare, va fi afişat un mesaj de eroare tip text. În acest moment, opriţi maşini şi apoi reluaţi procedura de la pasul

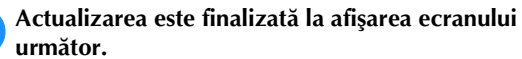

Apăsați pe încărcare.

| irmåtor. |  |  |  |
|----------|--|--|--|
|          |  |  |  |
| -        |  |  |  |

| Upgrade finalizat. |
|--------------------|
|                    |
|                    |
|                    |

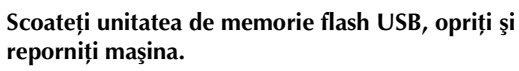

# Index

# A

| Ac                                      |      |
|-----------------------------------------|------|
| înfilare                                | B-26 |
| înlocuire                               | B-31 |
| stare                                   | B-31 |
| tipuri, dimensiuni și utilizări         | B-30 |
| Ac dublu                                | B-28 |
| Accesorii                               |      |
| accesorii opționale                     | B-7  |
| accesoriile incluse la livrare          | B-6  |
| Accesorii opționale                     | B-7  |
| Accesoriu plat                          | B-2  |
| Actualizare                             | A-22 |
| Afişarea culorii firului                | B-65 |
| Ajustare lățime cusătură                | B-40 |
| Ajustare lungime cusătură               | B-40 |
| Ajustare tensiune fir                   | B-41 |
| Ajustarea cusăturii în zigzag           | B-40 |
| Ajustarea lățimii cusăturii             | B-40 |
| Ajustarea lungimii cusăturii            | B-40 |
| Ajustarea tensiunii firului             | B-41 |
| Átaşarea suportului picioruşului presor | B-34 |
| Avertizorul sonor                       | A-4  |
| Ax de mosor orizontal                   | B-28 |

#### B

| Bazele cusutuluiB-                           | 35  |
|----------------------------------------------|-----|
| BobinareaB-                                  | 18  |
| Bobinator B                                  | 3-2 |
| Brodarea B-                                  | 64  |
| afişarea culorii firuluiB-                   | 65  |
| margini sau colțuri B-                       | 60  |
| materiale de mici dimensiuni B-              | 60  |
| panglici sau bandă B-                        | 60  |
| Butoane de control B                         | 3-4 |
| Buton de deblocareB-                         | 55  |
| Buton de poziționare ac B                    | 3-4 |
| Butonul "Start/Stop" B                       | 3-4 |
| Buton tăietor de fir B                       | 3-4 |
| Butonul pentru cusătura de inversare B-4, B- | 38  |
| Butonul pentru cusătura de întărire B-4, B-  | 38  |

# C

| Capac bobinăB-3                                         |
|---------------------------------------------------------|
| Capac superior                                          |
| Capacul plăcii acului B-3                               |
| Compartiment accesorii B-5                              |
| Comutator pentru poziționarea ghearei de înaintare B-2  |
| Conducător de fir pentru înfilarea bobinei B-2, B-18    |
| Conducătorului de fir de pe tija de fixare a acului B-3 |
| Conector de alimentare B-2                              |
| Conector port USB B-3                                   |
| Controlerul pentru viteza de cusut B-4                  |
| Curățare                                                |
| ecran LCD A-2                                           |
| suport suveică A-2                                      |
| suprafața mașinii A-2                                   |
| Curățarea suprafeței mașinii A-2                        |
| Cusături caractere B-35                                 |
| Cusături în oglindă B-43                                |
| Cusături încrucișate B-35                               |
| Cusături netede B-35                                    |
| Cusături netede de 7 mm B-35                            |
| Cusături paralele B-28                                  |
| Cusăturile de inversare/întărire B-38                   |
| Cusutul cu ac dublu B-28                                |
| Cusutul de bază B-35                                    |

# D

| Demontare suport picioruş presor          | B-34  |
|-------------------------------------------|-------|
| Demontarea suportului piciorușului presor | B-34  |
| Demontarea suveicii                       | . A-2 |
| Denumirile și funcțiile pieselor          | . B-2 |
| Depanarea                                 | . A-5 |
| Deplasare S/D                             | B-41  |
| Dispozitiv de ridicare cu genunchiul      | B-46  |
| Dispozitivul de înfilare a acului         | B-26  |

# E

| Ecran LCD                              |      |
|----------------------------------------|------|
| curățare                               | A-2  |
| Ecran tactil                           | B-4  |
| Ecranul de selecție cusături utilitare | B-12 |

#### F

| Fante de aerisire                          | . B-2 |
|--------------------------------------------|-------|
| Fir pentru bobină                          |       |
| bobinare                                   | B-18  |
| scoatere                                   | B-27  |
| Fir superior                               | B-24  |
| Foaie de brodat                            | B-59  |
| Folderul "bPocket" (buzunarul de la spate) | B-17  |

#### G

| Gheare de înaintare         | B-3  |
|-----------------------------|------|
| Gherghefuri                 |      |
| introducere material textil | B-58 |
| îndepărtare                 | B-61 |
| tipuri                      | B-58 |
| utilizarea foii de brodat   | B-59 |

### I

| Instalare piciorul pentru brodat          | B-53 |
|-------------------------------------------|------|
| Instalarea bobinei                        | B-21 |
| Instalarea suportului piciorușului presor | B-34 |

## Î

| î                                | B-24 |
|----------------------------------|------|
| Îndepărtarea unității de brodare | B-55 |
| Înfilarea acului                 | B-26 |
| Înfilarea firului pe bobină      | B-18 |
| Înfilarea manuală a acului       | B-27 |
| Îngrijire                        | A-2  |
| Înlocuire ac                     | B-31 |
| Înlocuire picioruş presor        | B-33 |
| Înlocuirea piciorușului presor   | B-33 |
| Întrerupător de alimentare       | B-2  |
| Întrerupător principal           | B-2  |
| Întreținere                      | A-2  |

#### L

# M M

| Mâner              | B-2  |
|--------------------|------|
| Mesaje pe LCD      | A-19 |
| Mesajele de eroare | A-19 |
| Model broderie     | R-64 |
| Model de broderie  | B-64 |
| Model de blodelle  | 0.04 |

| Modele de broderie            |       |
|-------------------------------|-------|
| verificarea poziției          | B-63  |
| Mosorul pentru firul superior | B-24  |
| Mufă pedală de control        | . B-3 |

## Р

| Panou de control                  | B-2, B-4   |
|-----------------------------------|------------|
| Pașii de urmat pentru brodare     | B-52       |
| Pârghia pentru butonieră          | B-3        |
| Pârghie dispozitiv de înfilare ac | B-2        |
| Pedală de control                 | B-37       |
| Picioruş presor                   | B-3        |
| reglarea presiunii                | B-43, B-44 |
| Pivotare                          | B-44       |
| Placă ac                          | B-3        |
| Placă conducător de fir           | B-2        |
| Plasă de protecție mosor          | B-19       |
| Probleme de funcționare           | A-5        |
| Proceduri de utilizare            | B-17       |

## R

| Rezolvarea problemelor de funcționare . |  | A-5 |
|-----------------------------------------|--|-----|
|-----------------------------------------|--|-----|

# S

| Selectarea modelelor de broderie B-                         | -62         |
|-------------------------------------------------------------|-------------|
| Semnal sonor                                                | 4-4         |
| Semnale sonore de funcționare                               | 4-4         |
| Setări                                                      |             |
| limbă de afişare B-                                         | -16         |
| realizarea automată a cusăturii de întărire B-              | -38         |
| Setări pentru cusături B-                                   | -47         |
| Sistem automat de detectare a țesăturii B                   | -44         |
| Slot de fixare dispozitiv de ridicare cu genunchiul B-2, B- | -46         |
| Stabilizator B-                                             | -57         |
| Stilou tactil I                                             | B-4         |
| stilou tactil B-                                            | -16         |
| Suport picioruş presor I                                    | B-3         |
| Suport suveică                                              | <b>A-</b> 2 |
| Suveică B-3, B-                                             | -56         |

#### Т

| Tasta Asistență B-4, B-                       | -17 |
|-----------------------------------------------|-----|
| Tasta Broderie E                              | 3-4 |
| Tasta Cusătură utilitară E                    | 3-4 |
| Tasta de probă B-                             | -63 |
| Tasta Imagine B-                              | -63 |
| Tasta Înapoi                                  | 3-4 |
| Tasta Pagina anterioară E                     | 3-4 |
| Tasta Pagina următoare E                      | 3-4 |
| Tasta pentru cusătura automată de întărire B- | -38 |
| Tasta pentru imaginea în oglindă B-           | 43  |
| Tasta Picioruş presor/Înlocuire ac E          | 3-4 |
| Tasta Setări                                  | 3-4 |
| Tastele de control B-4, B-                    | -16 |
| Tăiere automată a firului B-                  | 43  |
| Tăiere fir, automată B-                       | 43  |
| Tăierea automată a firului B-                 | 43  |
| Tăietor de fir B-2, B-                        | -37 |
| Tensiune fir superior B-                      | 41  |
| Tipuri de cusături B-                         | -35 |
| Tipurile de modele de broderie B-             | -62 |
| Tragerea în sus a firului bobinei B-          | -27 |

# U

| Unitate de brodare       | B-3  |
|--------------------------|------|
| ataşare                  | B-54 |
| îndepărtare              | B-55 |
| transportor              | B-54 |
| utilizarea ecranului LCD | B-11 |
|                          |      |

#### V

| Vedere din față | В-2  |
|-----------------|------|
| Verificare ac   | B-31 |
| Volant          | B-2  |

Vă rugăm să ne vizitați la **http://support.brother.com/** unde puteți primi asistență pentru utilizarea produsului și răspunsuri la întrebările frecvente puse de utilizatori (FAQ).

Romanian 888-G00/G02/G04/G05 Printed in Vietnam

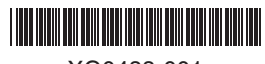

XG0488-001